# Instrukcja obsługi

# Miele

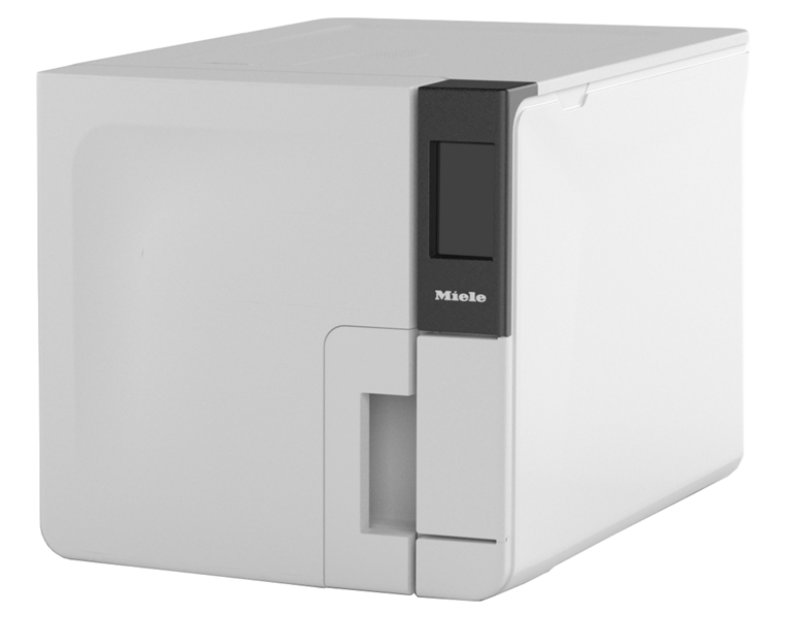

# CUBE PST 1710 PST 2210

CUBE PST 1710 PST 2210 - APL - Rev06

# Spis treści

| Zgodność                               | 5  |
|----------------------------------------|----|
| Symbole i komunikaty                   | 6  |
| Wprowadzenie                           | 9  |
| Informacje o tym podręczniku           | 9  |
| Ograniczenia w zastosowaniu            | 10 |
| Informacje dotyczące bezpieczeństwa    | 11 |
| Ostrzeżenia dotyczące bezpieczeństwa   | 11 |
| Odpowiedzialność                       | 12 |
| Rozpoczęcie pracy                      | 14 |
| Rozpakowanie                           | 14 |
| Postępowanie                           | 17 |
| Opis produktu                          | 18 |
| Instalacja sterylizatora               | 23 |
| Obsługa sterylizatora                  | 25 |
| Menu interfejsu Użytkownika            | 27 |
| Konfiguracja sterylizatora             | 33 |
| Pamięć USB                             | 35 |
| Tryb uśpienia                          | 35 |
| Zarządzanie drukarkami                 |    |
| Wybór drukarki (opcjonalny)            | 36 |
| Wybór drukarki etykiet (opcjonalne)    | 36 |
| Używanie drukarki etykiet (opcjonalne) | 37 |
| Opis zawartości etykiety               | 39 |

| Programy testowe                                  | 40 |
|---------------------------------------------------|----|
| Testy wydajności sterylizatora                    | 40 |
| Test Bowie&Dick                                   | 40 |
| Test Helix                                        | 44 |
| Test próżn                                        |    |
| Cykle sterylizacji                                | 49 |
| Przygotowanie wsadu do sterylizacji               | 49 |
| Przygotowanie sterylizatora                       | 51 |
| Opis cykli sterylizacji                           | 52 |
| Uruchomienie cyklu sterylizacji                   | 53 |
| Rozładowanie                                      | 56 |
| Raport z cyklu sterylizacji                       | 56 |
| Konserwacja                                       | 61 |
| Ostrzeżenia ważne podczas konserwacji urządzenia  | 61 |
| Konserwacja bieżąca                               | 62 |
| Konserwacja co miesiąc lub co 50 cykli            | 64 |
| Konserwacja po upływie 400 cykli                  | 69 |
| Konserwacja po upływie 800 cykli lub co pół roku  | 72 |
| Konserwacja po upływie 800 cykli                  | 78 |
| Konserwacja po upływie 4000 cykli lub co pięć lat | 80 |
| Konserwacja niestandardowa                        | 81 |
| Utylizacja                                        | 82 |
| Diagnostyka                                       | 83 |

| Błędy                                                | 83    |
|------------------------------------------------------|-------|
| Rozwiązywanie problemów                              | 88    |
| Awaryjne otwieranie drzwi                            | 96    |
| Dane techniczne                                      | 99    |
| Cykle sterylizacji                                   | 99    |
| Fazy cyklu sterylizacji                              | 103   |
| Dane techniczne                                      | 105   |
| Zalecenia dotyczące walidacji                        | 107   |
| Diagramy                                             | 108   |
| Jakość wody                                          | 109   |
| Akcesoria, części zamienne, materiały eksploatacyjne | 110   |
| Autoryzowani partnerzy serwisowi Miele               | 112   |
| Formularze dokumentacji                              | . 113 |
| Lista kontrolna instalacji Miele                     | 113   |
| Formularz dokumentacji wykonywania testu Helix       | 116   |

#### ZGODNOŚĆ Z PRZEPISAMI, NORMAMI I DYREKTYWAMI Europejskimi

Sterylizator jest zgodny z następującymi przepisami, dyrektywami i normami:

| Normy i<br>dyrektywy                    | Opis                                                                                                    |
|-----------------------------------------|----------------------------------------------------------------------------------------------------|
| <b>CE</b> <sub>0051</sub>               | Przepis dotyczący wyrobów medycznych (MDR).<br>Przepis (UE) nr 217/745 dla wyrobów medycznych. Wyroby klasy<br>IIb, zgodnie z zasadą nr 16 – ANEKS VIII do powyższego przepisu.                                                                                                    |
| CE                                      | W odniesieniu do wyrobu zgodnego z Dyrektywą Maszynową<br>(2006/42/WE), Dyrektywą Niskonapięciową (2014/35/WE) oraz<br>Dyrektywą Kompatybilności Elektromagnetycznej (2014/30/WE).                                                                                                    |
| <b>CE</b> <sub>0497</sub><br>2014/68/UE | Dyrektywa dotyczące urządzeń ciśnieniowych (PED).<br>Dyrektywa 2014/68/UE (PED – ang. Pressure Equipment Directive;<br>Dyrektywa dotycząca urządzeń ciśnieniowych) w odniesieniu do<br>każdej komory sterylizacyjnej przeznaczonej zaprojektowanej i<br>wykonanej zgodnie z Załącznikiem 1 oraz procedurą opisaną w<br>module D1 Załącznika III. |
| 2012/19/UE                              | Dyrektywa dotycząca zużytego sprzętu elektrycznego i<br>elektronicznego (WEEE).                                                                                                    |
| EN 13060                                | Małe sterylizatory parowe.                                                                                                    |
| IEC 61010-1                             | Wymagania bezpieczeństwa dotyczące elektrycznych przyrządów<br>pomiarowych, automatyki i urządzeń laboratoryjnych, wymagania<br>ogólne.                                                                                                    |

| Normy i<br>dyrektywy | Opis                                                                                                    |
|----------------------|----------------------------------------------------------------------------------------------------|
| IEC 61010-2-<br>040  | Wymagania bezpieczeństwa dotyczące elektrycznych przyrządów<br>pomiarowych, automatyki i urządzeń laboratoryjnych; Wymagania<br>szczegółowe dotyczące sterylizatorów i urządzeń czyszcząco-<br>dezynfekujących stosowanych do dezynfekcji materiałów<br>medycznych. |
| IEC 61326-1          | Wyposażenie elektryczne do pomiarów, sterowania i użytku w<br>laboratoriach - Wymagania dotyczące kompatybilności<br>elektromagnetycznej (EMC); wymagania ogólne.                                                                                                   |
| IEC 61770            | Sprzęt elektryczny przyłączany do sieci wodociągowej - Unikanie<br>przepływu wstecznego i uszkodzeń zestawów rur.                                                                                                    |

Uwaga: Sterylizatory CUBE można poddawać walidacji zgodnie z normą EN ISO 17665-1.

**Uwaga**: Do każdego nowego sterylizatora dołączana jest Deklaracja zgodności oraz Karta gwarancyjna.

### Symbole i komunikaty

#### SYMBOLE DOTYCZĄCE BEZPIECZEŃSTWA STOSOWANE W NINIEJSZYM PODRĘCZNIKU

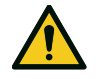

# OSTRZEŻENIE: Oznacza sytuację zagrożenia, która w przypadku zaistnienia może spowodować śmierć lub poważne obrażenia.

W odniesieniu do sterylizatora te ostrzeżenia wskazują na sytuacje zagrożenia, które mogą doprowadzić do warunków niesterylnych (np. niesterylnych narzędzi), co może skutkować śmiertelnymi obrażeniami ciała.

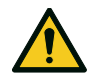

PRZESTROGA: Oznacza sytuację zagrożenia, która w przypadku zaistnienia może spowodować drobne lub umiarkowane obrażenia.

#### SYMBOLE PRZEDSTAWIONE NA PRODUKCIE

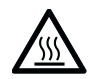

Gorące powierzchnie! Ryzyko oparzeń.

<u>7</u>,

Gorąca para! Ryzyko oparzeń.

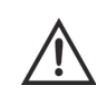

Zapoznać się z Instrukcją obsługi, gdzie podano ważne informacje ostrzegawcze.

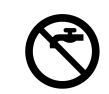

Nie należy używać wody pitnej do napełniania zbiornika na czystą wodę. Należy stosować wyłącznie wodę destylowaną lub demineralizowaną.

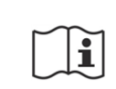

Zapoznać się z Instrukcją obsługi.

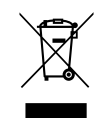

Usuwanie / Nie wyrzucać ze śmieciami komunalnymi

#### KOMUNIKATY DOTYCZĄCE SZKÓD MAJĄTKOWYCH

Ważne: Wskazuje na informacje uznane za istotne, ale niedotyczące powiązanych zagrożeń. Zazwyczaj ich celem jest uniknięcie uszkodzenia produktu.

| STORAGE        | Przechowywanie.                                                               |
|----------------|-------------------------------------------------------------------------------|
| TRANSPORTATION | Transport.                                                                    |
| MD             | Wyrób medyczny.<br>Dotyczy tylko wyrobów MDR.                                 |
| SN             | Nr seryjny.                                                                   |
| REF            | Nr katalogowy.                                                                |
| Max. P         | Maksymalne ciśnienie /<br>Maksymalne dopuszczalne<br>ciśnienie robocze (MAWP) |
| )              | Temperatura pomiędzy xx°C<br>a XX°C.                                          |
| $\sim$         | Data produkcji (RRRR-MM-<br>DD).                                              |
| M              | Kraj produkcji.                                                               |

|                        | Producent.                                                                                     |
|------------------------|------------------------------------------------------------------------------------------------|
|                        | Dystrybutor.                                                                                   |
| UDI                    | Niepowtarzalny<br>identyfikator wyrobu.                                                        |
| НІВС                   | Kod paskowy przemysłu<br>medycznego zgodnie z<br>normą HIBC.                                   |
| SMALL STEAM STERILIZER | Mały sterylizator parowy.                                                                      |
|                        | Tą stroną do góry.                                                                             |
| ⊢ –                    | Kruche, zachować<br>ostrożność.                                                                |
| Ť                      | Unikać wilgoci.                                                                                |
| <b>₹</b> ` <b>``</b> ? | Ze względu na dużą masę<br>sterylizator powinno<br>przenosić dwóch<br>upoważnionych techników. |

|                 | WŁ (zasilanie) EC 60417-<br>5007.                            |
|-----------------|--------------------------------------------------------------|
| $\bigcirc$      | WYŁ (zasilanie) EC 60417-<br>5008.                           |
|                 | Przełącznik bistabilny w<br>pozycja GÓRA IEC 60417-<br>5268. |
|                 | Przełącznik bistabilny w<br>pozycja DÓŁ IEC 60417-<br>5269.  |
| <b>↓</b>        | Połączenie USB.                                              |
| GS1<br>Logistic | Macierz danych GS1 do<br>celów logistycznych.                |
| #               | Typ lub model sterylizatora.                                 |
| TC              | Gniazdo testowe.                                             |

# Wprowadzenie

### SPIS TREŚCI

W tej części opisano następujące tematy:

| Informacje o tym podręczniku | 9  |
|------------------------------|----|
| Ograniczenia w zastosowaniu  | 10 |

# Informacje o tym podręczniku

#### WPROWADZENIE

Niniejszy podręcznik zawiera Instrukcję obsługi sterylizatorów PST 1710 i PST 2210 firmy Miele, dalej nazywanych CUBE - 17 i CUBE - 22.

#### DLA BEZPIECZEŃSTWA UŻYTKOWNIKA ORAZ Bezpieczeństwa pacjentów

Celem tego podręcznika jest podanie informacji na temat sterylizatorów CUBE w celu zapewnienia:

- prawidłowej instalacji i ustawień;
- optymalnego użytkowania;
- bezpiecznego i niezawodnego działania;
- przestrzegania wymogów dotyczących regularnej konserwacji bieżącej i serwisowania.

Prosimy uważnie przeczytać informacje dotyczące bezpieczeństwa (patrz "Ostrzeżenia dotyczące bezpieczeństwa" na stronie 11).

#### OBOWIĄZKI DOTYCZĄCE NINIEJSZEGO PODRĘCZNIKA

Niniejszy podręcznik stanowi integralną część produktu i towarzyszy mu przez cały okres jego użytkowania. Należy odwoływać się do niego we wszystkich sytuacjach związanych z cyklem życiowym produktu, od jego dostarczenia do jego wycofania z eksploatacji. Z tego powodu powinien być on zawsze dostępny, zarówno w wersji internetowej, jak i bez dostępu do internetu.

W przypadku braku dostępności podręcznika należy skontaktować się działem obsługi klienta. W przypadku zmiany właściciela urządzenia należy zawsze dołączać do niego niniejszy podręcznik.

### ZAWARTOŚĆ PODRĘCZNIKA

Niniejszy podręcznik zawiera Instrukcję obsługi oraz konserwacji bieżącej następujących wersji sterylizatora:

- PST 1710
- PST 2210

Wersje różnią się między sobą tylko pojemnością komory.

#### WYŁĄCZENIE ODPOWIEDZIALNOŚCI

Wszelkie zdjęcia, rysunki i ilustracje w tym podręczniku mają na celu zrozumienie tekstu. Nie mają na celu dokładnego przedstawienia szczegółów produktu. Dlatego, należy je traktować wyłącznie jako wskazanie. Mogą się one różnić od rzeczywistego produktu. W razie jakichkolwiek sugestii lub uwag należy się skontaktować z firmą Miele lub autoryzowanym partnerem serwisowym.

#### INFORMACJA NA TEMAT PRAW AUTORSKICH

Copyright ©, Producent

Wszelkie prawa zastrzeżone we wszystkich krajach.

Wszelkie rysunki, obrazy i tekst zawarte w tym podręczniku stanowią własność producenta. Zabrania się nawet częściowego powielania rysunków, obrazów lub tekstu.

Informacje przedstawione w tym dokumencie mogą ulec zmianie bez powiadomienia.

### Ograniczenia w zastosowaniu

#### PRZEZNACZENIE

Do wyrobów medycznych zgodnie z Rozporządzeniem UE 2017/745:

Małe sterylizatory parowe są przeznaczone do sterylizacji wyrobów medycznych do zastosowań inwazyjnych i nieinwazyjnych. Urządzenia te są przeznaczone wyłącznie do zastosowań specjalistycznych przez osoby przeszkolone.

W odniesieniu do innych celów wykraczających poza zakres Rozporządzenia UE 2017/745: Małe sterylizatory parowe są przeznaczone do sterylizacji wyrobów medycznych innych niż wyroby do zastosowań inwazyjnych i nieinwazyjnych. Małe sterylizatory parowe są przeznaczone do sterylizacji w praktykach weterynaryjnych. Są one również przeznaczone do stosowania do sterylizacji materiałów i urządzeń, które mogą mieć kontakt z krwią lub płynami fizjologicznymi, np. narzędzi stosowanych przez kosmetyczki, tatuażystów, fryzjerów oraz podczas przebijania uszu.

Urządzenia te są przeznaczone wyłącznie do zastosowań specjalistycznych przez osoby przeszkolone.

#### ZAPEWNIANE FUNKCJE

Pełną listę parametrów programów sterylizacji, w tym czas sterylizacji, temperaturę oraz zalecany typ i masę wsadu podano w "Cykle sterylizacji" na stronie 99.

#### KWALIFIKACJE UŻYTKOWNIKA

Poniżej wymieniono Użytkowników, którzy mogą obsługiwać sterylizator.

| Kwalifikacje<br>Użytkownika   | Kompetencje                                                                                                    |
|-------------------------------|----------------------------------------------------------------------------------------------------|
| Kierownik<br>kliniki/praktyki | Odpowiedzialny prawnie za:<br>skuteczność stosowanego protokołu higieny,<br>proces sterylizacji,<br>szkolenie Użytkowników i dokumentację szkolenia,<br>właściwą obsługę i konserwację urządzenia.   |
| Przeszkoleni<br>operatorzy    | <ul> <li>Regularnie uczestniczą w szkoleniach bezpiecznej obsługi<br/>i użytkowania sterylizatora.</li> <li>Użytkują sterylizator zgodnie z instrukcjami Kierownika<br/>kliniki/praktyki.</li> </ul> |

# Informacje dotyczące bezpieczeństwa

### SPIS TREŚCI

W tej części opisano następujące tematy:

| Ostrzeżenia dotyczące bezpieczeństwa | 11 |
|--------------------------------------|----|
| Odpowiedzialność                     | 12 |

# Ostrzeżenia dotyczące bezpieczeństwa

#### ZAGROŻENIA TERMICZNE

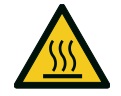

- Natychmiast po włączeniu sterylizatora komora automatycznie nagrzewa się do wysokiej temperatury – ryzyko oparzeń!
- Po zakończeniu każdego cyklu tace i wsad sterylizatora są gorące. Do opróżniania komory sterylizatora należy używać uchwytów do tac lub kaset.
- Podczas używania sterylizatora należy zawsze nosić odpowiednie środki ochrony osobistej (np. rękawice do czyszczenia, prac konserwatorskich, itd.).

#### ZAGROŻENIA ELEKTRYCZNE

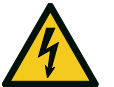

- Nie należy rozlewać wody ani żadnych innych płynów na sterylizator (ryzyko zwarcia).
- Wyłączyć sterylizator i odłączyć przewód zasilający przed rozpoczęciem czynności związanych z konserwacją bieżącą lub serwisowaniem sterylizatora.
- Należy upewnić się, że gniazdko zasilania, do którego sterylizator jest podłączony posiada sprawne uziemienie ochronne.
- Wszystkie urządzenia elektryczne podłączone do sterylizatora powinny być urządzeniami o klasie izolacji II (podwójna izolacja) lub wyższej.
- Należy stosować wyłącznie przewód zasilający dostarczony przez producenta.

#### NIEPRAWIDŁOWE UŻYTKOWANIE STERYLIZATORA

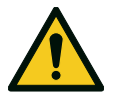

- Sterylizatora nie wolno używać w obecności wybuchowych lub palnych gazów, oparów, cieczy lub ciał stałych.
- Sterylizator nie został zaprojektowany do sterylizacji artykułów spożywczych lub odpadów.
- Nie należy przekraczać maksymalnej masy wsadu określonej w niniejszej Instrukcji (patrz "Uruchomienie cyklu sterylizacji" na stronie 53).
- Nie należy pić żadnej wody, która znajdowała się we wnętrzu sterylizatora.

#### INGERENCJA

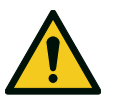

- Nie należy usuwać ze sterylizatora tabliczki znamionowej ani etykiet.
- Naprawy, práce konserwatorskie lub serwisowanie muszą być przeprowadzane przez upoważnionych usługodawców oraz zawsze z wykorzystaniem oryginalnych części zamiennych producenta.

#### WYMAGANIA

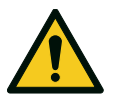

- Należy stosować wyłącznie przewód zasilający i akcesoria dostarczone przez producenta.
- Poważne incydenty, występujące w związku z tym wyrobem medycznym, należy zgłaszać producentowi i odnośnym władzom w kraju, w którym miał miejsce dany incydent.
- W przypadku awarii sterylizatora należy skontaktować się z upoważnionym technikiem lub producentem.

### CYBERBEZPIECZEŃSTWO

Aby poprawić bezpieczeństwo informatyczne systemu, w systemie zainstalowano firewall (iptables), który chroni urządzenie przed atakami z zewnątrz.

Zaleca się, aby urządzenie nigdy nie było pozostawiane bez nadzoru.

**Uwaga**: listę informacji dotyczących bezpieczeństwa wymieniono w dokumencie MDS2, który jest dostępny na żądanie.

# Odpowiedzialność

### ODPOWIEDZIALNOŚĆ UŻYTKOWNIKA

 Użytkownik odpowiada za prawidłową instalację, właściwe użytkowanie i konserwację sterylizatora zgodnie z niniejszą Instrukcją obsługi.

- Zabezpieczenia sterylizatora nie działają prawidłowo, gdy produkt nie jest zainstalowany, użytkowany i serwisowany zgodnie z zaleceniami zawartymi w niniejszej Instrukcją obsługi.
- Instrukcja obsługi zaktualizowana do najnowszej wersji jest zawsze dostępna na stronie www.miele.com.
- Należy zachować tę Instrukcję obsługi, aby móc z niej korzystać w przyszłości.

#### ODPOWIEDZIALNOŚĆ PRODUCENTA

- Producent odpowiada za bezpieczeństwo użytkowania, niezawodność i wydajność produktu tylko w przypadku, gdy produkt jest zainstalowany, użytkowany i serwisowany zgodnie z zaleceniami zawartymi w niniejszej Instrukcji obsługi.
- Serwisowanie przez nieupoważnione osoby wyklucza zgłaszanie jakichkolwiek roszczeń z tytułu gwarancji oraz wszelkich innych roszczeń.

# Rozpoczęcie pracy

### SPIS TREŚCI

W tej części opisano następujące tematy:

| Rozpakowanie                | 14 |
|-----------------------------|----|
| Postępowanie                | 17 |
| Opis produktu               | 18 |
| Instalacja sterylizatora    | 23 |
| Obsługa sterylizatora       | 25 |
| Menu interfejsu Użytkownika | 27 |
| Konfiguracja sterylizatora  | 33 |
| Pamięć USB                  | 35 |
| Tryb uśpienia               | 35 |

### Rozpakowanie

#### **ROZPAKOWANIE STERYLIZATORA**

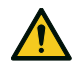

PRZESTROGA! Ciężki produkt. Sterylizator musi być wyjęty z opakowania transportowego i przenoszony przez dwóch upoważnionych techników.

#### Masa:

- CUBE 17: 42,5 kg (93,7 funtów)
  CUBE 22: 44 kg (97 funtów)

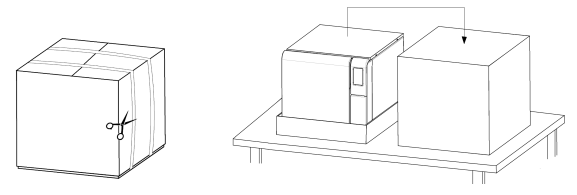

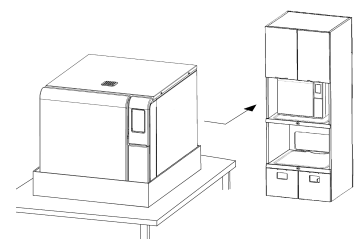

#### OSTRZEŻENIA

**Ważne**: należy sprawdzić stan zewnętrzny opakowania transportowego i sterylizatora. W przypadku jakichkolwiek uszkodzeń należy niezwłocznie skontaktować się z dystrybutorem lub firmą transportową, która przewoziła urządzenie. Należy zachować opakowanie transportowe na wypadek przesyłania lub przewożenia sterylizatora w przyszłości.

**Uwaga**: Opakowanie produktu jest przyjazne dla środowiska i może być utylizowane przez komunalne służby zajmujące się przetwarzaniem odpadów.

#### ZAWARTOŚĆ OPAKOWANIA

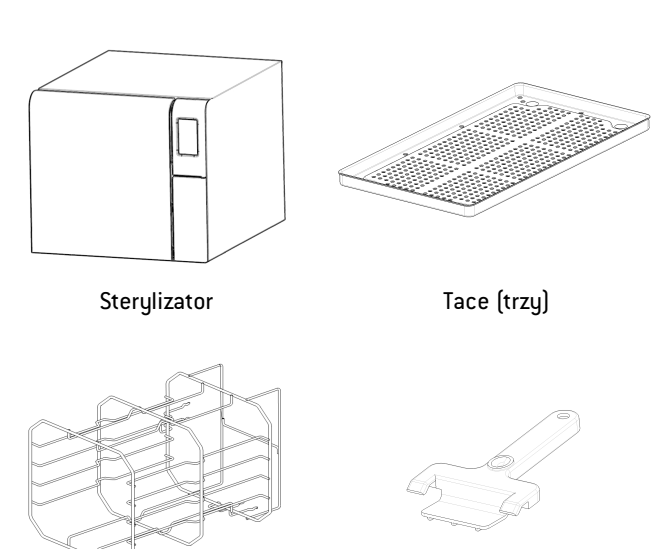

Odwracalny stelaż

Uchwyt tac

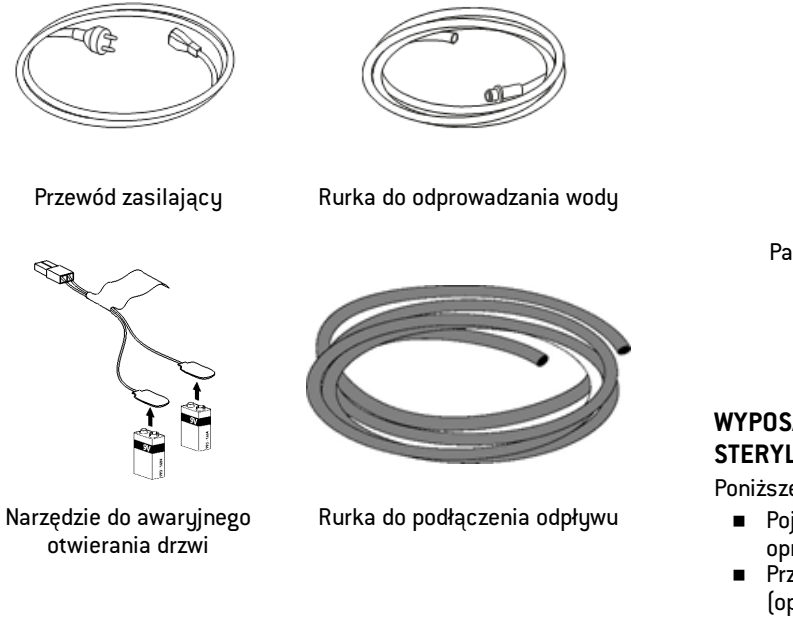

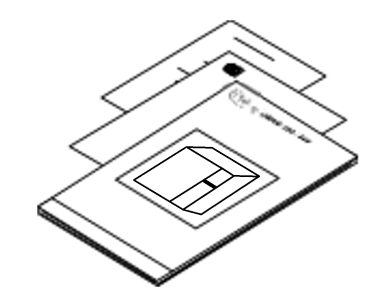

Pamięć USB z zapisaną Instrukcją obsługi Niniejsza instrukcja, deklaracja zgodności, karta gwarancyjna, raport z testów fabrycznych

#### WYPOSAŻENIE, KTÓRE NIE JEST DOSTARCZANE WRAZ ZE STERYLIZATOREM

Poniższe wyposażenie nie jest objęte dostawą:

- Pojemnik na wodę do zbierania zużytej wody podczas ręcznego opróżniania zbiornika (o pojemności większej niż 5 I (1,3 gal))
- Przewód LAN do podłączania sterylizatora do sieci internetowej (opcjonalnie)

Pełną listę akcesoriów opcjonalnych podano w "Akcesoria, części zamienne, materiały eksploatacyjne".

### Postępowanie

#### JAK PRZEMIESZCZAĆ STERYLIZATOR

Przed transportem:

- Całkowicie opróżnić oba zbiorniki wody (patrz "Opróżnianie zbiornika wody zużytej i czystej" na stronie 81).
- Odczekać, aż komora sterylizatora ostygnie.
- Należy używać oryginalnego opakowania do przesyłania lub przewożenia sterylizatora. Materiały do opakowań zastępczych można zamówić w Serwisie Miele

# Opis produktu

#### WIDOK Z PRZODU

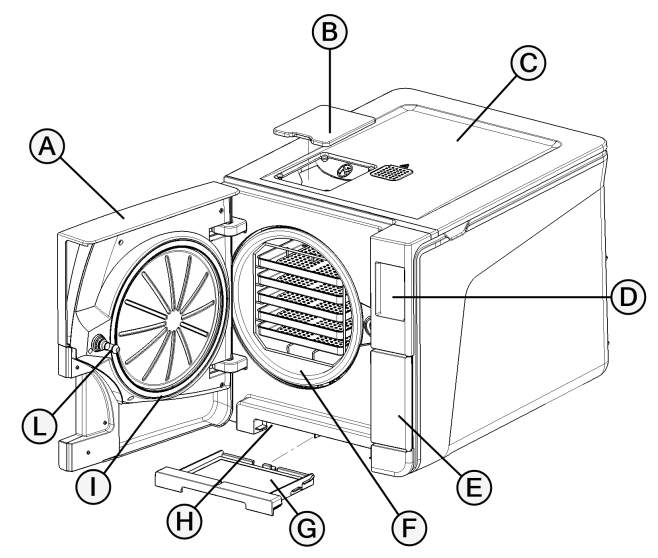

| Część | Opis                                                 |  |
|-------|------------------------------------------------------|--|
| A     | Drzwi komory                                         |  |
| В     | Pokrywa otworu wlewu wody do zbiornika wody czystej. |  |
| C     | Pokrywa zbiorników na wodę                           |  |
| D     | Ekran dotykowy                                       |  |
| E     | Drzwiczki serwisowe                                  |  |
| F     | Komora sterylizacyjna                                |  |
| G     | Filtr przeciwpyłkowy                                 |  |
| н     | Przycisk wyłącznika termostatu bezpieczeństwa        |  |
| Ι     | Uszczelka drzwi                                      |  |
| L     | Bolec drzwi                                          |  |

### BUDOWA WEWNĘTRZNA CZĘŚCI GÓRNEJ

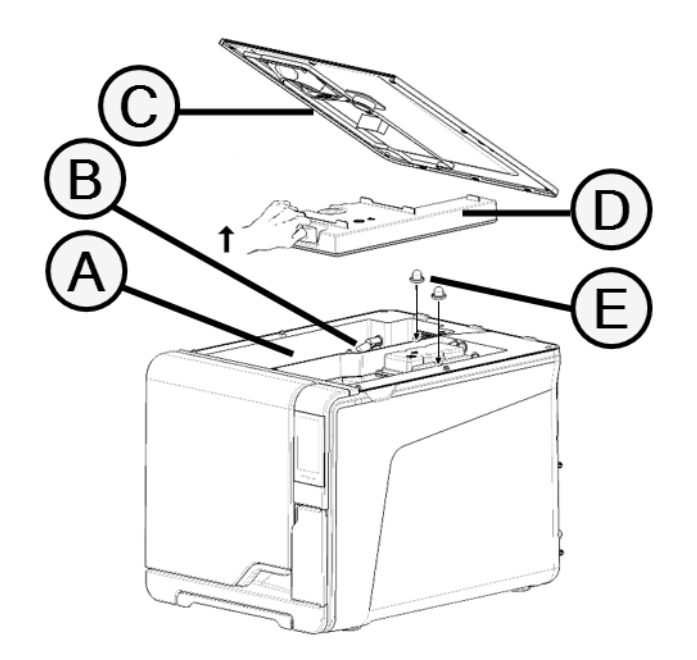

| Część | Opis                                              |  |
|-------|---------------------------------------------------|--|
| A     | Zbiornik                                          |  |
| В     | Czujnik poziomu wody                              |  |
| C     | Pokrywa zbiorników na wodę                        |  |
| D     | Wewnętrzna pokrywa zbiornika                      |  |
| E     | Wewnętrzne filtry zbiornika z metalowymi wkładami |  |

#### **ELEMENTY ZA DRZWICZKAMI SERWISOWYMI**

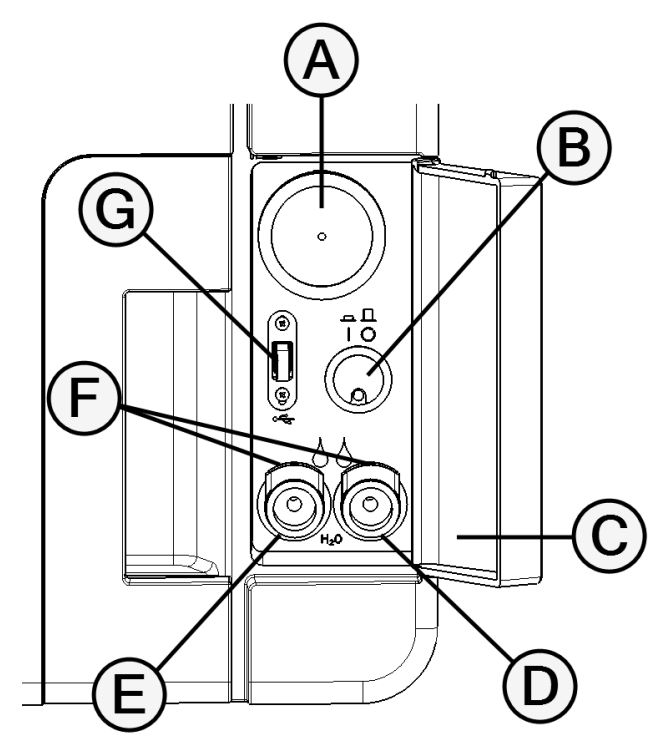

| Część | Opis                                                        |  |  |
|-------|-------------------------------------------------------------|--|--|
| A     | Filtr bakteriologiczny                                      |  |  |
| В     | Wyłącznik zasilania                                         |  |  |
| C     | Etykieta identyfikacyjna                                    |  |  |
| D     | Połączenie do opróżniania wody zużytej (szary przycisk)     |  |  |
| E     | Połączenie do opróżniania wody czystej (niebieski przycisk) |  |  |
| F     | Przycisk zwalniania rurki do opróżniania                    |  |  |
| G     | Złącze USB                                                  |  |  |

#### WIDOK Z TYŁU

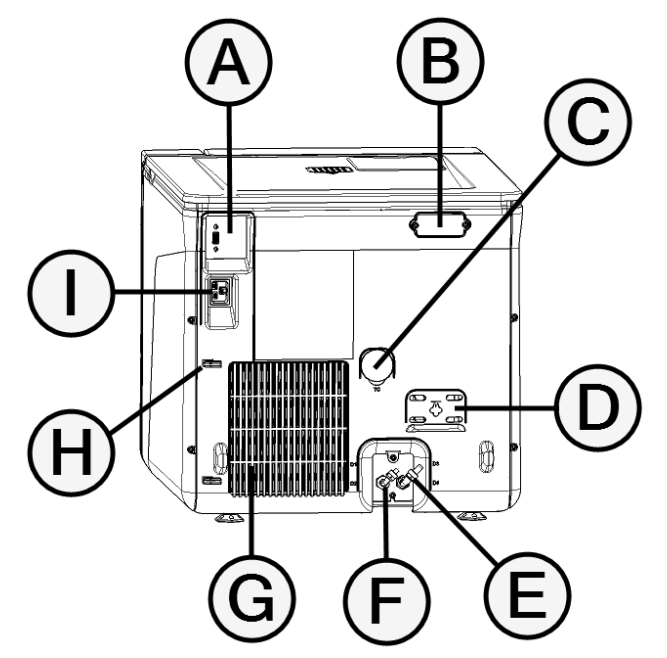

| Część | Opis                                        |  |  |
|-------|---------------------------------------------|--|--|
| Α     | Złącze USB                                  |  |  |
| В     | Pokrywa szczeliny powietrznej               |  |  |
| C     | Gniazdo testowe                             |  |  |
| D     | Pokrywa ciśnieniowego zaworu bezpieczeństwa |  |  |
| E     | Podłączenie do odprowadzania zużytej wody   |  |  |
| F     | Podłączenie do dostarczania wody czystej    |  |  |
| G     | Siatka kondensatora                         |  |  |
| н     | Prowadnik przewodu zasilającego             |  |  |
| I     | Gniazdo wtyczki przewodu zasilającego       |  |  |

#### **AKCESORIA KOMORY**

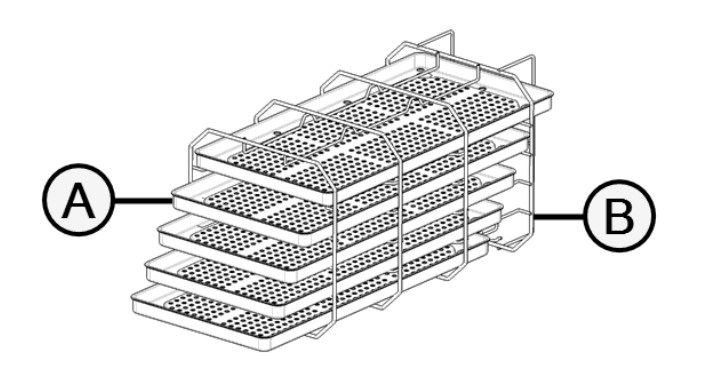

| Część | Opis                                                                                                    |  |  |
|-------|----------------------------------------------------------------------------------------------------|--|--|
| Α     | Таса                                                                                                    |  |  |
| В     | <ul> <li>Stelaż komory:</li> <li>W normalnym położeniu można umieścić 5 tac ułożonych poziomo<br/>lub 3 kasety/kontenery w pionie.</li> <li>Po obróceniu o 90° można umieścić 3 tace lub 3 kasety/kontenery<br/>ułożone poziomo.</li> </ul> |  |  |

### Instalacja sterylizatora

#### WYMAGANIA DOTYCZĄCE USTAWIENIA

#### Ważne:

Nie ustawiać sterylizatora w miejscu, w którym będzie utrudniony dostęp do elementów znajdujących za drzwiczkami serwisowymi. . Sterylizator ustawić w takim miejscu, które zapewnia łatwy dostęp do gniazda zasilającego i podłączonej do niego wtyczki kabla zasilającego.

Należy pozostawić siatkę kondensatora (tylna strona sterylizatora) wolną od wszelkich przedmiotów, które mogłyby blokować przepływ powietrza.

Powierzchnie, na których ustawiono sterylizator powinny być wodoodporne. Jeżeli cykle sterylizacji będą ciągłe, należy zwracać uwagę na materiały otaczające sterylizator: para może je uszkodzić.

Sterylizator nie może pracować w obecności gazów wybuchowych. Sterylizator musi pracować w dobrze wentylowanym pomieszczeniu, z dala od źródeł ciepła oraz materiałów łatwopalnych.

Sterylizator należy ustawić na płaskiej i poziomej powierzchni. **Ważne**:

Ważne: jeżeli sterylizator jest zainstalowany w szafce, jej tylna ścianka powinna być wyposażona w otwór o wymiarach co najmniej 200x150 mm. Wymagania dotyczące zachowania odstępów w celu zapewnienia właściwej cyrkulacji powietrza:

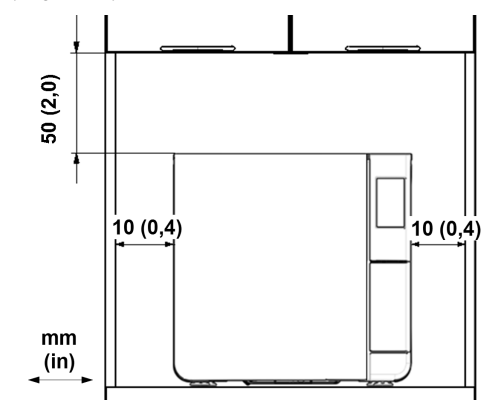

#### POŁĄCZENIA ELEKTRYCZNE

Wszystkie przewody i rurki podłączone z tyłu sterylizatora muszą być umieszczone z dala od siatki kondensatora (np. za pomocą dostępnych prowadnic).

#### Ważne:

Należy stosować wyłącznie zestaw przewodów dostarczony przez producenta.

Przed podłączeniem zasilania należy upewnić się, że powierzchnie zewnętrzne i wewnętrzne są wolne od wilgoci lub kondensacji pary.

Rozpoczęcie pracy

Instalację sterylizatora powinni przeprowadzać dwaj upoważnieni technicy, stosujący środki ochrony osobistej zgodnie ze stosownymi standardami.

Zasilanie sterylizatora musi spełniać wszystkie stosowne standardy kraju jego użytkowania oraz musi być zgodne i informacjami zawartymi na tabliczce znamionowej znajdującej się na tylnej obudowie sterylizatora.

#### PODŁĄCZENIA WODY

Zbiornik na wodę czystą można napełniać ręcznie lub automatyczne z zewnętrznego systemu do uzdatniania wody . Dostarczana z zewnątrz uzdatniona woda demineralizowana lub destylowana musi spełniać wymagania zawarte w niniejszej Instrukcji obsługi. Nie należy dodawać do wody żadnych środków/dodatków chemicznych.

Producent jest wyłączony z roszczeń gwarancyjnych w przypadku, jeżeli w sterylizatorze stosowano wodę zawierającą środki chemiczne lub zanieczyszczenia przekraczające ilości podane w tej Instrukcji. Patrz "Specyfikacja wody zasilającej (EN 13060)" na stronie 109.

**Ważne**: konserwację zewnętrznego systemu uzdatniania wody należy przeprowadzać zgodnie z Instrukcją obsługi dołączoną do podłączonego do sterylizatora systemu uzdatniania wody.

#### POŁĄCZENIE WI-FI

W celu połączenia się z siecią Wi-Fi należy wykonać następujące czynności:

- 1 Włożyć klucz sprzętowy Wi-Fi do złącza USB.
- Przeczytać instrukcję obsługi dostarczoną z kluczem sprzętowym Wi-Fi.

#### INSTALACJA STERYLIZATORA

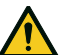

OSTRZEŻENIE! W razie nieprawidłowego działania sterylizatora należy natychmiast odłączyć wtyczkę zasilania i skontaktować się z serwisem. Nie należy podejmować prób samodzielnych napraw sterylizatora.

#### Ważne:

Przed podłączeniem sterylizatora do zasilania należy upewnić się, że spełnione zostały wszystkie wymagania związane z instalacją. Patrz "Diagram połączeń" na stronie 108.

Do fazy zasilającej, do której podłączony jest sterylizator nie powinno być podłączone żadne inne urządzenie.

- Umieścić sterylizator na wytrzymałej, płaskiej i poziomej powierzchni.
- Otworzyć drzwi komory, wyjąć wszystkie przedmioty z komory sterylizatora z wyjątkiem stelaża komory. Wyjąć tace z plastikowych torebek

- Podłączyć rurki do systemu automatycznego napełniania i spuszczania wody znajdującego się na tylnej ściance sterylizatora (opcja).
- Podłączyć przewód Ethernet lub klucz sprzętowy Wi-Fi do gniazd na tylnej ściance sterylizatora (opcja).
- Podłączyć wtyczkę przewodu zasilającego do gniazda na tylnej ściance sterylizatora i przeprowadzić przewód przez prowadnice.
- 6 Podłączyć przewód zasilający do gniazdka zasilającego. Wymogi dotyczące zasilania, patrz "Dane techniczne" na stronie 105.

### Obsługa sterylizatora

#### WŁĄCZANIE I WYŁĄCZANIE STERYLIZATORA

 Wcisnąć przełącznik za drzwiczkami serwisowymi: wskaźnik na przełączniku zmienia kolor na zielony.

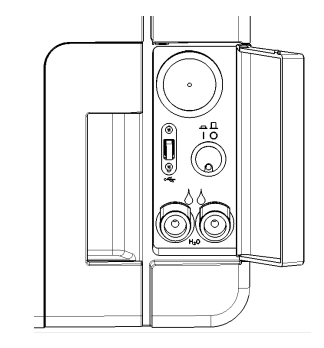

Po przeprowadzeniu szybkiego autotestu sterylizator automatycznie przejdzie w tryb Uśpienia. Patrz "Tryb uśpienia" na stronie 35.

**Uwaga**: przy pierwszym uruchomieniu sterylizatora automatycznie pojawia się procedura Kreatora Konfiguracji."Konfiguracja sterylizatora" na stronie 33

3 Nacisnąć O. Zostanie wyświetlona strona główna z dostępnymi programami sterylizacji.

#### **OPIS STRONY GŁÓWNEJ**

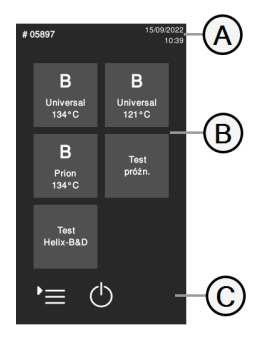

| Część | Opis                                                                       |
|-------|----------------------------------------------------------------------------|
| A     | Tytuł/przeznaczenie ekranu<br>lub numer cyklu i bieżąca<br>data i godzina. |
| В     | Dostępne cykle i testy.                                                    |
| C     | Dodatkowe przyciski<br>używane do nawigacji po<br>menu.                    |

# Menu interfejsu Użytkownika

#### MENU GŁÓWNE, IKONY I ICH FUNKCJE

| Ikona | Etykieta               | Funkcja                                                                                                    |
|-------|------------------------|----------------------------------------------------------------------------------------------------|
| Ì     | Menu                   | Otwiera menu.                                                                                                    |
| []    | Hist. cyklu            | Pokazuje wszystkie cykle sterylizacji.                                                                                                    |
|       | Zap.                   | Zapisuje wszystkie raporty z cykli sterylizacji w<br>pamięci USB.                                                                               |
| i     | Info o sys.            | <ul> <li>Pokazuje informacje systemowe</li> <li>Podczas cyklu pokazuje parametry cyklu.</li> </ul>                                              |
| ŝ     | Ustaw.                 | Otwiera menu do zarządzania sterylizatorem.                                                                                                    |
| ٩     | Możliwość<br>śledzenia | Otwiera strony do:<br>monitorowania danych o przeprowadzonych<br>cyklach;<br>zarządzania użytkownikami;<br>ustawiania opcji drukowania etykiet. |
|       | Akcesoria              | Otwiera menu do zarządzania akcesoriami.                                                                                                    |
| وحركم | Konserwacja            | Prowadzi procedurę konserwacji.                                                                                                    |

#### **USTAW.- IKONY I ICH FUNKCJE**

| Ikona        | Etykieta            | Funkcja                                                                                       |
|--------------|---------------------|-----------------------------------------------------------------------------------------------|
| හු           | Urządz.             | Otwiera menu ustawień urządzenia.                                                             |
| 田<br>日<br>四  | Język               | Umożliwia wybranie języka urządzenia.                                                         |
|              | Data i godz.        | Umożliwia ustawienie formatu daty i godziny,<br>bieżącej daty i godziny oraz strefy czasowej. |
|              | Nazwa ster.         | Umożliwia ustawienie nazwy sterylizatora.                                                     |
| <del>ط</del> | Zarządzanie energią | Zmienia opóźnienia trybu uśpienia.                                                            |
| $\bigcirc$   | Wyśw.               | Umożliwia ustawienie jasności wyświetlacza.                                                   |
| 囚            | Audio               | Zarządza dźwiękami sterylizatora.                                                             |
| $\mathbb{C}$ | Cykl                | Otwiera menu do zarządzania cyklami.                                                          |

| Ikona          | Etykieta                                       | Funkcja                                                                                                    |
|----------------|------------------------------------------------|----------------------------------------------------------------------------------------------------|
| Щ.             | Wykluczenie cykli                              | Ustawia menu cykli.                                                                                                |
| 0              | Jednostki miary                                | Umożliwia wybranie jednostek miary.                                                                                |
| 7_<br>©_       | Program cyklu dz.                              | Programuje sekwencję cykli do uruchamiania na<br>co dzień.                                                         |
| •))<br>•       | Łączność                                       | Otwiera menu do zarządzania połączeniem<br>sieciowym.                                                              |
| Ţ              | Ethernet                                       | Umożliwia zarządzanie siecią Ethernet.                                                                             |
| •1)            | WI-FI                                          | Umożliwia wybranie i skonfigurowanie sieci<br>bezprzewodowej.                                                      |
| •))            | Stan sieci                                     | Wyłącznie z ustawionym połączeniem sieciowym.<br>Podaje informacje na temat statusu połączenia.                    |
| $(\mathbf{x})$ | Zdalna lokalizacja<br>przechowywania<br>danych | Wyłącznie z ustawionym połączeniem sieciowym.<br>Otwiera menu do zarządzania zdalną lokalizacją<br>przechowywania. |
| ٢              | Ustaw.                                         | Wyłącznie z ustawionym połączeniem sieciowym.<br>Umożliwia ustawienie parametrów lokalizacji<br>sieciowej.         |

| Ikona | Etykieta                              | Funkcja                                                                                                    |
|-------|---------------------------------------|----------------------------------------------------------------------------------------------------|
|       | Zapisz wszystko                       | Wyłącznie z ustawionym połączeniem sieciowym.<br>Kopiuje wszystkie pliki w określonej lokalizacji w<br>sieci.             |
| Test  | Test                                  | Wyłącznie z ustawionym połączeniem sieciowym.<br>Sprawdza, czy pliki mogą zostać skopiowane do<br>określonej lokalizacji. |
|       | Opcje USB                             | Włącza/wyłącza komunikaty ostrzegawcze USB.                                                                               |
| \$%   | Ustawienia<br>możliwości<br>śledzenia | Umożliwia wybór, czy sterylizator ma pracować w<br>trybie master czy slave.                                               |

### MOŻLIWOŚĆ ŚLEDZENIA- IKONY I ICH FUNKCJE

| Ikona          | Etykieta           | Funkcja                                                                                             |
|----------------|--------------------|----------------------------------------------------------------------------------------------------|
| ر_∰            | Hist. cyklu        | Wyświetla wszystkie cykle sterylizacji i cykle testowe oraz<br>umożliwia wydruk raportów i etykiet. |
|                | Zap.               | Zapisuje wszystkie raporty z cykli sterylizacji w pamięci<br>USB.                                   |
| റ്റ<br>റ്റി    | Zarządz.<br>użytk. | Opcjonalny, aktywowany kodem aktywacyjnym. Umożliwia<br>zarządzenie Użytkownikami.                  |
| о <sup>+</sup> | Dod. uż.           | Dostęp tylko dla Administratora. Dodaje Użytkownika.                                                |

| Ikona  | Etykieta               | Funkcja                                                                                                    |  |
|--------|------------------------|----------------------------------------------------------------------------------------------------|--|
| οIJ    | Usuń użytk.            | Dostęp tylko dla Administratora. Usuwa Użytkownika.                                                                                                    |  |
|        | Res. kod<br>PIN użytk. | Dostęp tylko dla Administratora. Zeruje numer PIN<br>Użytkownika.                                                                                                    |  |
|        | Zmień swój<br>kod PIN  | Zmienia kod PIN.                                                                                                    |  |
| С<br>С | Opcje                  | <ul> <li>Dostęp tylko dla Administratora. Umożliwia wykonanie następujących działań:</li> <li>Identyfikuje i zapisuje operatora, który uruchamia cykl i zwalnia wkład.</li> <li>Chroni hasłem start cyklu, zatrzymania ręcznego cyklu oraz zwolnienia wsadu.</li> </ul> |  |
|        | Druk. etyk.            | <ul> <li>Opcjonalny, aktywowany kodem aktywacyjnym.</li> <li>Ustawia maksymalny czas przechowywania sterylnych produktów w opakowaniach.</li> <li>Ustawia automatyczne lub ręczne drukowanie etykiet.</li> </ul>                                                        |  |

#### **AKCESORIA- IKONY I ICH FUNKCJE**

| Ikona | Etykieta | Funkcja                                  |
|-------|----------|------------------------------------------|
| Ē     | Dysk USB | Otwiera stronę formatowania pamięci USB. |

| Ikona        | Etykieta          | Funkcja                                                                                                    |
|--------------|-------------------|----------------------------------------------------------------------------------------------------|
| تر<br>ک      | Form.             | Formatuje pamięć USB.                                                                                                    |
|              | Druk. etyk.       | Opcjonalny, aktywowany kodem aktywacyjnym. Pozwala<br>wybrać drukarkę etykiet i ustawia układ wydruku.                                                                    |
|              | Druk.<br>Iokalna  | Wybiera drukarkę podłączoną do sterylizatora.                                                                                                    |
| Ī            | Druk. udost.      | Wybiera drukarkę podłączoną do innego sterylizatora<br>(połączonego za pomocą sieci lokalnej)                                                                             |
| ····;<br>↑ ↑ | Kalibracja        | Dostosowuje wydruk z drukarki etykiet do krawędzi<br>etykiety.                                                                                                    |
| TEST         | Test              | Drukuje etykietę testową.                                                                                                    |
|              | Drukarka          | Wybiera model drukarki podłączonej do sterylizatora.<br>Ikona pojawia się jako nieaktywna, jeśli drukarka/kabel<br>Ethernet/klucz sprzętowy Wi-Fi nie zostały podłączone. |
|              | Kody<br>specjalne | Zapisuje kody wydane przez producenta w celu<br>aktywowania funkcji specjalnych.<br><b>Uwaga</b> :Tylko dla zespołu wsparcia technicznego.                                |

#### **KONSERWACJA- IKONY I ICH FUNKCJE**

| Ikona        | Etykieta                     | Funkcja                                                                                         |
|--------------|------------------------------|-------------------------------------------------------------------------------------------------|
| $\odot$      | Filtr bakt.                  | <ul> <li>Pokazuje stan materiałów eksploatacyjnych;</li> <li>Resetuje licznik cykli;</li> </ul> |
| $\bigotimes$ | Filtr prz.                   |                                                                                                 |
| $\bigcirc$   | Uszcz. drzwi                 |                                                                                                 |
|              | Konserwacja po<br>4000 cykli | Pokazuje liczbę wykonanych cykli oraz cykli<br>pozostałych do wymaganego przeglądu.             |
| $\bigcirc$   | Aktualizacja<br>systemu      | Instaluje i wgrywa oprogramowanie.                                                              |

| lkana                       | Funkcia                                                             |
|-----------------------------|---------------------------------------------------------------------|
| IKONA                       | FUNKCJA                                                             |
| $\bigcirc$                  | Powoduje przejście w tryb uśpienia lub<br>wyjście z trybu uśpienia. |
| <b>\$</b>                   | Przechodzi do<br>poprzedniego/następnego ekranu.                    |
| $\bigcirc$                  | Otwiera stronę główną.                                              |
| •≡                          | Umożliwia dostęp do podmenu.                                        |
| ŝ                           | Zapewnia dostęp do ekranu ustawień w<br>określonym obszarze.        |
| i                           | Wyświetla listę wszystkich parametrów<br>pracy sterylizatora.       |
| <u>ر</u> ې+                 | Otwiera ekran z innymi<br>ustawieniami/opcjami.                     |
| $\mathbf{\hat{\mathbf{C}}}$ | Odświeża stronę.                                                    |

| Ikona                                                                                                    | Funkcja                                                                                                    |
|----------------------------------------------------------------------------------------------------|----------------------------------------------------------------------------------------------------|
| $\mathbf{\mathbf{\mathbf{\mathbf{\mathbf{\mathbf{\mathbf{\mathbf{\mathbf{\mathbf{\mathbf{\mathbf{\mathbf{\mathbf{\mathbf{\mathbf{\mathbf{\mathbf{$ | <ul> <li>Potwierdza aktywną opcję.</li> <li>Zapisuje ustawienia lub<br/>parametr.</li> <li>Odpowiada TAK na pytanie.</li> </ul>                                                                                                    |
| ×                                                                                                    | <ul> <li>Przerywa działanie/funkcję.</li> <li>Przechodzi do poprzedniego<br/>ekranu bez<br/>potwierdzenia/wprowadzenia<br/>jakichkolwiek zmian i zapisania<br/>jakichkolwiek parametrów.</li> <li>Odpowiada NIE na pytanie.</li> </ul> |
| <ul> <li>▶</li> <li>▶</li> <li>♦</li> <li>♦</li> </ul>                                                                                             | Zwiększa/zmniejsza wartość.                                                                                                    |
| ×                                                                                                    | Wskazuje na wystąpienie błędu.                                                                                                    |
| $\checkmark$                                                                                                    | Wskazuje, że zaznaczona opcja działa<br>prawidłowo.                                                                                                    |
|                                                                                                    | <ul><li>Odtwarza film.</li><li>Rozpoczyna procedurę.</li></ul>                                                                                                    |
| Ξ                                                                                                    | Zatrzymuje odtwarzanie filmu.                                                                                                    |

| Ikona        | Funkcja                                                                                   |
|--------------|-------------------------------------------------------------------------------------------|
| -            | Wskazuje, że drzwi komory są<br>zablokowane.                                              |
| -D           | Wskazuje, że drzwi komory są w trakcie<br>blokowania/odblokowywania.                      |
|              |                                                                                           |
| Ŀ            | Wskazuje, że drzwi komory są<br>odblokowane i mogą zostać otwarte.                        |
|              | Wskazuje, że opcja jest włączona i<br>umożliwia jej wyłączenie przez<br>dotknięcie ikony. |
|              | Wskazuje, że opcja jest wyłączona i<br>umożliwia jej włączenie przez dotknięcie<br>ikony. |
|              | Wskazuje, że opcja jest<br>aktywna/nieaktywna.                                            |
| $\bigcirc$   |                                                                                           |
| $\checkmark$ | Wskazuje, że opcja jest<br>włączona/wyłączona.                                            |
|              |                                                                                           |

| Ikona        | Funkcja                                                              |
|--------------|----------------------------------------------------------------------|
| Ð            | Wskazuje, że Użytkownik używa danych<br>do logowania Administratora. |
| $\checkmark$ | Potwierdza aktywną opcję i zapisuje<br>ustawienie lub parametr.      |
|              | Kopiuje informacje o systemie do<br>pamięci USB.                     |
|              | Wyświetla animowany film dotyczący<br>procedury wymiany.             |
|              | Wyświetla podsumowanie sterylizacji.                                 |

### Konfiguracja sterylizatora

#### **KREATOR KONFIGURACJI**

Przy pierwszym uruchomieniu sterylizatora automatycznie pojawia się procedura Kreatora Konfiguracji. Ta procedura umożliwia ustawienie pewnych parametrów urządzenia, takich jak:

- Język
- Podłączenie do sieci (w stosownych przypadkach)
- Ustawienie strefy czasowej
- Ustawienie daty i godziny
- Nazwa sterylizatora

Aby w dowolnym momencie wymusić pojawienie się Kreatora Konfiguracji:

- 1 Na stronie głównej nacisnąć 🍡 > 🔯 > 🔀
- 2 Na ekranie sterylizatora wykonywać instrukcje Kreatora Konfiguracji.

### WYBÓR JĘZYKA

- 1 Na stronie głównej nacisnąć 🍡 > 🚳 > 🐼 > 🕬
- 2 Wybrać preferowany język.
- 3 Nacisnąć 🕤, aby potwierdzić i wrócić do strony głównej.

#### **USTAWIENIE DATY I GODZINY**

Aby zmienić format daty i godziny, bieżącą datę i strefę czasową:

- 1 Na stronie głównej nacisnąć ▶ = > > >
- 2 Nacisnąć wartość, którą chce się zmienić (format, godzina, data i (lub) strefa czasowa).
- 3 Nacisnąć pożądaną wartość.
- 4 Nacisnąć 🕤, aby potwierdzić i wrócić do poprzedniej strony.

#### **USTAWIENIE NAZWY STERYLIZATORA**

Nazwa sterylizatora jest zapisywana w raportach z cykli sterylizacji. W celu zmiany nazwy sterylizatora:

- 1 Na stronie głównej nacisnąć 🍋 > 🞯 > 🔞 > 🗈
- 2 Nacisnąć pole tekstowe: zostanie wyświetlona klawiatura.
- 3 Wprowadzić nową nazwę sterylizatora.
- 4 Nacisnąć 🗸 , aby potwierdzić.
- 5 Nacisnąć 🕤, aby wrócić do poprzedniej strony.

#### USTAWIENIE JASNOŚCI WYŚWIETLACZA

Aby zmienić jasność wyświetlacza:

- 1 Na stronie głównej nacisnąć ႃ 😑 🔞 > 🔞 🖉
- 2 Nacisnąć < lub 🕨, aby zmienić wartość.
- 3 Nacisnąć 🕤, aby potwierdzić i wrócić do poprzedniej strony.

#### PODŁĄCZENIE DO SIECI

W przypadku podłączenia sterylizatora do sieci stałym łączem Ethernet, w większości przypadków podłączenie nastąpi automatycznie. Jeżeli połączenie nie nastąpi automatycznie lub w przypadku konieczności podania klucza sprzętowego sieci Wi-Fi, należy postępować zgodnie z opisaną poniżej procedurą pod nadzorem specjalisty z działu IT lub Administratora sieci.

- 1 Na stronie głównej nacisnąć ▶= > > j.
- 2 Jeżeli podłączenie do sieci jest realizowane poprzez łącze Ethernet, nacisnąć i zostanie wyświetlony ekran TCP/IP.
- Jeżeli połączenie jest realizowane przez klucz sprzętowy Wi-Fi, nacisnąć realizowane przez klucz sprzętowy Wi-Fi, nacisnąć realizatora zostaną wyświetlone informacje o wykrytych sieciach. Wybrać sieć i na następnym ekranie wprowadzić dane logowania. Nacisnąć , aby potwierdzić. Zostanie wyświetlony ekran TCP/IP.

**Uwaga**: ikony *j* oraz są wyłączone, jeśli akcesoria służące do połączenia z siecią (przewód lub klucz sprzętowy Wi-Fi) nie są prawidłowo podłączone.

**Uwaga**: na ekranie TPC/IP ikona v jest widoczna tylko wtedy, gdy Użytkownik dokona jakiejkolwiek zmiany. Ikona Wi-Fi na dole ekranu nie jest wyświetlana w przypadku połączenia z siecią przez łącze Ethernet.

- Jeżeli sieć obsługuje dynamiczne adresy IP (informacji udzieli Kierownik działu IT), należy włączyć opcje Dynam., zarówno w polu Konfiguracja IP, jak i Konfiguracja DNS, a następnie nacisnąć , by potwierdzić, co spowoduje wyłączenie wszystkich pól wpisywania danych.
- Jeżeli sieć nie obsługuje dynamicznych adresów IP (informacji udzieli Kierownik działu IT), należy włączyć opcje Stat., zarówno w polu Konfiguracja IP, jak i Konfiguracja DNS. Nacisnąć na każde pole do wprowadzania danych i wprowadzić adresy IP (o szczegółach poinformuje Kierownik działu IT). Następnie nacisnąć , aby potwierdzić.

### Pamięć USB

#### OPIS

Na wyposażeniu dostępna jest pamięć USB do automatycznego zapisywania raportów z wszystkich cykli sterylizacji. Pamięć USB można podłączyć zarówno do złącza z przodu jak i z tyłu (opcjonalnie) sterylizatora.

**Ważne**: Należy co pewien czas przenosić dane z cykli sterylizacji zapisane w pamięci USB do komputera lub umieszczać je na innym bezpiecznym nośniku.

#### FORMATOWANIE PAMIĘCI USB

- 1 Na stronie głównej nacisnąć ႃ 😑 🖓 > 🖓
- 2 Włożyć pamięć USB do jednego z dwóch złącz USB.
- 3 Nacisnąć 🕼.
- A Nacisnąć V, aby potwierdzić: wszystkie dane zostaną skasowane.

**Ważne**: Formatowanie powoduje usunięcie wszystkich danych zapisanych w pamięci. Przed formatowaniem należy upewnić się, że dane zostały zapisane na bezpiecznym nośniku.

# Tryb uśpienia

#### OPIS

W trybie Uśpienia wyświetlacz sterylizatora pozostaje ciemny, a komora sterylizatora nie jest ogrzewana w celu oszczędzania energii. Jeżeli sterylizator nie jest używany przez pewien czas, automatycznie przełącza się w tryb Uśpienia.

#### RĘCZNE PRZEŁĄCZENIE W TRYB UŚPIENIA

1 Strona główna

2 Nacisnąć 🕛.

#### WYJŚCIE Z TRYBU UŚPIENIA

Nacisnąć ტ lub otworzyć albo zamknąć drzwi komory.

#### ZMIANA CZASU OPÓŹNIENIA TRYBU UŚPIENIA

- 1 Na stronie głównej nacisnąć ▶ = > 🚳 > 🚳 > 击
- 2 Nacisnąć 🔺 lub 🔽, aby zmienić opóźnienie.
- 3 Nacisnąć 🕤, aby potwierdzić i wrócić do poprzedniej strony.

### SPIS TREŚCI

W tej części opisano następujące tematy:

| Wybór drukarki (opcjonalny)            | 36 |
|----------------------------------------|----|
| Wybór drukarki etykiet (opcjonalne)    | 36 |
| Używanie drukarki etykiet (opcjonalne) | 37 |
| Opis zawartości etykiety               | 39 |

# Wybór drukarki (opcjonalny)

### WYBÓR DRUKARKI

Uwaga: Sterylizator obsługuje wyłącznie określone modele drukarek dostępne u producenta/importera.

- 1 Na stronie głównej nacisnąć 낱 > 📑 > 👘
- 2 Wybrać model drukarki, która ma być używana.
- 3 Nacisnąć 🕤, aby potwierdzić i wrócić do poprzedniej strony.

# Wybór drukarki etykiet (opcjonalne)

#### KONFIGURACJA DRUKARKI ETYKIET

Etykiety mogą być drukowane na lokalnej drukarce etykiet. Lokalna drukarka etykiet jest podłączoną do sterylizatora.

#### WYBÓR I KALIBRACJA LOKALNEJ DRUKARKI ETYKIET

- 1 Na stronie głównej nacisnąć 🛌 > 🗊 > 🗐
- 2 Nacisnąć : drukarka lokalna zostanie automatycznie zlokalizowana.
- Nacisnąć FR, aby prawidłowo wypośrodkować wydruk w granicach etykiety.
- 4 Nacisnąć 📷, aby wydrukować etykietę testową.
- Jeżeli wydruk nie jest prawidłowo wypośrodkowany, należy nacisnąć lub v, aby wypośrodkować go w poziomie (x) i w pionie (y).
- 6 Jeżeli jest to konieczne nacisnąć rest, aby wydrukować następną etykietę testową i powtórzyć czynność 4.
- Nacisnąć , aby potwierdzić ustawienia i wrócić do poprzedniej strony.
## WYBÓR UDOSTĘPNIANEJ DRUKARKI ETYKIET

**Uwaga**: Funkcja dostępna tylko jeśli aktywowano połączenie LAN/Wi-Fi (opcjonalne).

- Upewnić się, że sterylizator, do którego drukarka jest fizycznie podłączona, jest włączony i że żaden cykl nie jest uruchomiony.
- 2 Na tym sterylizatorze nacisnąć  $\ge$  > >  $\ge$  1.
- 3 Zanotować adres IP Wi-Fi.
- 4 Nie wyłączać tego sterylizatora, zanim cała procedura nie zostanie ukończona.
- 5 Na sterylizatorze, do którego drukarka nie jest fizycznie podłączona, nacisnąć strona główna > )= > ) > ) = .
- 6 Nacisnąć 📑.
- P Nacisnąć pole tekstowe i wpisać poprzednio zanotowany adres IP.
- 8 Nacisnąć TEST, aby potwierdzić.
- 9 Na sterylizatorze, do którego drukarka jest fizycznie podłączona, potwierdzić udostępnianie drukarki.
- 10 Nacisnąć ponownie 🚥, aby wydrukować etykietę testową.

# Używanie drukarki etykiet (opcjonalne)

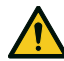

**PRZESTROGA!** W trosce o bezpieczeństwu Użytkowników i Pacjentów należy stosować czas przechowywania zgodny z zaleceniami producentów stosowanych pojemników/opakowań oraz ze stosownymi normami i przepisami.

### OPCJA WYDRUKU AUTOMATYCZNEGO

Opcja wydruku automatycznego umożliwia automatyczny wydruk ustalonej wcześniej liczby etykiet po pomyślnym zakończeniu cyklu sterylizacji. Etykiety są drukowane dopiero po sprawdzeniu i zwolnieniu wkładu.

Automatyczne drukowanie etykiet wymaga ustawienia maksymalnego czasu przechowywania w tygodniach. Ta wartość jest wykorzystywana do obliczenia daty ważności, która będzie drukowana na etykietach (patrz "Opis zawartości etykiety" na stronie 39).

## USTAWIENIA AUTOMATYCZNEGO DRUKOWANIA ETYKIET

- 1 Na stronie głównej nacisnąć 🍡 > 💽 > 🗐
- 2 Aktywować Druk automat.
- 3 Nacisnąć lub , aby ustawić maksymalny czas przechowywania oraz liczbę etykiet, które mają być automatycznie drukowane.
- 4 Nacisnąć 🕤, aby potwierdzić i wrócić do poprzedniej strony.

#### USTAWIENIA RĘCZNEGO DRUKOWANIA ETYKIET

Opcja drukowania ręcznego umożliwia Użytkownikowi przed rozpoczęciem cyklu sterylizacji ręczne ustawienie liczby etykiet do wydrukowania.

- 1 Na stronie głównej nacisnąć ▶≡ > 💽 > 💽
- 2 Aktywować Druk ręczny
- 3 Nacisnąć 🕤, aby potwierdzić i wrócić do poprzedniej strony.

### WYŁĄCZENIE DRUKOWANIA ETYKIET

Jeżeli drukowanie etykiet jest wyłączone, po zakończeniu cyklu sterylizacji nie zostanie wydrukowana żadna etykieta.

- 1 Na stronie głównej nacisnąć 🛀 > 💽 > 📗
- 2 Aktywować Wyłącz.
- 3 Nacisnąć 🕤, aby potwierdzić i wrócić do poprzedniej strony.

# Opis zawartości etykiety

### STRUKTURA

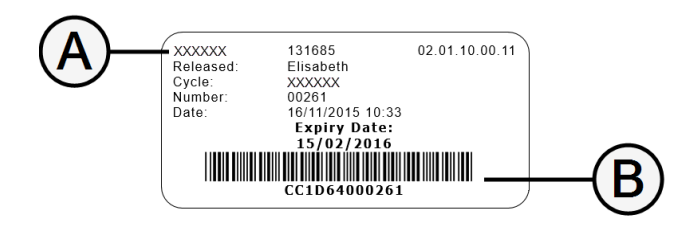

| Część         | Opis                                                                                                    |
|---------------|----------------------------------------------------------------------------------------------------|
| A             | <ul> <li>Model sterylizatora</li> <li>Numer seryjny</li> <li>Wersja oprogramowania</li> </ul>                                                                                                    |
| В             | Kod umożliwiający dalsze śledzenie (alfanumeryczny i kod kreskowy)                                                                                                    |
| Zwoln.        | W zależności od ustawień możliwości śledzenia to pole może zawierać<br>jedną z następujących informacji:<br>azwę Użytkownika, który zwolnił cykl,<br>nazwę Użytkownika, który uruchomił cykl,<br>nr identyfikujący sterylizator. |
| Cykl          | Nazwa programu                                                                                                    |
| Numer         | Numer cyklu                                                                                                    |
| Data          | Data i godzina rozpoczęcia cyklu                                                                                                    |
| Godz.<br>wyg. | <ul> <li>Data ważności opakowania.</li> <li>Wynik cyklu, jeśli nie określono czasu przechowywania.</li> </ul>                                                                                                    |

# **Programy testowe**

# SPIS TREŚCI

W tej części opisano następujące tematy:

| Testy wydajności sterylizatora | 40 |
|--------------------------------|----|
| Test Bowie&Dick                | 40 |
| Test Helix                     | 44 |
| Test próżn.                    | 46 |

# Testy wydajności sterylizatora

# TESTY, KTÓRYM MOŻNA PODDAĆ STERYLIZATOR

| Test            | Przeznaczenie                                                                                                    | Piśmiennictwo                      |
|-----------------|----------------------------------------------------------------------------------------------------|------------------------------------|
| Test Bowie&Dick | Weryfikacja skuteczności sterylizatora do sterylizacji wsadu tekstylnego.                                                          | Patrz "Test Bowie&Dick" dalej.     |
| Test Helix      | Weryfikacja skuteczności sterylizatora do sterylizacji produktów wydrążonych.                                                      | Patrz "Test Helix" na stronie 44.  |
| Test próżn.     | Weryfikacja poprawności działania sterylizatora w zakresie:<br>wydajności pompy próżniowej<br>szczelności instalacji pneumatycznej | Patrz "Test próżn." na stronie 46. |

# **Test Bowie&Dick**

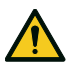

PRZESTROGA! Postępować zgodnie z lokalnymi/krajowymi wytycznymi dotyczącymi częstotliwości wykonywania testów.

### **CEL PRZEPROWADZENIA TESTU**

Test przeznaczony do weryfikacji skuteczności sterylizatora w odniesieniu do sterylizacji wsadu tekstylnego.

### OPIS

Jest to pakiet, we wnętrzu którego znajdują się arkusze papieru. W środkowej części pakietu umieszczony jest arkusz ze wskaźnikiem chemicznym wrażliwym na ciepło. Po zakończonym cyklu sterylizacji, kolor wskaźnika chemicznego wskazuje na wynik testu.

### **PRZEPROWADZENIE TESTU**

Uwaga : test należy przeprowadzić zgodnie z miejscowymi przepisami.

- Opróżnić komorę sterylizatora i upewnić się, że w komorze nie ma żadnego innego wsadu. Wyjąć z komory sterylizatora wszystkie tace z wyjątkiem najniższej.
- 2 Umieścić pakiet testowy B&D pośrodku tacy na najniższym poziomie stelaża i zamknąć drzwi komory.

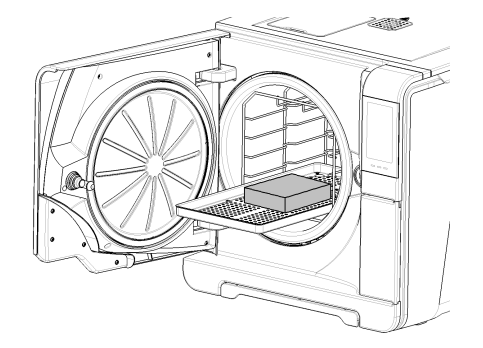

- 3 Na stronie głównej nacisnąć Test Helix-B&D.
- W celu ustawienia czasu trwania fazy plateau/sterylizacji oraz innych ustawień, 4 nacisnąć 🔯 .
- 5 Nacisnąć ▶ i jeżeli jest to wymagane, wprowadzić swoje dane logowania; drzwi komory zostaną zablokowane.
- Odczekać do zakończenia testu i nacisnąć OPEN: nastąpi odblokowanie drzwi 6 komory.
- 7 Jeżeli jest to wymagane wprowadzić swoje dane logowania.
- Otworzyć drzwi komory, wyjąć tacę za pomocą uchwytu do tac i wziąć pakiet 8 testowy. Pakiet testowy może być mokry na zewnątrz.

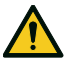

PRZESTROGA! Ryzyko oparzeń. Pakiet testowy po zakończeniu cyklu jest bardzo gorący. Należy stosować odpowiednie środki ochrony osobistej (np. rekawice).

9 Wyjąć arkusz ze wskaźnikiem z środka pakietu testowego i sprawdzić jego zabarwienie. Patrz "Interpretacja wyników testu" na kolejnej stronie.

# INTERPRETACJA WYNIKÓW TESTU

| Wskaźnik                                                                                                    | Opis zabarwienia                                                                                                    | Test<br>zaliczony | Następna czynność                                                                                     |
|----------------------------------------------------------------------------------------------------|----------------------------------------------------------------------------------------------------|-------------------|----------------------------------------------------------------------------------------------------|
| BILINIE TST COULEP* 13HC+13HC<br>SITE DEFI<br>MACHINE No (STEAM)<br>HESOLT HASS HAL<br>OPERATOR DATE<br>SUPERVISOR CIVILE No | Cała powierzchnia arkusza wskaźnikowego zmieniła kolor.                                                                                                    | Tak               | -                                                                                                    |
|                                                                                                    | Niektóre obszary arkusza wskaźnika nie zmieniły koloru, ponieważ<br>podczas cyklu sterylizacji pojawiła się kieszeń powietrzna z powodu<br>nieprawidłowej pracy sterylizatora. | Nie               | Powtórzyć test. W przypadku<br>powtórzenia się złego wyniku testu<br>należy wezwać serwis techniczny. |

# **Test Helix**

PRZESTROGA! Postępować zgodnie z lokalnymi/krajowymi wytycznymi dotyczącymi częstotliwości wykonywania testów.

#### **CEL PRZEPROWADZENIA TESTU**

Test przeznaczony do weryfikacji skuteczności sterylizatora w odniesieniu do sterylizacji produktów wydrążonych.

### OPIS

Składa się z rurki o długości 1,5 m otwartej z jednej strony a z drugiej zamkniętej kapsułą zawierającą pasek testowy ze wskaźnikiem chemicznym. Zabarwienie paska testowego po zakończonym cyklu sterylizacji jest wynikiem testu.

#### **PRZEPROWADZENIE TESTU**

Uwaga : test należy przeprowadzić zgodnie z miejscowymi przepisami.

- Opróżnić komorę sterylizatora i upewnić się, że w komorze nie ma żadnego innego wsadu. Wyjąć z komory sterylizatora wszystkie tace z wyjątkiem najniższej.
- 2 Odkręcić kapsułę rurki i włożyć do środka pasek testowy zgodnie z instrukcją producenta testu.
- EN867-5 132-137'C

3 Zakręcić kapsułę.

4 Umieścić rurkę z kapsułą pośrodku tacy na najniższym poziomie stelaża i zamknąć drzwi komory.

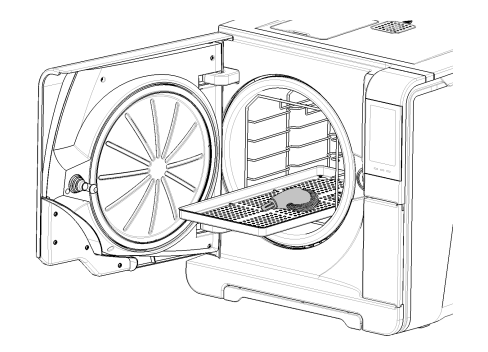

- 5 Na stronie głównej nacisnąć Test Helix-B&D.
- 6 W celu ustawienia czasu trwania fazy plateau/sterylizacji oraz innych ustawień, nacisnąć <a>ô</a>.
- Nacisnąć i jeżeli jest to wymagane, wprowadzić swoje dane logowania; drzwi komory zostaną zablokowane.
- Odczekać do zakończenia testu i nacisnąć OPEN: nastąpi odblokowanie drzwi komory.
- 9 Jeżeli jest to wymagane wprowadzić swoje dane logowania.

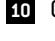

10 Otworzyć drzwi komory, wyjąć tacę za pomocą uchwytu do tac i wziąć rurkę.

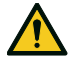

PRZESTROGA! Ryzyko oparzeń. Rurka po zakończeniu cyklu jest bardzo gorąca. Należy stosować odpowiednie środki ochrony osobistej (np. rekawice).

- 11 Odkręcić kapsułę rurki i wyjąć pasek testowy.
- Sprawdzić zmianę koloru. Patrz "Interpretacja wyników testu" dalej. 12

# INTERPRETACJA WYNIKÓW TESTU

| Wskaźnik          | Opis zabarwienia                                                                                                    | Test zaliczony | Następna czynność                                                                                     |
|-------------------|----------------------------------------------------------------------------------------------------|----------------|----------------------------------------------------------------------------------------------------|
| EN867-5 132-137'C | Pasek testowy zmienił kolor na ciemny. Powietrze zostało<br>całkowicie usunięte z kapsuły.                            | Tak            | -                                                                                                    |
| EN067-5 132-137 C | Część paska ze wskaźnikiem chemicznym nie zmieniła koloru<br>na ciemny. Niecałe powietrze zostało usunięte z kapsuły. | Nie            | Powtórzyć test. W przypadku powtórzenia się<br>złego wyniku testu należy wezwać serwis<br>techniczny. |

# NASTĘPNA CZYNNOŚĆ

Wpisać wynik do formularza dokumentacji cyklu Helix w celu śledzenia efektywności cyklu sterylizacji w trakcie całego okresu użytkowania sterulizatora. Patrz "Formularz dokumentacji wykonywania testu Helix" na stronie 116.

# Test próżn.

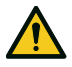

PRZESTROGA! Postępować zgodnie z lokalnymi/krajowymi wytycznymi dotyczącymi częstotliwości wykonywania testów.

### **CEL PRZEPROWADZENIA TESTU**

Test przeznaczony do weryfikacji poprawności działania sterylizatora w zakresie:

- wydajności pompy próżniowej
- szczelności instalacji pneumatycznej

# OPIS

Składa się z fazy wytworzenia próżni, po której następuje okres jej stabilizacji trwający 5 minut a następnie okresu testu trwającego 10 minut. Podczas testu monitorowane jest ciśnienie wewnętrzne. Wzrost ciśnienia nie może przekraczać 0,013 bara (0,19 psi).

### PRZEPROWADZENIE TESTU

- Opróżnić komorę sterylizatora i upewnić się, że w komorze nie ma żadnego innego wsadu.
- 2 Upewnić się, że komora sterylizatora jest sucha i zimna w celu uniknięcia wszelkich wyników fałszywie ujemnych, a następnie zamknąć drzwi komory.
- 3 Na stronie głównej nacisnąć **Test próżn**.
- 4 Nacisnąć > i jeżeli jest to wymagane, wprowadzić swoje dane logowania; drzwi komory zostaną zablokowane.
- 5 Odczekać do zakończenia testu i nacisnąć OPEN: nastąpi odblokowanie drzwi komory.
- G Jeżeli jest to wymagane, wprowadzić swoje dane logowania: zostanie wyświetlona wiadomość z informacją o poprawności zakończenia testu. Jeżeli test zakończył się niepowodzeniem, patrz "Postępowanie w przypadku niepowodzenia testu" na kolejnej stronie

#### POSTĘPOWANIE W PRZYPADKU NIEPOWODZENIA TESTU

- 1 Sprawdzić, oczyścić lub wymienić uszczelkę drzwi.
- 2 Oczyścić wewnętrzną stronę drzwi oraz filtr w komorze.
- 3 Powtórzyć test próżni. Patrz "Przeprowadzenie testu" na poprzedniej stronie.
- 4 W przypadku ponownego niepowodzenia testu należy wezwać serwis techniczny.

# SPIS TREŚCI

W tej części opisano następujące tematy:

| Przygotowanie wsadu do sterylizacji | 49 |
|-------------------------------------|----|
| Przygotowanie sterylizatora         | 51 |
| Opis cykli sterylizacji             | 52 |
| Uruchomienie cyklu sterylizacji     | 53 |
| Rozładowanie                        | 56 |
| Raport z cyklu sterylizacji         | 56 |

# Przygotowanie wsadu do sterylizacji

# OSTRZEŻENIA

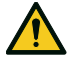

OSTRZEŻENIE! Wszelkie pozostałości środków chemicznych (takich jak preparaty do czyszczenia i dezynfekcji) mogą wpływać na czystość pary, a tym samym na cały proces sterylizacji.

Jeżeli jest to konieczne, wsad należy wyczyścić i nasmarować zgodnie z zaleceniami producenta sterylizowanego produktu.

**Ważne**: Wszelkie pozostałości środków chemicznych mogą spowodować poważne uszkodzenie sterylizatora. Gwarancja

producenta nie obowiązuje w przypadku uszkodzenia sterylizatora spowodowanego przez środki chemiczne.

## DEZYNFEKCJA ZEWNĘTRZNA KOŃCÓWEK STOMATOLOGICZNYCH

Poniższe zalecenia zmniejszają ryzyko zakażeń podczas procesu czyszczenia i konserwacji końcówek stomatologicznych.

- Podczas dezynfekcji należy zakładać rękawice ochronne.
- Należy unikać ściernych środków dezynfekujących (wartość pH 2,5 – 9, żadnych środków dezynfekujących na bazie chloru).
- Używać chusteczek dezynfekcyjnych. Nie stosować środków dezynfekujących w sprayu.
- Nie moczyć końcówek w środkach dezynfekujących.
- Resztki środków dezynfekujących na końcówkach mogą spowodować rozległe uszkodzenia narzędzi podczas sterylizacji (oksydacja, zmiana charakterystyki technicznej uszczelek, elementów gumowych, światłowodów itp.)

## MYCIE ZEWNĘTRZNE KOŃCÓWEK STOMATOLOGICZNYCH

Ta procedura obejmuje usuwanie pozostałości (krew, tkanka zębowa itd.), które przylegają do obszarów krytycznych, takich jak otwory sprayu, źródła światła, karbowane powierzchnie itd.

- Podczas czyszczenia należy zakładać rękawice ochronne.
- Zapoznać się z instrukcją obsługi producenta instrumentu.
- Używać miękkiej, wilgotnej szczoteczki i uważać, aby nie zarysować powierzchni źródeł światła.

## KONSERWACJA OLEJEM SERWISOWYM KOŃCÓWEK STOMATOLOGICZNYCH

Po zdezynfekowaniu, oczyszczeniu i osuszeniu końcówki stomatologicznej (bez wiertła), końcówka musi być nasmarowana olejem serwisowym przed sterylizacją. Konserwacje olejem serwisowym należy przeprowadzić zgodnie z zaleceniami producenta końcówki zawartymi w instrukcji obsługi.

### PAKOWANIE

Dla zachowania sterylności końcówek po ich sterylizacji należy zapakować je w worki foliowo-papierowe. Stosując opakowania do sterylizacji należy przestrzegać instrukcji pakowania producenta opakowań.

## CZYSZCZENIE NARZĘDZI

Przed sterylizacją należy dokładnie oczyścić wszystkie narzędzia. W razie możliwości należy czyścić narzędzia bezpośrednio po użyciu; zawsze postępować zgodnie z zaleceniami producenta narzędzi. Usunąć wszelkie pozostałości środków dezynfekujących i detergentów. Dokładnie opłukać i osuszyć wszystkie narzędzia. Sterylizowane narzędzia i inne produkty muszą zostać dokładnie opłukane i osuszone przed sterylizacją.

## PRAWIDŁOWE UMIESZCZENIE WSADU

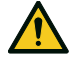

OSTRZEŻENIE! Nie należy przeładowywać tac i komory. Należy przestrzegać maksymalnych ograniczeń masy wkładu (patrz "Cykle sterylizacji" na stronie 99). Ryzyko oparzeń. Przed dotknięciem należy się upewnić, że komora sterylizatora jest zimna.

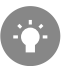

Sterylizowane produkty pakować w materiały porowate przeznaczone do sterylizacji w autoklawach zapewniające przenikanie pary i suszenie (np. torebki/worki foliowo-papierowe). Należy zawsze stosować stelaż komory, aby umożliwić właściwą cyrkulację pary.

Przestrzegać poniższych zaleceń:

| Rodzaj wsadu                                                            | Umieszczenie                                                                               |
|-------------------------------------------------------------------------|--------------------------------------------------------------------------------------------|
| Narzędzia z zawiasami (np.<br>kleszcze, kleszcze do ekstrakcji<br>itd.) | W pozycji otwartej                                                                         |
| Rurki                                                                   | Rurki należy umieszczać na tacy, pozostawiając<br>końce otwarte. Nie należy zaginać rurek. |

| Rodzaj wsadu                                                                                 | Umieszczenie                                                                                                    |
|----------------------------------------------------------------------------------------------|----------------------------------------------------------------------------------------------------|
| Kasety                                                                                       | Kasety można umieścić w stelażu komory<br>pionowo lub poziomo (położenie pionowe<br>przyspiesza suszenie). Przy umieszczeniu kaset<br>w położeniu poziomym należy wsunąć je do<br>stelaża bez układania ich na tacach (o ile<br>pozwala na to rozmiar), aby przyspieszyć<br>suszenie. Kasety dwupoziomowe należy<br>umieszczać na najniższym poziomie stelaża,<br>ponieważ jest tam więcej miejsca na wysokość. |
| Produkty opakowane                                                                           | Na tacach, z pozostawieniem odpowiednich<br>odstępów pomiędzy pakietami. Upewnić się, że<br>pakiety nie dotykają do ścianek komory.<br>Produkty w torebkach do sterylizacji należy<br>umieszczać papierową stroną do góry.                                                                                                    |
| Puste pojemniki lub<br>nieperforowane tace                                                   | Do góry dnem, aby zapobiegać gromadzeniu się<br>wody                                                                                                    |
| Produkty wykonane z różnych<br>materiałów (stal nierdzewna,<br>stal węglowa, aluminium itd.) | Na oddzielnych tacach lub opakowane                                                                                                    |
| Narzędzia wykonane ze stali<br>węglowej                                                      | Umieścić papier pomiędzy tymi produktami a<br>tacami, aby uniknąć powstania plam rdzy                                                                                                    |

# WSAD CZĘŚCIOWY

Jeżeli komora jest tylko częściowo załadowana, należy umieścić wsad w taki sposób, aby uzyskać maksymalną przestrzeń pomiędzy tacami. Należy rozłożyć produkty równomiernie na wielu tacach. Poniżej podano przykład z użyciem trzech tac.

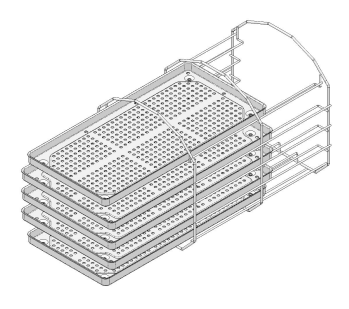

# Przygotowanie sterylizatora

# OSTRZEŻENIA

**Ważne**: Należy używać wyłącznie wody destylowanej lub demineralizowanej (wymagania techniczne – patrz "Specyfikacja wody zasilającej (EN 13060)" na stronie 109). Nie należy dodawać do wody żadnych środków ani dodatków chemicznych.

### NAPEŁNIANIE ZBIORNIKA NA WODĘ CZYSTĄ

- Włączyć sterylizator i zdjąć pokrywę otworu wlewu wody do zbiornika wody czystej.
- Napełniać zbiornik wody czystej wodą destylowaną lub demineralizowaną do chwili usłyszenia sygnału dźwiękowego. Pojemność zbiornika – patrz "Dane techniczne" na stronie 105.
- Włożyć na miejsce pokrywę otworu wlewu wody do zbiornika wody czystej.

## UMIESZCZENIE STELAŻA W KOMORZE STERYLIZATORA

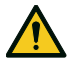

**PRZESTROGA!** Ryzyko oparzeń. Przed dotknięciem stelaża komory lub zawartości komory należy upewnić się, że komora sterylizatora nie jest gorąca.

- 1 Otworzyć drzwi komory i umieścić stelaż na tace centralnie w komorze.
- 2 Delikatnie dopchnąć stelaż, aż zatrzaśnie się we właściwym położeniu
- Kasety umieścić poziomo lub pionowo lub włożyć tace. Patrz "Przygotowanie wsadu do sterylizacji" na stronie 49, aby sprawdzić wymogi dotyczące wkładu, oraz "Akcesoria komory" na stronie 22.
- 4 Zamknąć drzwi.
- **5** Włączyć sterylizator: po inicjalizacji zostanie wyświetlona strona główna.

# ZALECENIA OGÓLNE

Należy przestrzegać poniższych zaleceń w celu osiągnięcia możliwie najlepszego efektu suszenia:

- Upewnić się, że papierowa strona opakowań do sterylizacji jest skierowana do góry oraz pomiędzy opakowaniami są wystarczająco duże odstępy.
- Aby w pełni wykorzystać możliwość skrócenia czasu cyklu, podczas sterylizacji z użyciem tylko jednej tacy, tacę ze wsadem umieścić na górnej półce stelaża. Niewykorzystane tace wyjąć z komory.

# Opis cykli sterylizacji

# DOSTĘPNE CYKLE STERYLIZACJI

Pełną listę parametrów programów sterylizacji, w tym czas sterylizacji, temperaturę oraz zalecany typ i masę wsadu podano w "Cykle sterylizacji" na stronie 99.

# Uruchomienie cyklu sterylizacji

### NATYCHMIASTOWE URUCHOMIENIE CYKLU STERYLIZACJI

- 1 Na stronie głównej nacisnąć ikonę z odpowiednim programem.
- 2 Sprawdzić wymogi cyklu.
- 3 Sprawdzić ikonę w lewym górnym rogu strony, aby dowiedzieć się, jaki tryb suszenia został przypisany do cyklu.
- 4 Aby zmienić czas suszenia, nacisnąć 🚳
- 5 Jeśli uszczelka drzwiczek jest nowa, należy przytrzymać drzwiczki delikatnie przymknięte aż do etapu 7.
- Nacisnąć i jeżeli jest to wymagane, wprowadzić swoje dane logowania; drzwi komory zostaną zablokowane. Jeżeli nie ustawiono innego czasu rozpoczęcia cyklu, rozpocznie się program sterylizacji.
- 7 Odczekać do zakończenia sterylizacji. Nacisnąć i, aby wyświetlić parametry cyklu w czasie rzeczywistym. Patrz "Wyświetlanie parametrów cyklu" na kolejnej stronie.

- Sterylizacja jest zakończona. Nacisnąć , aby wyświetlić podsumowanie cyklu, albo nacisnąć , aby wyświetlić informacje o cyklu. Patrz "Wyświetlanie parametrów cyklu" na kolejnej stronie.
- 9 Nacisnąć OPEN: nastąpi odblokowanie drzwi.
- 10 Jeżeli jest to wymagane, wprowadzić swoje dane logowania i potwierdzić zwolnienie wsadu.

### USTAWIENIE CZASU ROZPOCZĘCIA CYKLU STERYLIZACJI

Istnieje możliwość ustawienia czasu rozpoczynania programu sterylizacji w określonych dniach i godzinach (np. w przypadku umieszczenia wsadu przeznaczonego do sterylizacji wieczorem i uruchomienia standardowego programu sterylizacji wcześnie rano w dniu następnym przed rozpoczęciem pracy). Dla każdego programu sterylizacji można ustawić czas (datę i godzinę) rozpoczęcia cyklu i aktywować lub dezaktywować to ustawienie w zależności od potrzeb.

- 1 Na stronie głównej nacisnąć ikonę programu.
- 2 W celu zmiany czasu rozpoczęcia, nacisnąć Rozp. cykl o.
- 3 Nacisnąć godzinę lub datę: otwiera się strona ustawień.
- 4 Nacisnąć liczbę, którą chce się zmienić, i nacisnąć lub w celu zwiększenia/zmniejszenia wartości.
- 5 Nacisnąć 🕤, aby potwierdzić i wrócić do poprzedniej strony.

6 Nacisnąć Drzwi zostaną zablokowane i rozpocznie się odliczanie czasu do rozpoczęcia wybranego programu.

**Uwaga**: W każdej chwili istnieje możliwość natychmiastowego rozpoczęcia programu lub wstrzymania odliczania.

# WYŚWIETLANIE PARAMETRÓW CYKLU

Możliwe jest sprawdzenie parametrów cyklu w czasie rzeczywistym lub po jego zakończeniu. Przykład poniżej

- W trakcie trwania cyklu sterylizacji lub po jego zakończeniu, nacisnąć i otwiera się strona z informacjami o cyklu.
- 2 Nacisnąć 🕤 lub > , aby przewijać strony.

#### STRONA CYKLU STERYLIZACJI

Poniżej podano informacje wyświetlane w trakcie trwania cyklu:

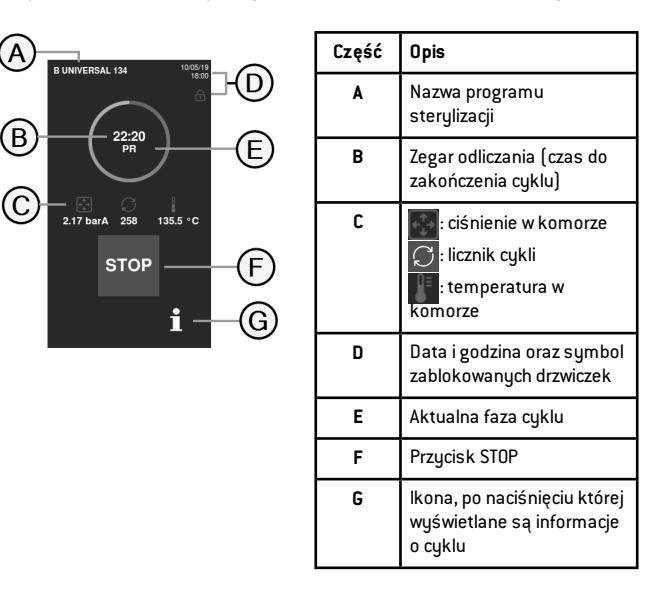

# ZAKOŃCZENIE CYKLU STERYLIZACJI

Po pomyślnym zakończeniu cyklu na ekranie pojawia się komunikat "Cykl zakończony". Aby zakończyć cykl:

- Nacisnąć , aby wyświetlić podsumowanie cyklu, albo nacisnąć , aby wyświetlić parametry cyklu. Patrz "Wyświetlanie parametrów cyklu" na poprzedniej stronie.
- 2 Nacisnąć OPEN, aby otworzyć drzwi: nastąpi odblokowanie drzwi i zostanie wyświetlona strona główna.

**Uwaga**: jeśli zostanie wyświetlony komunikat o błędzie patrz "Rozwiązywanie problemów" na stronie 88

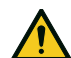

**PRZESTROGA!** Gorące powierzchnie. Oparzenia.

powierzchnie. Uparzenia. Nie wolno dotykać komory, wewnętrznej strony drzwi ani połączeń wewnętrznych. Do wyjęcia wsadu z komory należy użyć uchwytu do wyjmowania tac lub uchwytu do kaset albo rękawic chroniących przed wysoką temperaturą lub innych odpowiednich środków ochronnych!

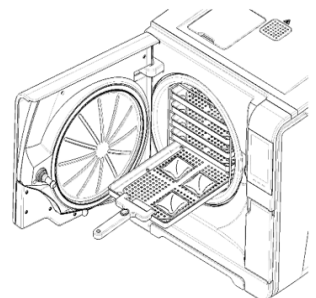

- 3 Otworzyć drzwi komory.
- 4 Wyjąć wsad i odłożyć go na miejsce przechowywania.

### ZATRZYMANIE PROGRAMU STERYLIZACJI

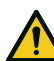

OSTRZEŻENIE! Możliwe jest zatrzymanie programu w dowolnym momencie. Narzędzi nie można uważać za sterylne, jeżeli zatrzymanie programu nastąpi przed fazą DRY cyklu.

Program może być ręcznie przerwany w dowolnym momencie. W celu zatrzymania programu:

- 1 Nacisnąć STOP: pojawi się żądanie potwierdzenia.
- 2 Nacisnąć x, aby anulować polecenie przerwania programu. Program jest kontynuowany i cykl trwa dalej.
- 3 Nacisnąć , aby przerwać program: sterylizator rozpocznie fazę zerowania.

**Ważne** : Nie wyłączać sterylizatora w trakcie trwania fazy zerowania: zerowanie systemu i uzyskanie bezpiecznych warunków w komorze sterylizatora trwa pewien czas.

- 4 Sprawdzić komunikat. Patrz "Komunikaty dotyczące zatrzymanego programu sterylizacji" dalej.
- Nacisnąć i, aby wyświetlić parametry cyklu. Patrz "Wyświetlanie parametrów cyklu" na stronie 54.
- 6 Otworzyć drzwi komory.
- Z Jeżeli jest to konieczne ponownie poddać wsad sterylizacji.

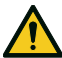

**PRZESTROGA!** Gorąca para. Przed otwarciem drzwi należy odczekać, aż para rozproszy się.

Uwaga: Po otwarciu drzwi, na dnie komory może występować woda. Aby zapobiec jej rozlaniu, należy umieścić ręcznik poniżej drzwi komory.

# KOMUNIKATY DOTYCZĄCE ZATRZYMANEGO PROGRAMU Sterylizacji

Poniżej podano komunikaty:

- Wsad niester.: Nie używać tych produktów do Pacjentów!
- Przerwane suszenie: Wsad może być mokry. Produkty mokre są przeznaczone wyłącznie do niezwłocznego użycia!

# Rozładowanie

# OSTRZEŻENIA

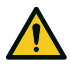

**PRZESTROGA!** Ryzyko oparzeń. Przed dotknięciem należy się upewnić, że komora sterylizatora jest zimna. Zawsze używać uchwytu do wyjmowania tac.

# Raport z cyklu sterylizacji

# **GDZIE SĄ PRZECHOWYWANE DANE Z CYKLI**

Sterylizator przechowuje w pamięci podsumowanie raportów ostatnich 400 cykli i raporty analityczne ostatnich 5 cykli. Wszystkie raporty można również zapisać na pendrive USB.

# FORMAT PRZECHOWYWANYCH RAPORTÓW

Podsumowania raportów są przechowywane w formacie HTML, a raporty analityczne w formacie SCL. Wszystkie parametry są

zapisywane co sekundę.

### CO DZIEJE SIĘ Z NIEZAPISANYMI CYKLAMI

Jeżeli z jakiegoś powodu (np. brak miejsca w pamięci USB, odłączona pamięć USB itd.) jakieś cykle nie zostaną zapisane, nie zostanie wyświetlone żadne ostrzeżenie. Jeżeli w pamięci są przechowywane niezapisane cykle, zostaną one skopiowane na inną działającą pamięć USB podłączoną do sterylizatora natychmiast po rozpoczęciu nowego cyklu sterylizacji.

# WYŚWIETLANIE HISTORII CYKLI

Aby wyświetlić historię cykli:

- Na stronie głównej nacisnąć reference i wszystkie cykle sterylizacji są wymienione wraz z numerem, datą, godziną i programem sterylizacji. Cykle sterylizacji przerwane z powodu błędu cyklu lub problemu są wyświetlane na czerwono.
- Przewinąć listę i wybrać potrzebny program sterylizacji: zostanie wyświetlony raport.

## DRUKOWANIE LUB ZAPISYWANIE W PAMIĘCI USB RAPORTU Z Programu

- 1 Na stronie głównej nacisnąć 🖭 > 💽 > 급
- 2 Przewinąć listę i wybrać potrzebny program sterylizacji: zostanie wyświetlony raport.
- 3 Nacisnąć (ĝ⁺.
- 4 Nacisnąć , aby wydrukować raport, lub nacisnąć , aby zapisać raport w pamięci USB.

## DRUKOWANIE ETYKIET DLA OKREŚLONEGO PROGRAMU

1 Na stronie głównej nacisnąć 🍡 > 💽 > 🚰

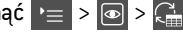

- 2 Przewinąć listę i wybrać potrzebny program sterylizacji: zostanie wyświetlony raport.
- 3 Nacisnąć {ѽ⁺.
- Nacisnąć 🛄, aby wydrukować etykiety do śledzenia 4 produktów dla wybranego programu.
- 5 Nacisnąć 🔼 lub 🔽, aby zwiększyć lub zmniejszyć liczbę etykiet, które mają być wydrukowane.
- 6 Nacisnąć 🛄, aby zapisać ustawioną liczbę etykiet do następnych wydruków.
- 7 Nacisnąć , aby wydrukować potrzebne etykiety.

### ZAPISYWANIE WSZYSTKICH RAPORTÓW Z CYKLI W PAMIĘCI USB

Liczba raportów, które można zapisać w pamięci USB zależy od jej pojemności. W celu zapisania wszystkich raportów z cykli należy:

- 1 Na stronie głównej nacisnąć 🛌 > 💽 > 🔂
- Nacisnąć 🔲: po potwierdzeniu wszystkie raporty z cykli 2 sterulizacji zostaną zapisane na USB.

### STRUKTURA RAPORTU Z CYKLU

Poniżej podano strukturę raportu z cyklu:

|                 | ****            | x SN:000056   |         |       |
|-----------------|-----------------|---------------|---------|-------|
| Software Rev    |                 | 004.000 P1    | 3       |       |
| Sterilizer ID:  |                 | XXXXX         |         |       |
| Cvcle:          |                 | XXXXX         |         |       |
| Number:         |                 | 00059         |         |       |
| Sterilizat, tem | D.:             | 134.0 °C      |         |       |
| Sterilizat. tim | e:              | 03:30         |         |       |
| Date:           |                 | 12/12/2017 1  | 2:09:26 |       |
| Phase           | Time            | Partial       | T℃      | P bar |
| START           | 00:00           | 00:00         | 25.7    | 0.01  |
| PV1             | 00:02           | 00:02         | 25.7    | 0.01  |
| PP1             | 00:04           | 00:02         | 25.7    | 0.01  |
| PV2             | 00:06           | 00:02         | 25.7    | 0.01  |
| PP2             | 00:08           | 00:02         | 25.7    | 0.01  |
| PV3             | 00:10           | 00:02         | 25.7    | 0.01  |
| PP3             | 00:12           | 00:02         | 25.7    | 0.01  |
| PPH             | 00:14           | 00:02         | 25.7    | 0.01  |
| PRS             | 00:14           | 00:00         | 25.7    | 0.01  |
|                 | MIN             | 00:00         | 0.0     |       |
|                 | MAX             | 00:00         | 0.0     |       |
|                 | MIN             | 00:00         |         | -1.01 |
|                 | MAX             | 00:00         |         | -1.01 |
| PRE             | 00:16           | 00:02         | 25.7    | 0.01  |
| DVS             | 00:16           | 00:00         | 25.7    | 0.01  |
|                 | D01             | 00:00         | 25.7    | 0.01  |
|                 | D02             | 00:00         | 25.7    | 0.01  |
|                 | D03             | 00:00         | 25.7    | 0.01  |
|                 | D04             | 00:02         | 25.7    | 0.01  |
| DRY             | 00:18           | 00:02         | 25.7    | 0.01  |
| LEV             | 00:20           | 00:02         | 25.7    | 0.01  |
| END             | 00:20           | 00:00         | 25.7    | 0.01  |
| Cycle time:     | 00:             | 20            |         |       |
| Date:           | 12/             | 12/2017 12:09 | 9:46    |       |
|                 | cycle completed |               |         |       |
|                 |                 |               |         |       |

| Dane                            | Opis                                                                                                    |
|---------------------------------|----------------------------------------------------------------------------------------------------|
| A                               | Model sterylizatora                                                                                           |
| Nr ser.                         | Numer seryjny sterylizatora                                                                                   |
| Wer. oprogr.                    | Numer wersji oprogramowania                                                                                   |
| Nazwa ster.                     | Placówka – gabinet – imię i nazwisko lekarza                                                                  |
| Cykl                            | Nazwa wykonanego programu                                                                                     |
| Numer                           | Numer cyklu                                                                                                   |
| Temp. steryliz.                 | Zaprogramowana temperatura sterylizacji                                                                       |
| Czas steryliz.                  | Zaprogramowany czas trwania fazy plateau/sterylizacji                                                         |
| Data (powyżej)                  | Data i godzina rozpoczęcia cyklu                                                                              |
| START                           | Rozpoczęcie cyklu                                                                                             |
| PV1, PP1, PV2, PP2,<br>PV3, PP3 | Pulsy ciśnienia i podciśnienia                                                                                |
| РРН                             | Faza wzrostu ciśnienia do warunków sterylizacji                                                               |
| PRS                             | Rozpoczęcie fazy plateau/sterylizacji<br>Temperatura minimalna, maksymalna<br>Ciśnienie minimalne, maksymalne |
| PRE                             | Zakończenie fazy plateau/sterylizacji                                                                         |
| DVS                             | Rozpoczęcie fazy suszenia                                                                                     |
| DRY                             | Zakończenie fazy suszenia                                                                                     |
| LEV                             | Faza wyrównywania ciśnienia                                                                                   |
| END                             | Warunki po zakończeniu cyklu                                                                                  |

| Dane Opis                                       |                                                     |
|-------------------------------------------------|-----------------------------------------------------|
| Czas cyklu                                      | Czas cyklu                                          |
| Data (poniżej) Data i godzina zakończenia cyklu |                                                     |
| "Cykl zakończony"                               | Wynik cyklu                                         |
| Trk.                                            | Kod śledzenia wykorzystywany do śledzenia produktów |

# Konserwacja

# SPIS TREŚCI

W tej części opisano następujące tematy:

| Ostrzeżenia ważne podczas konserwacji urządzenia    | 61 |
|-----------------------------------------------------|----|
| Konserwacja bieżąca                                 | 62 |
| Konserwacja co miesiąc lub co 50 cykli              | 64 |
| Konserwacja po upływie 400 cykli                    | 69 |
| Konserwacja po upływie 800 cykli lub co pół roku .  | 72 |
| Konserwacja po upływie 800 cykli                    | 78 |
| Konserwacja po upływie 4000 cykli lub co pięć lat . | 80 |
| Konserwacja niestandardowa                          | 81 |
| Utylizacja                                          | 82 |

# Ostrzeżenia ważne podczas konserwacji urządzenia

# OSTRZEŻENIA

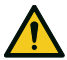

OSTRZEŻENIE! Przed przystąpieniem do jakichkolwiek prac konserwatorskich należy wyłączyć sterylizator i odłączyć przewód zasilający. Należy przestrzegać wszelkich protokołów dotyczących zdrowia, bezpieczeństwa, infekcji i zanieczyszczeń krzyżowych.

Czynności konserwatorskie należy wykonywać w oświetleniu na poziomie 215 lx (±15 lx) do 1500 lx (±15 lx).

Przed wykonaniem jakichkolwiek czynności należy poprosić nieupoważniony personel o opuszczenie strefy roboczej.

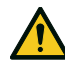

**PRZESTROGA!** Przed wykonywaniem jakichkolwiek prac w komorze oraz przy wszelkich połączonych z nią częściach należy upewnić się, że komora sterylizatora jest zimna.

**Ważne**: Przy prowadzeniu jakichkolwiek prac konserwatorskich sterylizatora należy przestrzegać zaleceń podanych w tym rozdziale.

# Konserwacja bieżąca

# CZYNNOŚCI KOSERWACJI BIEŻĄCEJ WYKONYWANE PRZEZ UŻYTKOWNIKA

| Częstość <sup>1</sup> | Cykle <sup>1</sup> | Czynność                                                                                                    |
|-----------------------|--------------------|----------------------------------------------------------------------------------------------------|
| Co miesiąc            | 50                 | Czyszczenie uszczelki drzwi i wewnętrznej strony<br>drzwi komory. Patrz "Czyszczenie uszczelki drzwi i<br>wewnętrznej strony drzwi komory" na stronie 64.                                    |
|                       |                    | Czyszczenie komory, tac i stelaża. Patrz<br>"Czyszczenie komory i akcesoriów komory" na<br>stronie 65.                                                                                       |
|                       |                    | Czyszczenie filtra w komorze Patrz "Czyszczenie<br>filtra w komorze" na stronie 66.                                                                                                    |
|                       |                    | Czyszczenie zewnętrznej powierzchni<br>sterylizatora. Patrz "Czyszczenie zewnętrznej<br>powierzchni sterylizatora" na stronie 68.                                                            |
| 6 miesięcy            | 800                | Czyszczenie obu zbiorników na wodę Patrz<br>"Konserwacja po upływie 800 cykli lub co pół<br>roku" na stronie 72.                                                                             |
| Co roku <sup>2</sup>  | 400 <sup>2</sup>   | Wymiana filtra bakteriologicznego. Patrz<br>"Konserwacja po upływie 400 cykli" na stronie 69.<br>Wymiana filtra przeciwpyłkowego. Patrz<br>"Konserwacja po upływie 400 cykli" na stronie 69. |
| Co roku <sup>2</sup>  | 800 <sup>2</sup>   | Wymiana uszczelki drzwi. Patrz "Konserwacja po<br>upływie 800 cykli" na stronie 78.                                                                                                    |
| 5 lat                 | 4000               | Ogólne sprawdzenie i serwis. Patrz "Konserwacja<br>po upływie 4000 cykli lub co pięć lat" na stronie<br>80.                                                                                  |

<sup>2</sup>: nawet jeśli nie osiągnięto maksymalnej liczby cykli, zaleca się wymianę materiałów eksploatacyjnych co rok albo w sytuacji, gdy ich stan wskazuje na ich uszkodzenie lub zniszczenie, a w przypadku filtrów, gdy są zapchane lub przebarwione.

# PRZEKROCZENIE CZASU KONSERWACJI

Sterylizator monitoruje zużycie materiałów eksploatacyjnych, licząc cykle wykonane od ostatniej wymiany.

Gdy liczba cykli zbliża się do maksymalnej, wyświetlany jest alert wstępny dotyczący danego materiału eksploatacyjnego. Należy sprawdzić, czy wymagany materiał eksploatacyjny jest dostępny lub zakupić w przypadku jego braku. Gdy zostanie osiągnięta maksymalna liczba cykli, zostanie wyświetlony komunikat z informacją o konieczności wymiany materiału eksploatacyjnego.

Jeżeli nie ma możliwości niezwłocznej wymiany materiału eksploatacyjnego, sterylizator będzie nadal pracował, jednakże po upływie kilku cykli ponownie zostanie wyświetlony komunikat.

- 1 Nacisnąć 💽, aby zobaczyć animację procedury wymiany.
- Po dokonaniu wymiany materiału eksploatacyjnego należy nacisnąć , aby potwierdzić: nastąpi ustawienie licznika wykonanych cykli sterylizacji na wartość początkową.

1: w zależności od tego, co nastąpi wcześniej.

### WYMIANA MATERIAŁU EKSPLOATACYJNEGO PRZED WYZNACZONA DATA KONSERWACJI

W przypadku wymiany materiału eksploatacyjnego przed wuświetleniem komunikatu o konieczności jego wymiany, należy ręcznie ustawić liczniki, wykonując opisane poniżej czynności.

1 Na stronie głównej nacisnąć 🍡 > 🥬

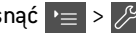

- 2 Wybrać materiał eksploatacyjny, który ma być wymieniony: zostanie wyświetlony komunikat o bieżącej liczbie godzin roboczych użytkowania danego materiału.
- 3 Nacisnąć 🔟, aby zobaczyć animację procedury wymiany.
- Po dokonaniu wymiany materiału eksploatacyjnego należy 4 nacisnąć 📈, aby potwierdzić: nastąpi ustawienie licznika wykonanych cykli sterylizacji na wartość poczatkowa.

# Konserwacja co miesiąc lub co 50 cykli

## CZYSZCZENIE USZCZELKI DRZWI I WEWNĘTRZNEJ STRONY DRZWI KOMORY

Procedura postępowania:

 Oczyścić miejsce osadzenia uszczelki i wewnętrzną stronę drzwi wilgotną ściereczką niepozostawiającą kłaczków.

#### Ważne:

Nie należy używać produktów ściernych, narzędzi do cięcia ani ostrych przedmiotów.

2 Opłukać czystą wodą.

**Uwaga**: po założeniu nowej uszczelki, może być konieczne delikatne dociśnięcie drzwi podczas pierwszego uruchomienia programu sterylizacji.

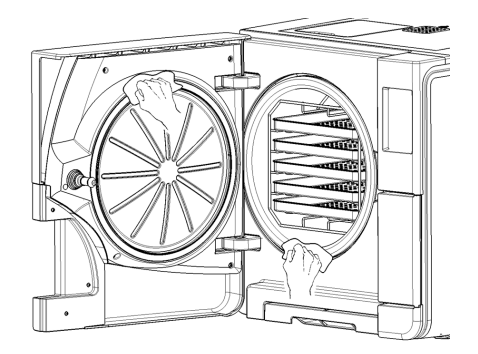

### CZYSZCZENIE KOMORY I AKCESORIÓW KOMORY

Procedura postępowania:

- 1 Wyjąć tace i statyw komory.
- 2 Oczyścić komorę wilgotną gąbką oraz roztworem łagodnego detergentu, zwracając uwagę, aby nie wygiąć ani nie uszkodzić sondy temperatury wewnątrz komory sterylizatora.
- 3 Opłukać wodą.
- 4 Oczyścić tace i statyw komory miękką gąbką i roztworem łagodnego detergentu.
- 5 Opłukać wodą.
- 6 Umieścić na odpowiednich miejscach wszystkie akcesoria komory.

**Uwaga**: Tace i uchwyt tac można również oczyścić w urządzeniu czyszczącodezynfekującym.

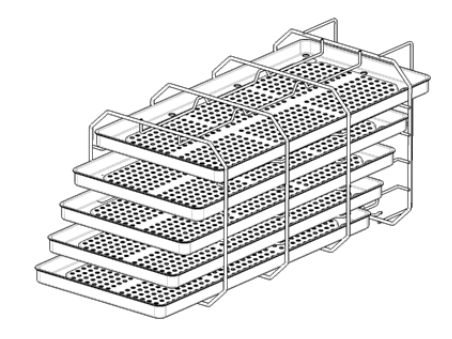

### CZYSZCZENIE FILTRA W KOMORZE

Procedura postępowania:

- 1 Odczekać, aż komora sterylizatora ostygnie.
- 2 Opróżnić komorę sterylizatora, wyjmując tace i stelaż.
- Obrócić obudowę filtra znajdującego się na tylnej ściance komory (pośrodku, w dolnej część) w lewo.

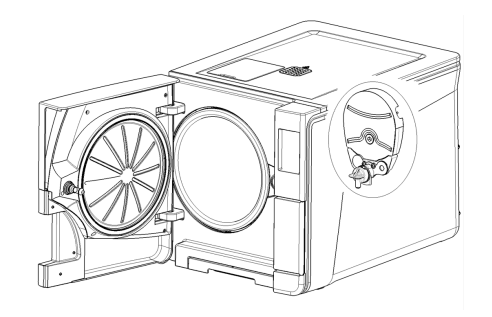

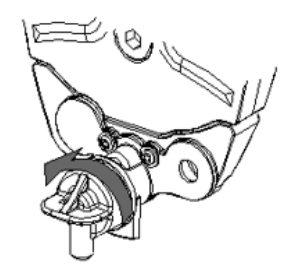

- 4 Wyjąć obudowę filtra a następnie wkład filtrujący.
- 5 Opłukać wkład filtrujący wodą z kranu.

6 Umieścić wkład filtrujący w obudowie.

7 Umieścić obudowę filtra z wkładem w oryginalnym miejscu.

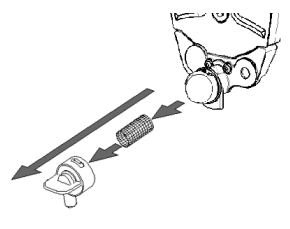

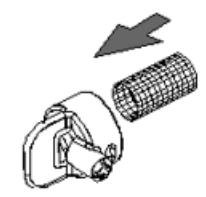

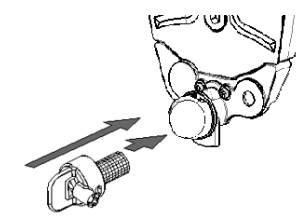

8 Zablokować obudowę filtra, obracając ją w prawo.

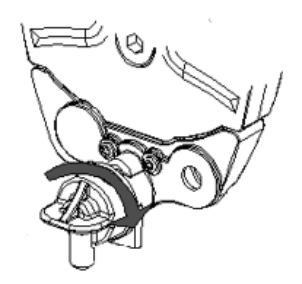

#### CZYSZCZENIE ZEWNĘTRZNEJ POWIERZCHNI STERYLIZATORA

Procedura postępowania:

Oczyścić wszystkie zewnętrzne powierzchnie sterylizatora lekko wilgotną ściereczką zwilżoną wodą. Aby uzyskać lepsze oczyszczenie, należy zastosować roztwór czyszczący W&H MC-1000.

**Ważne**: nie należy nigdy stosować innych środków dezynfekujących, detergentów ani produktów powodujących zarysowania, ponieważ mogą one zbyt silnie zadziałać na pokrywy zewnętrzne i spowodować ich uszkodzenie.

# Konserwacja po upływie 400 cykli

### WYMIANA FILTRA BAKTERIOLOGICZNEGO

Ważne: W przypadku wymiany tego materiału eksploatacyjnego przed wymaganym terminem jego wymiany należy ustawić licznik cykli na wartość początkową. Patrz "Wymiana materiału eksploatacyjnego przed wyznaczoną datą konserwacji" na stronie 63.

Procedura postępowania:

- 1 Otworzyć drzwiczki serwisowe.
- 2 Odkręcić ręką filtr bakteriologiczny (w lewo).
- 3 Wkręcić nowy filtr bakteriologiczny (w prawo) do wyczuwalnego oporu.

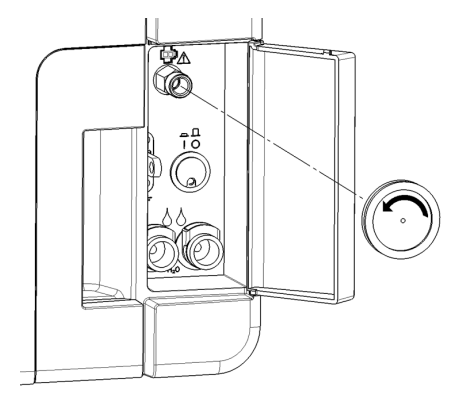

#### WYMIANA FILTRA PRZECIWPYŁKOWEGO

Ważne: W przypadku wymiany tego materiału eksploatacyjnego przed wymaganym terminem jego wymiany należy ustawić licznik cykli na wartość początkową. Patrz "Wymiana materiału eksploatacyjnego przed wyznaczoną datą konserwacji" na stronie 63.

Procedura postępowania:

- 1 Otworzyć drzwi komory.
- Pociągając za uchwyt obudowy filtra znajdujący się po komorą sterylizatora wyciągnąć obudowę z filtrem.

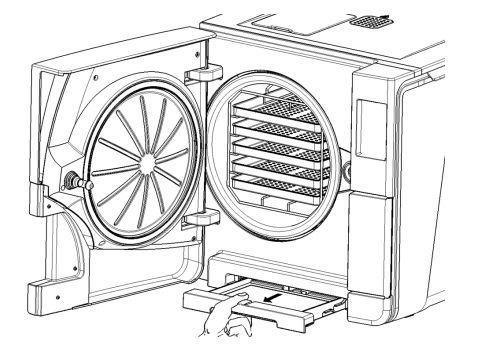

3 Podważyć filtr i wyjąć go z uchwytu.

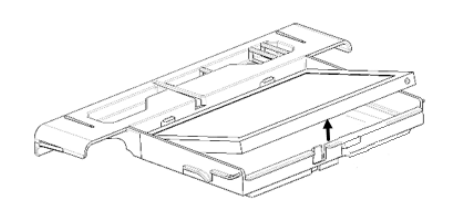

4 Zamontować nowy filtr w uchwycie.

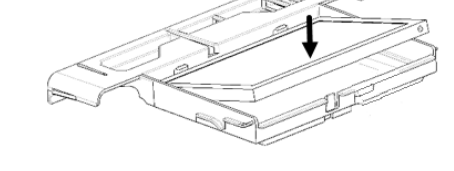

- 5 Wsunąć obudowę filtra w to samo miejsce.
- 6 Zamknąć drzwi komory.

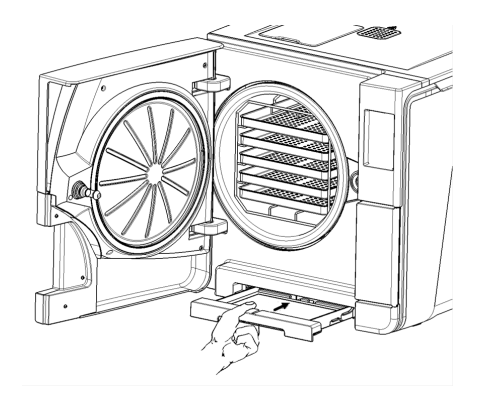

Konserwacja

# Konserwacja po upływie 800 cykli lub co pół roku

Procedura postępowania:

- 1 Wyłączyć sterylizator i odłączyć przewód zasilający.
- 2 Całkowicie opróżnić oba zbiorniki wody (patrz "Opróżnianie zbiornika wody zużytej i czystej" na stronie 81).
- Pozostawić rurkę do opróżniania zbiornika podłączoną do połączenia czyszczonego zbiornika w celu odprowadzania roztworu detergentu używanego podczas czyszczenia.

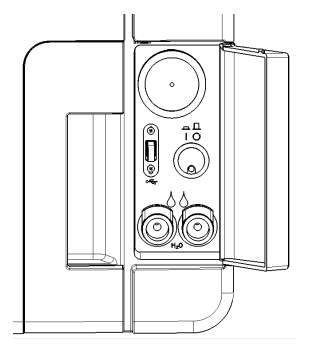
### DOSTĘP DO ZBIORNIKÓW WODY

Procedura postępowania:

1 Podnieść pokrywę zbiorników wody.

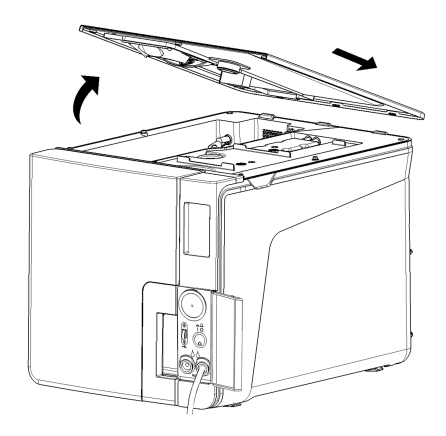

- 2 Zdjąć wewnętrzną pokrywę zbiornika.
- Oczyścić i wysuszyć wewnętrzną pokrywę zbiornika i jej gumową membranę w celu usunięcia skroplin.

**Ważne**: Nie stosować środków dezynfekujących, silnych detergentów ani produktów ściernych. Używać wilgotnej ściereczki zwilżonej wodą.

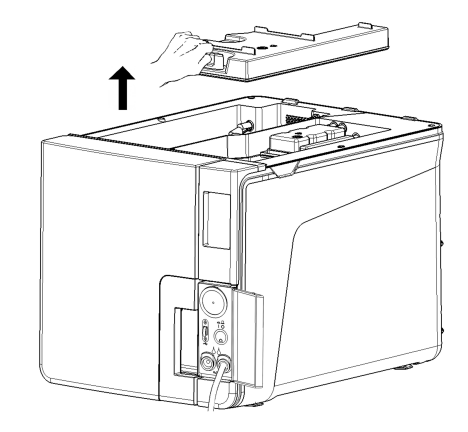

### CZYSZCZENIE ZBIORNIKÓW NA WODĘ

Ważne: Nie dotykać czujników poziomu wody. Ich przemieszczenie lub przesunięcie z oryginalnego położenia może zakłócić działanie sterylizatora.

Procedura postępowania:

Oczyścić wewnętrzne powierzchnie zbiornika miękką gąbką zwilżoną wodą. Aby uzyskać lepsze oczyszczenie, należy zastosować roztwór czyszczący W&H MC-1000. Do oczyszczenia trudno dostępnych miejsc należy użyć małej szczotki o włosiu niepowodującym zarysowań.
 Ważne: nie należy nigdy stosować innych środków dezynfekujących, detergentów

ani produktów powodujących zarysowania, ponieważ mogą one zbyt silnie zadziałać na materiał, z którego wykonany jest zbiornik.

- 2 Dokładnie wypłukać wewnętrzne powierzchnie zbiornika, aż do usunięcia wszelkich pozostałości brudu i detergentu.
- 3 Osuszyć wewnętrzne powierzchnie zbiornika.
- 4 Odłączyć rurkę od odprowadzania wody, podłączyć ją do złącza drugiego zbiornika i powtórzyć czynności 1, 2, 3.

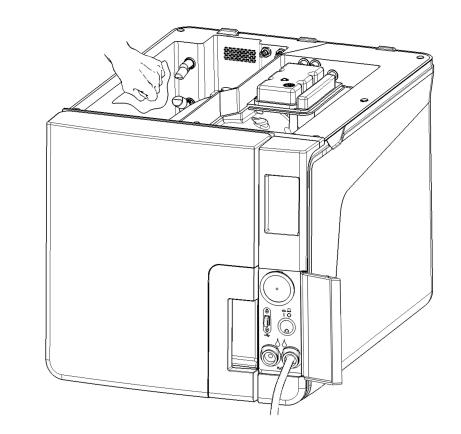

- 5 Wyjąć wszystkie filtry wewnętrzne.
- 6 Oczyścić metalowe wkłady filtrów wewnętrznych wodą z kranu.
- 7 Włożyć na miejsce filtry wewnętrzne.

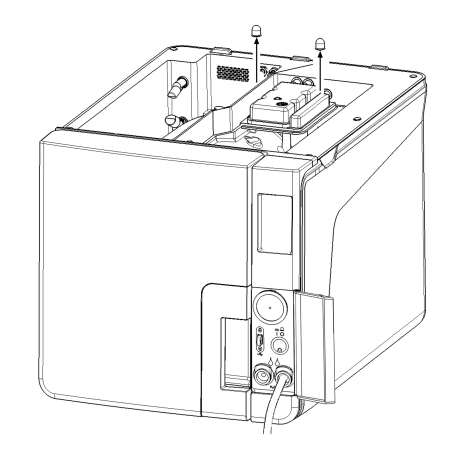

8 Odłączyć rurkę do odprowadzania wody.

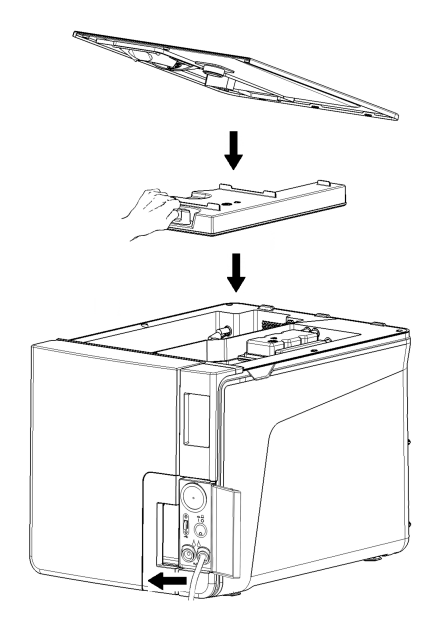

# Konserwacja po upływie 800 cykli

### WYMIANA USZCZELKI DRZWI

**Ważne**: W przypadku wymiany tego materiału eksploatacyjnego przed wymaganym terminem jego wymiany należy ustawić licznik cykli na wartość początkową. Patrz "Wymiana materiału eksploatacyjnego przed wyznaczoną datą konserwacji" na stronie 63.

Procedura postępowania:

- 1 Otworzyć drzwi komory do oporu.
- 2 Ręcznie usunąć zużytą uszczelkę drzwi.
- Bokładnie oczyścić miejsce osadzenia uszczelki i wewnętrzną stronę drzwi wilgotną ściereczką niepozostawiającą kłaczków.
- 4 Zwilżyć nową uszczelkę wodą, aby ułatwić jej włożenie.

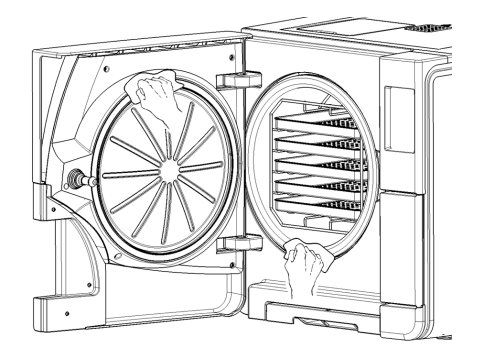

5 Włożyć nową uszczelkę i docisnąć ją najpierw na górze a następnie na dole.

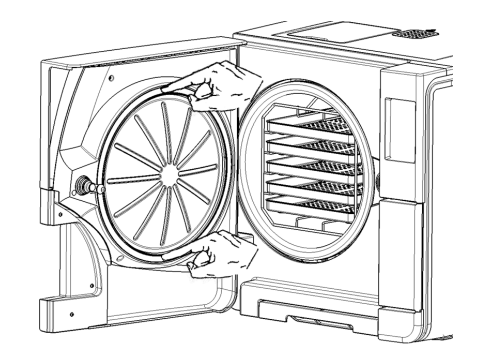

- Docisnąć z lewej i z prawej strony, a następnie dociskać ją na całym obwodzie w celu idealnego jej umieszczenia w miejscu osadzenia.
   Ważne: Wylot pary może spowodować uszkodzenie plastikowych części sterylizatora. Upewnić się, że uszczelka jest dobrze ułożona.
- Wytrzeć wszelkie resztki wody i wykonać test próżni oraz test Helix, w celu sprawdzenia idealnej szczelności połączenia. Patrz "Test próżn." na stronie 46 oraz "Test Helix" na stronie 44.

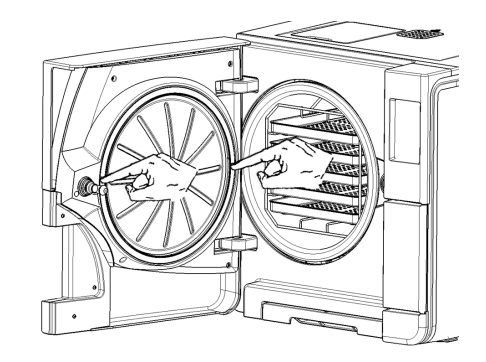

# Konserwacja po upływie 4000 cykli lub co pięć lat

### WYMAGANE OGÓLNE SPRAWDZENIE I SERWIS

**Ważne**: Regularne serwisowanie jest niezbędne do zapewnienia nieprzerwanego i efektywnego działania sterylizatora.

Ogólne sprawdzenie i serwis sterylizatora powinien przeprowadzać upoważniony technik serwisu co 4000 cykli lub co pięć lat. Wymagany serwis obejmuje wykonanie następujących czynności:

- wymiana materiałów eksploatacyjnych i innych istotnych elementów wewnętrznych,
- sprawdzenie całego sterylizatora ze zwróceniem szczególnej uwagi na system bezpieczeństwa,
- oczyszczenie miejsc i elementów, do których Użytkownik nie ma dostępu.

### CZYNNOŚCI WYMAGANE W ODNIESIENIU DO KAŻDEGO Elementu

Dla każdego elementu wymagane jest wykonanie następujących czynności:

| Element                                                                                            | Wymiana | Czyszczenie | Sprawdzenie |
|----------------------------------------------------------------------------------------------------|---------|-------------|-------------|
| Zawory elektr.                                                                                     | x       | -           | -           |
| Części wewnętrzne pompy<br>podciśnienia                                                            | x       | -           | -           |
| Komora sterylizatora i<br>powierzchnie zewnętrzne                                                  | -       | x           | -           |
| Filtr komory                                                                                       | -       | х           | -           |
| Wewnętrzne części, ze zwróceniem<br>szczególnej uwagi na żeberka<br>kondensatora oraz płytę główną | -       | x           | -           |
| Połączenia pneumatyczne                                                                            | -       | -           | х           |
| Połączenia elektryczne                                                                             | -       | -           | х           |
| Kalibracja temperatury i ciśnienia                                                                 | -       | -           | х           |
| System blokowania drzwi                                                                            | -       | -           | х           |
| Ciśnieniowy zawór bezpieczeństwa                                                                   | -       | -           | х           |
| Systemy bezpieczeństwa                                                                             | -       | -           | х           |

### Konserwacja niestandardowa

### OPRÓŻNIANIE ZBIORNIKA WODY ZUŻYTEJ I CZYSTEJ

W razie przypadkowego pozostawienia napełnionego zbiornika przez ponad siedem dni lub w razie planowanej przerwy w używaniu sterylizatora trwającej co najmniej siedem dni, należy opróżnić zbiorniki.

- 1 Otworzyć drzwiczki serwisowe sterylizatora.
- 2 Umieścić pojemnik poniżej sterylizatora (co najmniej 5 I (1,3 gal)) i włożyć do niego koniec rurki do opróżniania zbiornika.
- Aby odprowadzić zużytą wodę, włożyć złącze rurki do odprowadzania wody do połączenia z szarym przyciskiem.
- 4 Aby odprowadzić czystą wodę, włożyć złącze rurki do odprowadzania wody do połączenia z niebieskim przyciskiem.
- Po całkowitym opróżnieniu zbiornika nacisnąć przycisk zwalniający, wyciągnąć rurkę do opróżniania zbiornika i zamknąć drzwiczki serwisowe.

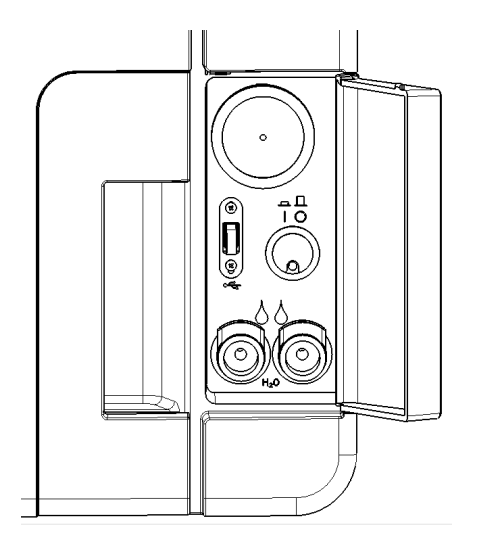

# Utylizacja

### ODPOWIEDZIALNOŚĆ ZWIĄZANA Z UTYLIZACJĄ

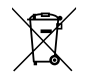

- Rozdzielić różne składniki w zależności od materiału, z którego są wykonane.
- Przekazać sterylizator firmie specjalizującej się w recyklingu tego typu produktów.
- Nie należy pozostawiać sterylizatora w niezabezpieczonych miejscach.
- Należy zawsze przestrzegać aktualnych/stosownych przepisów obowiązujących w kraju użytkowania sterylizatora.

Te same instrukcje odnoszą się do utylizacji wszystkich zużytych materiałów eksploatacyjnych.

### MATERIAŁY

Sterylizator jest wykonany głównie z polimerów wzmacnianych włóknami, metali oraz elementów elektrycznych i elektronicznych.

# Diagnostyka

### SPIS TREŚCI

W tej części opisano następujące tematy:

| Błędy                     | 83 |
|---------------------------|----|
| Rozwiązywanie problemów   |    |
| Awaryjne otwieranie drzwi |    |

# Błędy

### SPRAWDZANIE I CZYNNOŚCI

Ważne: W przypadku wszelkich błędów niewymienionych w tej tabeli należy skontaktować się z serwisem technicznym.

| Kod | Opis                                                                                                    | Działania                                                         |
|-----|----------------------------------------------------------------------------------------------------|-------------------------------------------------------------------|
| Охх | Wsad nie może zostać uznany za sterylny. Patrz "Zakończenie cyklu sterylizacji" na stronie 55.                                  | Powtórzyć cykl.                                                   |
|     | Sprawdzić, czy wyłączony jest główny wyłącznik zasilania lub wyłączony jest bezpiecznik w obwodzie<br>zasilającym sterylizator. | Jeżeli problem wystąpi ponownie, wezwać serwis.                   |
|     | Sprawdzić, czy przewód zasilający jest prawidłowo podłączony.                                                                   |                                                                   |
|     | Wyłączyć i włączyć sterylizator.                                                                                                |                                                                   |
|     | Ustawić datę i godzinę, następnie wyłączyć i włączyć sterylizator.                                                              |                                                                   |
|     | Sprawdzić filtr przeciwpyłkowy i upewnić się, że wentylator sterylizatora nie jest zablokowany.                                 |                                                                   |
| 10x | Patrz błąd "13x do 16x" na kolejnej stronie.                                                                                    | Powtórzyć cykl.<br>Jożali prablam wystani popownia, wozwać sarwis |
|     |                                                                                                    | Jezeli probletti wystąpi ponownie, wezwać serwis.                 |

| Kod        | Opis                                                                                                    | Działania                                                          |  |
|------------|----------------------------------------------------------------------------------------------------|--------------------------------------------------------------------|--|
| 12x        | Odczekać przed otwarciem drzwi komory. Odczekać, aż komora sterylizatora ostygnie. Patrz błąd "13x do<br>16x" dalej.    | Powtórzyć cykl.<br>Jeżeli problem wystąpi ponownie, wezwać serwis. |  |
| 13x do 16x | Sprawdzić poziom wody w zbiorniku wody czystej. Aktywować termostat bezpieczeństwa.                                     | Powtórzyć cykl.                                                    |  |
|            | Wyłączyć i włączyć sterylizator.                                                                                        | Jeżeli problem wystąpi ponownie, wezwać serwis.                    |  |
|            | Oczyścić uszczelkę drzwi i powierzchnię czołową komory.                                                                 |                                                                    |  |
|            | Sprawdzić, czy wsad umieszczony w komorze sterylizatora jest zgodny z MAKSYMALNYMI OGRANICZENIAMI<br>MASY.              |                                                                    |  |
|            | Oczyścić komorę i wyposażenie komory z resztek detergentów, środków dezynfekujących i innych<br>środków chemicznych.    |                                                                    |  |
|            | Wymienić wodę w zbiorniku wody czystej w przypadku podejrzenia, że może być zanieczyszczona<br>środkami chemicznymi.    |                                                                    |  |
|            | Przed sterylizacją upewnić się, że cały wsad jest dokładnie wypłukany i wolny od wszelkich środków<br>chemicznych.      |                                                                    |  |
|            | Uruchomić test próżni w celu sprawdzenia szczelności obwodu pneumatycznego.                                             |                                                                    |  |
| 18x        | Zapchany filtr w komorze. Wyjąć i oczyścić filtr komory. Patrz błąd "13x do 16x" poprzednio.                            | Powtórzyć cykl.                                                    |  |
|            | Zapchany filtr bakteriologiczny. Sprawdzić i wymienić w razie potrzeby.                                                 | Jeżeli problem wystąpi ponownie, wezwać serwis.                    |  |
| 19x        | Oczyścić uszczelkę drzwi i powierzchnię czołową komory.                                                                 | Powtórzyć cykl.<br>Jeżeli problem wystąpi ponownie, wezwać serwis. |  |
| 2xx        | Wyłączyć i włączyć sterylizator.                                                                                        | Powtórzyć cykl.                                                    |  |
|            | Odczekać, aż komora ostygnie. Aktywować termostat bezpieczeństwa (patrz "Konserwacja<br>niestandardowa" na stronie 81). | Jeżeli problem wystąpi ponownie, wezwać serwis.                    |  |

| Kod | Opis                                                                                                    | Działania                                                          |
|-----|----------------------------------------------------------------------------------------------------|--------------------------------------------------------------------|
| Зхх | Sprawdzić uszczelkę drzwi. Oczyścić lub wymienić w razie potrzeby.                                                 | Powtórzyć cykl.                                                    |
|     | Oczyścić wewnętrzną stronę drzwi.                                                                                  | Jeżeli problem wystąpi ponownie, wezwać serwis.                    |
|     | Oczyścić filtr komory.                                                                                             |                                                                    |
|     | Sprawdzić, czy filtr komory jest prawidłowo umieszczony w obudowie.                                                |                                                                    |
|     | Sprawdzić, czy wsad nie przekracza MAKSYMALNYCH OGRANICZEŃ MASY.                                                   |                                                                    |
| 4xx | Błąd wody czystej (zła jakość lub niski poziom wody). Opróżnić i ponownie napełnić zbiornik wody czystej.          | Powtórzyć cykl.<br>Jeżeli problem wystąpi ponownie, wezwać serwis. |
| 5хх | Sprawdzić, czy jakieś przedmioty nie ograniczają możliwości zablokowania drzwi (stelaż komory, wsad, przedmioty,). | Powtórzyć cykl.<br>Jeżeli problem wystąpi ponownie, wezwać serwis. |
|     | Sprawdzić uszczelkę drzwi (nieprawidłowo założona).                                                                |                                                                    |
|     | Sprawdzić, czy drzwi mogą się swobodnie poruszać bez dotykania tac lub wsadu przy zamykaniu.                       |                                                                    |
|     | Wyłączyć i włączyć sterylizator.                                                                                   |                                                                    |
| 990 | Cykl został przerwany przez Użytkownika.                                                                           | Poddać wsad powtórnej sterylizacji.                                |

### **KOMUNIKATY I ALERTY**

Ważne: W przypadku wszelkich błędów niewymienionych w tej tabeli należy skontaktować się z serwisem technicznym.

| Komunikat/alert                                                                           | Opis                                                                                                    | Działanie                                                                                                    |
|-------------------------------------------------------------------------------------------|----------------------------------------------------------------------------------------------------|----------------------------------------------------------------------------------------------------|
| Nap. zb. z cz. wodą.                                                                      | Nie ma wystarczającej ilości wody w zbiorniku do<br>przeprowadzenia cyklu.                                                  | Napełnić zbiornik wody zgodnie z żądaniem.                                                                                                    |
| Opr. zb. z brud. wodą.                                                                    | Zbiornik zużytej wody jest pełen.                                                                                           | Opróżnić zbiornik wody zgodnie z żądaniem.                                                                                                    |
| Zamknij drzwi.                                                                            | Drzwi muszą być zablokowane, ale nie zostały<br>zamknięte.                                                                  | Zamknąć drzwi, aby mogły zostać zablokowane.                                                                                                    |
| Niewłaściwa woda.                                                                         | Jakość wody czystej jest zła (przewodnictwo w<br>granicach 15–50 μS/cm).                                                    | Można uruchomić cykl, ale należy szybko wymienić wodę, w przeciwnym razie urządzenie<br>ulegnie automatycznemu zablokowaniu, aby zapobiec uszkodzeniu.                                                                                                    |
| Niedopuszcz. woda.                                                                        | Jakość wody czystej jest bardzo zła (przewodnictwo<br>powyżej 50 µS/cm).                                                    | Uruchomienie cyklu zostało wstrzymane, aby zapobiec uszkodzeniu. Wymienić czystą<br>wodę.                                                                                                    |
| Wymiana uszczelki drzwi<br>konieczna za cykli.<br>Czy zamówiono już uszczelkę<br>drzwi?   | Są to wstępne alerty z informacjami o konieczności<br>wymiany jednego z materiałów eksploatacyjnych w<br>ciągu kilku cykli. | Nacisnąć 🗸, jeśli jest dostępny materiał eksploatacyjny do wymiany.<br>Nacisnąć 🗙 , jeśli w magazynie nie ma danego materiału eksploatacyjnego i należy go<br>zamówić. W takim przypadku wstępny alert zostanie ponownie wyświetlony po upływie<br>kilku cykli. |
| Wymiana filtra<br>bakteriologicznego konieczna za<br>cykli.<br>Czy zamówiono już filtr    |                                                                                                    | Patrz "Konserwacja" na stronie 61.                                                                                                    |
| bakteriologiczny?                                                                         |                                                                                                    |                                                                                                    |
| Wymiana filtra przeciwp łowego<br>konieczna za cykli.<br>Czy zamówiono filtr przeciwpył.? |                                                                                                    |                                                                                                    |

| Komunikat/alert                                                                                                    | Opis                                                                                                    | Działanie                                                                                                    |
|----------------------------------------------------------------------------------------------------|----------------------------------------------------------------------------------------------------|----------------------------------------------------------------------------------------------------|
| Konserwacja po 4000 cykli<br>konieczna za cykli.<br>Czy ustalono już datę<br>konserwacji po 4000 cykli?                                                                | Ten alert wstępny informuje, że niebawem zostanie<br>osiągnięta docelowa liczba 4000 cykli i należy<br>zaplanować odpowiedni etap konserwacji.                  | Skontaktować się z serwisem technicznym.                                                                                                    |
| Wym. Wymiana uszczelki drzwi.<br>Czy wymieniono uszczelkę<br>drzwi?                                                                                                    | Te komunikaty zawierają informację o konieczności<br>wymiany jednego z materiałów eksploatacyjnych.                                                             | Wymienić dany materiał eksploatacyjny i nacisnąć 🗸 aby zresetować licznik (patrz<br>"Konserwacja" na stronie 61).<br>Jeżeli nie wymienia się danego materiału eksploatacyjnego, nacisnąć 🗙 .                            |
| Wym. Wymiana filtra bakteriolog<br>Czy wymieniono filtr<br>bakteriologiczny?                                                                                           |                                                                                                    | W takim przypadku można używać sterylizatora, ale ten komunikat zostanie ponownie<br>wyświetlony po upływie kilku cykli.                                                                                                |
| Wym. Wymiana filtra przeciwpył.<br>Czy wymieniono filtr przeciwpył.?                                                                                                   |                                                                                                    | eksploatacyjnymi može być niebezpieczna i može doprowadzić do uszkodzenia sterylizatora.                                                                                                    |
| Urządzenie wykonało 4000 cykli<br>Zadzwoń do pomocy technicznej,<br>aby umówić serwis.                                                                                 | Ten komunikat informuje, że osiągnięto docelową<br>liczbę 4000 cykli i należy wykonać odpowiedni etap<br>konserwacji.                                           | Wezwać serwis techniczny w celu przeprowadzenia konserwacji po upływie 4000 cykli.                                                                                                    |
| Wykryto prawdopodobną<br>nieszczelność.<br>Proszę uruchomić test próżni.                                                                                               | W komorze wykryto powietrze: możliwa<br>nieszczelność uniemożliwiająca powstanie próżni.<br>Cykl został ukończony, ale wymagane jest<br>wykonanie testu próżni. | Przeprowadzić test próżni.<br>Wezwać serwis w przypadku wykrycia nieprawidłowości.                                                                                                    |
| Należy sprawdzić:<br>- Nie należy przeciążać<br>sterylizatora<br>- Uszczelka drzwi<br>- Filtr przeciwpyłkowy<br>Jeśli problem nie ustąpi,<br>skontaktuj się z serwisem | Ten komunikat zawiera informację, że ciśnienie<br>wewnątrz komory nie spadło zgodnie z<br>oczekiwaniami w ciągu pierwszych 30 sekund fazy<br>suszenia.          | Należy sprawdzić właściwe ułożenie uszczelki drzwi oraz filtru przeciwpyłkowego i<br>upewnić się, że komora sterylizacyjna nie została przeciążona.<br>Jeśli problem nie ustąpi, skontaktuj się z serwisem technicznym. |
| Czy napełniono zbiornik wody<br>czystej?                                                                                                    | Nie ma wystarczającej ilości wody w zbiorniku.                                                                                                    | Napełnić zbiornik wody zgodnie z żądaniem.                                                                                                    |

# Rozwiązywanie problemów

### POSTĘPOWANIE Z BŁĘDAMI

Jeżeli w trakcie cuklu sterulizacii wustapi bład, należu wukonać następujące czynności:

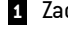

1 Zaczekać do chwili zakończenia fazy zerowania.

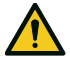

PRZESTROGA! Nie należy wyłączać sterylizatora w trakcie trwania fazy zerowania: zerowanie systemu i osiągnięcie bezpiecznych warunków w komorze sterylizatora trwa kilka minut.

- 2 Po wyświetleniu ikony OPEN, nacisnąć w celu odblokowania drzwi.
- Potwierdzić otwarcie drzwi. 3

Ważne: W komorze może znajdować się woda. Należy zapobiec jej rozlaniu podczas otwierania drzwi (np. umieszczając ręcznik pod drzwiami komory).

### WYŚWIETLANIE I ZAPISYWANIE REJESTRU BŁĘDÓW

- Na stronie głównej nacisnąć 📭 > 급 > 🔂 zostanie 1 wyświetlona lista ostatnich błędów.
- Nacisnąć D, aby zapisać listę w pamięci USB.

### STRONA BŁEDÓW

Podczas cyklu sterylizacji, sterylizator jest nieprzerwanie monitorowany przez system sterowania. W przypadku wykrycia nieprawidłowości następuje automatyczne przerwanie cyklu, a sterulizator wchodzi w fazę zerowania.

Zostaje wyświetlona następująca strona:

| A                      | Część | Opis                                                                                    |
|------------------------|-------|-----------------------------------------------------------------------------------------|
|                        | A     | Bieżący cykl sterylizacji                                                               |
|                        | В     | Numer błędu, patrz "Błędy"<br>na stronie 83                                             |
| 0.01 bar 00258 85.2 °C | C     | Komunikaty ostrzegawcze.                                                                |
| open — D<br>i          | D     | lkona otwarcia drzwi, która<br>zostaje wyświetlona po<br>zakończeniu fazy<br>zerowania. |

### KOMUNIKATY OSTRZEGAWCZE

| Wiadomość             | Opis                                                                                                    |  |
|-----------------------|----------------------------------------------------------------------------------------------------|--|
| Wsad niester.         | Wsad niesterylny.                                                                                         |  |
|                       | OSTRZEŻENIE! Nie używać tych produktów do<br>Pacjentów!                                                   |  |
| Przerwane<br>suszenie | Wsad może być mokry.<br>OSTRZEŻENIE! Produkty mokre są przeznaczone<br>wyłącznie do niezwłocznego użycia! |  |

### AKTYWOWANIE TERMOSTATU BEZPIECZEŃSTWA

Sterylizator jest wyposażony w termostat bezpieczeństwa, który zapobiega jego przegrzaniu. Jeżeli termostat bezpieczeństwa wyłączył się z powodu zbyt wysokiej temperatury, wyświetlany jest komunikat o błędzie 240 lub o przekroczeniu czasu. Termostat musi być aktywowany ręcznie. Procedura postępowania:

1 Wyłączyć sterylizator i odłączyć przewód zasilający.

2 Odczekać, aż sterylizator ostygnie.

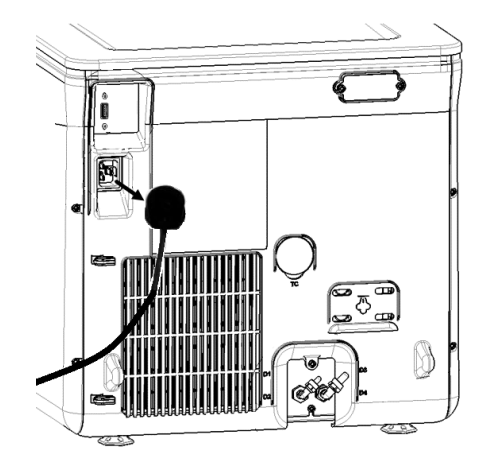

- 3 Otworzyć drzwi komory.
- 4 Wyjąć filtr przeciwpyłkowy i przesunąć sterylizator bliżej krawędzi blatu.

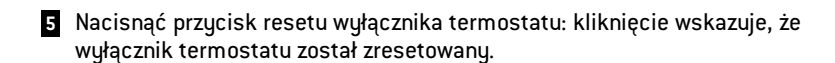

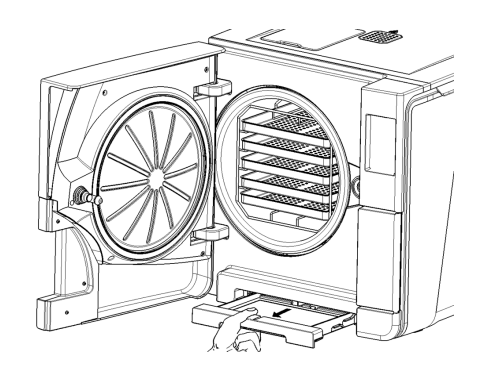

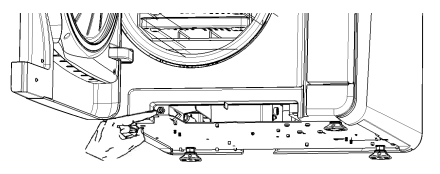

6 Umieścić filtr przeciwpyłkowy w oryginalnym położeniu.

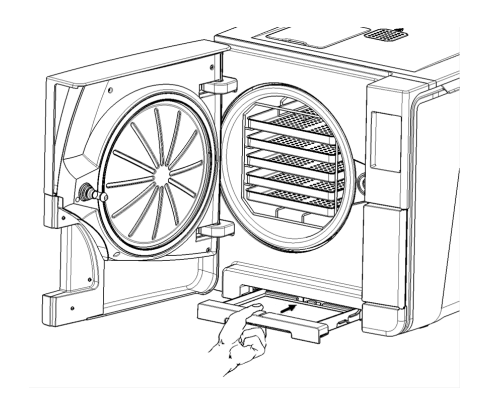

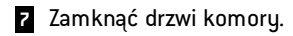

- 8 Podłączyć przewód zasilający i przestawić sterylizator w oryginalne położenie.
- 9 Włączyć sterylizator.
- 10 Odczekać, aż sterylizator zakończy fazę restartu po błędzie i postępować zgodnie z instrukcjami na wyświetlaczu.

**Uwaga**: W przypadku wielokrotnego zadziałania termostatu, należy skontaktować się z serwisem technicznym.

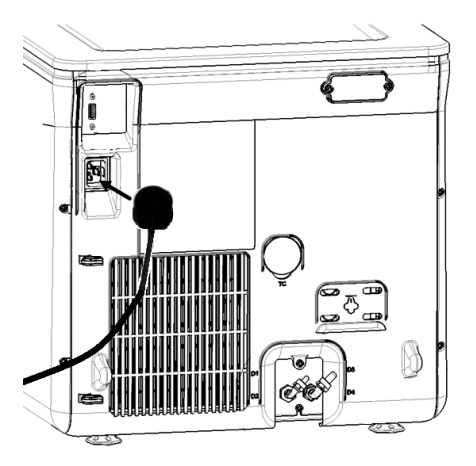

### TABELA ROZWIĄZYWANIA PROBLEMÓW

Uwaga: Jeżeli problem nie zostanie rozwiązany, należy skontaktować się ze swoim autoryzowanym usługodawcą.

Ważne: Przed wysłaniem sterylizatora do serwisu technicznego należy odłączyć przewód zasilający, opróżnić oba zbiorniki wody oraz użyć oryginalnego lub innego odpowiedniego opakowania.

| Problem                                               | Możliwa przyczyna                                                                                 | Rozwiązania                                                                                                    |
|-------------------------------------------------------|---------------------------------------------------------------------------------------------------|----------------------------------------------------------------------------------------------------|
| Sterylizator pozostaje wyłączony.                     | Wyłączony jest główny wyłącznik zasilania lub<br>bezpiecznik w obwodzie zasilającym sterylizator. | Włączyć główny wyłącznik lub bezpiecznik w obwodzie zasilającym sterylizator.                                                                                                    |
|                                                       | Brak napięcia w gniazdku.                                                                         | Sprawdzić obwód elektryczny.                                                                                                    |
|                                                       | Przewód zasilania nie jest prawidłowo podłączony.                                                 | Sprawdzić i prawidłowo podłączyć przewód zasilający.                                                                                                    |
| Woda wycieka z przodu<br>sterylizatora.               | Woda wycieka przez uszczelkę drzwi komory.                                                        | Oczyścić lub wymienić uszczelkę drzwi.<br>Oczyścić wewnętrzną stronę drzwi.                                                                                                    |
|                                                       | Wyciek wewnętrzny.                                                                                | Wezwać serwis techniczny.                                                                                                    |
| Cykl rozpoczyna się, ale<br>ciśnienie/temperatura nie | Termostat bezpieczeństwa jest wyłączony                                                           | Nacisnąć wyłącznik termostatu bezpieczeństwa. Patrz "Konserwacja niestandardowa" na<br>stronie 81.                                                                                                    |
| wzrasta.                                              | Błąd elektryczny – elektroniczny.                                                                 | Wezwać serwis techniczny.                                                                                                    |
| Po zakończonym cyklu w<br>komorze pozostaje woda.     | Sterylizator nie jest prawidłowo wypoziomowany.                                                   | Wypoziomować powierzchnię, na której stoi sterylizator.                                                                                                    |
|                                                       | Przepełnienie komory.                                                                             | Przestrzegać limitów maksymalnej wagi wsadu komory dla każdego rodzaju wsadu.<br>Należy zawsze używać stelaża komory i na nim umieszczać tace i kasety. Patrz<br>"Przygotowanie wsadu do sterylizacji" na stronie 49. |
|                                                       | Zapchany filtr w komorze.                                                                         | Wyjąć i oczyścić filtr komory.                                                                                                    |
|                                                       | Obudowa filtra komory nieprawidłowo ustawiona.                                                    | Zamontować prawidłowo obudowę filtra komory (patrz "Konserwacja bieżąca" na stronie<br>62).                                                                                                    |
|                                                       | Wsad nieprawidłowo umieszczony.                                                                   | Patrz "Przygotowanie wsadu do sterylizacji" na stronie 49.                                                                                                    |

| Problem                                                                                                    | Możliwa przyczyna                                                             | Rozwiązania                                                                                                    |
|----------------------------------------------------------------------------------------------------|-------------------------------------------------------------------------------|----------------------------------------------------------------------------------------------------|
| Korozja lub plamy na narzędziach.                                                                                                    | Woda z kranu obecna na narzędziach<br>umieszczanych w komorze sterylizatora.  | Należy upewnić się, że narzędzia umieszczane w komorze sterylizatora są suche.                                                                                                    |
|                                                                                                    | Stosowanie wody o złej jakości lub wody<br>zawierającej substancje chemiczne. | Opróżnić oba zbiorniki na wodę. Użyć wody dobrej jakości. Patrz "Jakość wody" na stronie<br>109.                                                                                                    |
|                                                                                                    | Pozostałości substancji organicznych lub<br>chemicznych na narzędziach.       | Oczyścić, opłukać i osuszyć narzędzia przed umieszczeniem ich w komorze sterylizatora.<br>Patrz "Przygotowanie wsadu do sterylizacji" na stronie 49.                                                                                                    |
|                                                                                                    | Brudna komora, tace, stelaż komory.                                           | Oczyścić komorę i umyć wyposażenie komory.                                                                                                    |
|                                                                                                    | Kontakt narzędzi wykonanych z różnych materiałów.                             | Upewnić się, że narzędzia wykonane z różnych materiałów (aluminium, stal węglowa lub<br>nierdzewna itd.) nie stykają się ze sobą; należy umieszczać je na różnych tacach lub w<br>różnych kasetach lub sterylizować w opakowaniach. Patrz "Przygotowanie wsadu do<br>sterylizacji" na stronie 49. |
|                                                                                                    | Złogi kamienia w komorze.                                                     | Oczyścić komorę i stosować wodę dobrej jakości. Patrz "Jakość wody" na stronie 109.                                                                                                    |
| Narzędzia przybierają barwę<br>brązową lub czarną.                                                                                         | Nieodpowiednia dla narzędzi temperatura<br>sterylizacji.                      | Należy wybrać program z niższą temperaturą sterylizacji. Należy przestrzegać instrukcji<br>producenta narzędzia.                                                                                                    |
| Drukarka nie drukuje raportów z<br>cykli.                                                                                                  | Drukarka nie jest prawidłowo podłączona lub brak<br>jej zasilania.            | Sprawdzić połączenie kabla do przesyłu danych oraz podłączenie do zasilania drukarki.                                                                                                    |
| Raporty z cykli nie są zapisane w<br>menu historii cykli.                                                                                  | Płytka elektroniki została wymieniona przez serwis.                           | Brak. Nie jest możliwe odtworzenie danych zapisanych w pamięci starej płytki. Należy<br>cyklicznie przenosić dane zapisane w pamięci USB.                                                                                                    |
| Po rozpoczęciu cyklu drzwi<br>komory blokują się, ale<br>natychmiast otwierają się<br>ponownie. Wyświetlany jest<br>komunikat "Otw drzwi". | Uszczelka drzwi nie jest prawidłowo umieszczona;<br>uszczelka wystaje.        | Upewnić się, że uszczelka drzwi jest równo ułożona na całym jej obwodzie.                                                                                                    |
|                                                                                                    | Drzwi zablokowane przez przedmioty zewnętrzne<br>lub sam wsad.                | Usunąć wszelkie przedmioty blokujące drzwi komory. Sprawdzić, czy drzwi nie naciskają<br>na wsad lub wyposażenie komory.                                                                                                    |

| Problem                                                                                                    | Możliwa przyczyna                                                                                                    | Rozwiązania                                                                                                    |
|----------------------------------------------------------------------------------------------------|----------------------------------------------------------------------------------------------------|----------------------------------------------------------------------------------------------------|
| W przypadku, gdy sterylizator jest<br>podłączony do automatycznego<br>systemu dostarczania wody: brak<br>czystej wody w zbiorniku, ale<br>system automatycznego<br>napełniania nie podaje wody. | System podawania wody nie jest podłączony.                                                                                          | Podłączyć system podawania wody do sterylizatora. Patrz "Jakość wody" na stronie 109.                                                                                                    |
|                                                                                                    | Gdy system napełniania wodą próbował napełnić<br>zbiornik, woda była chwilowo niedostępna.                                          | Ponieważ próba napełnienia zbiornika wody jest podejmowana tylko raz pomiędzy<br>cyklami, to zdarzenie przerywa podawanie wody. Wyłączyć sterylizator, a następnie<br>włączyć go ponownie.<br>Sprawdzić zewnętrzny system dostarczania wody.<br>Sprawdzić czy ze sterylizatora nie wycieka woda. |
|                                                                                                    | Uszkodzony czujnik minimalnego poziomu wody w<br>zbiorniku wody czystej.                                                            | Wezwać serwis.                                                                                                    |
| Sterylizator przechodzi w tryb<br>uśpienia bezpośrednio po<br>otwarciu drzwi komory.                                                                                                    | Drzwi komory nie zostały otwarte po zakończeniu<br>poprzedniego cyklu i wygaśnięciu opóźnienia trybu<br>gotowości.                  | Nacisnąć ikonę uśpienia, aby wyjść z tego trybu.                                                                                                    |
| Po zakończeniu cyklu na<br>wyświetlaczu pojawia się<br>komunikat "Otworzyć drzwi", ale<br>ich otwarcie nie jest możliwe.                                                                        | W komorze występuje podciśnienie z powodu awarii<br>wewnętrznej.                                                                    | Patrz "Awaryjne otwieranie drzwi" na kolejnej stronie.<br>Wyłączyć sterylizator: nastąpi redukcja wszelkich ciśnień wewnętrznych, co umożliwi<br>otwarcie drzwi komory. W przypadku powtarzającego się problemu należy wezwać serwis<br>techniczny.                                              |
|                                                                                                    | Filtr bakteriologiczny jest zablokowany.                                                                                            | Wykręcić filtr bakteriologiczny w celu zredukowania ciśnienia. Wymienić filtr.<br>Uwaga: Filtr bakteriologiczny należy wymieniać po każdych 400 cyklach.                                                                                                    |
| Faza właściwej sterylizacji<br>podczas cyklu trwała dłużej niż<br>powinna.                                                                                                    | Temperatura w komorze spadła poniżej<br>minimalnego progu i oprogramowanie z<br>powodzeniem przywróciło odpowiednią<br>temperaturę. | Odczekać do zakończenia cyklu. W przypadku powtarzającego się problemu, wezwać<br>serwis techniczny.                                                                                                    |
| Ostrzeżenie dotyczące zapisu<br>danych w pamięci USB (pliki HTML<br>i SCS).                                                                                                    | Pamięć USB nie jest podłączona do sterylizatora lub<br>jest podłączona nieprawidłowo.                                               | Sprawdzić, czy pamięć USB jest prawidłowo podłączona.<br>Jeżeli problem będzie się powtarzał, wezwać serwis.                                                                                                    |
| Ostrzeżenie dotyczące<br>zaprogramowanej konserwacji.                                                                                                    | Materiał eksploatacyjny powinien zostać<br>wymieniony w ramach zaprogramowanej<br>konserwacji bieżącej sterylizatora.               | Skontaktować się z serwisem w celu zamówienia potrzebnego materiału<br>eksploatacyjnego (uszczelka drzwi, filtr przeciwpyłkowy, filtr bakteriologiczny).<br>Patrz "Konserwacja bieżąca" na stronie 62.                                                                                           |

## Awaryjne otwieranie drzwi

### OSTRZEŻENIE DOTYCZĄCE OTWIERANIA DRZWI W SYTUACJACH NAGŁYCH

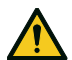

OSTRZEŻENIE! Wysokie ciśnienie. Ryzyko wybuchu, strumienia gorącej pary, nagłego otwarcia drzwi. Opisaną poniżej procedurę należy wykonywać wyłącznie w sytuacjach, gdy jest to konieczne i gdy W KOMORZE NIE POZOSTAŁO CIŚNIENIE RESZTKOWE. Każda próba otwarcia drzwi w czasie, gdy urządzenie jest gorące lub gdy panuje w nim podwyższone ciśnienie, może narazić osobę obsługującą urządzenie i personel w jego otoczeniu na poważne zagrożenie.

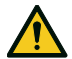

**PRZESTROGA!** Wysoka temperatura. Ryzyko oparzeń. Opisaną poniżej procedurę należy wykonywać wyłącznie w sytuacjach, gdy sterylizator całkowicie ostygł. Przed wykonaniem tej procedury sterylizator powinien być odłączony od gniazdka zasilającego od co najmniej 3 godzin.

**Ważne**: Tę procedurę należy wykonywać wyłącznie zgodnie ze wskazaniami oraz w sytuacji, gdy w sterylizatorze panują wskazane warunki. Każda próba otwarcia drzwi w inny sposób może spowodować poważne uszkodzenie sterylizatora.

### NARZĘDZIE DO OTWIERANIA DRZWI

System blokowania drzwi jest uruchamiany elektrycznie. W przypadku zablokowania drzwi z powodu braku zasilania lub awarii układu elektrycznego, dostępna jest dodatkowa procedura odblokowywania drzwi.

Do awaryjnego otwarcia drzwi będą potrzebne dwie baterie 9 V w rozmiarze PP3 lub 1604.

### OTWIERANIE DRZWI W SYTUACJACH NAGŁYCH

 Wyjąć wtyczkę przewodu zasilającego sterylizator z gniazdka i odczekać co najmniej trzy godziny.

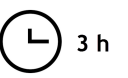

- 2 Wziąć dodatkową wiązkę przewodów mieszczącą się w pudełku sterylizatora.
- 3 Otworzyć drzwiczki serwisowe.
- 4 Odkręcić ręką filtr bakteriologiczny (w lewo).

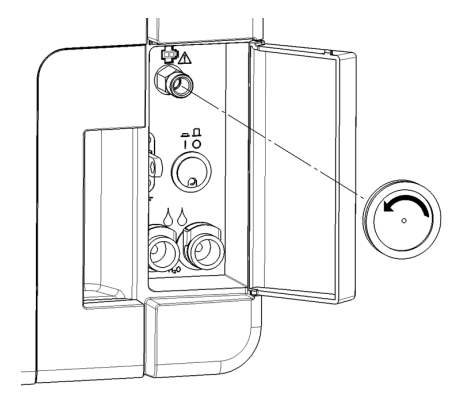

- 5 Podłączyć dwie baterie do złącz.
- 6 Przy otwartych drzwiczkach serwisowych, włożyć plastikową wtyczkę do gniazda za filtrem bakteriologicznym.
- Gdy tylko drzwi komory zostaną odblokowane, odłączyć plastikowe złącze, aby zapobiec przeciążeniu systemu, co może skutkować jego uszkodzeniem.

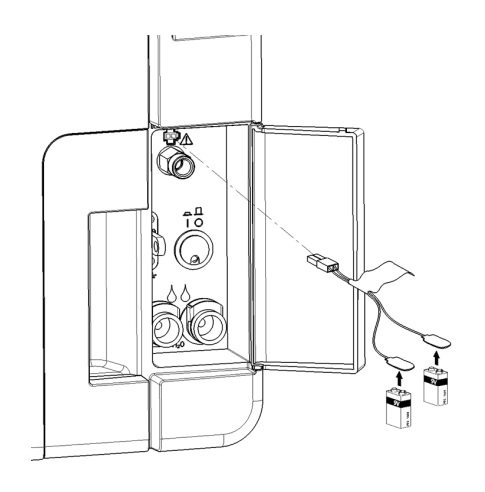

# Dane techniczne

### SPIS TREŚCI

W tej części opisano następujące tematy:

| Cykle sterylizacji                                   |  |
|------------------------------------------------------|--|
| Fazy cyklu sterylizacji                              |  |
| Dane techniczne                                      |  |
| Zalecenia dotyczące walidacji                        |  |
| Diagramy                                             |  |
| Jakość wody                                          |  |
| Akcesoria, części zamienne, materiały eksploatacyjne |  |
| Autoryzowani partnerzy serwisowi Miele               |  |

# Cykle sterylizacji

### OSTRZEŻENIA

Dla bezpieczeństwa Użytkownika oraz bezpieczeństwa Pacjentów:

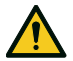

### OSTRZEŻENIE!

Nigdy nie należy poddawać sterylizacji produktów innych niż wymienione w tabeli z programami sterylizacji oraz przekraczać podanych maksymalnych limitów masy wsadu, ponieważ może to zakłócić proces sterylizacji. Takie działanie może doprowadzić do uzyskania niesterylnych produktów po zakończeniu cyklu i może narazić osoby na ryzyko zakażenia krzyżowego. Uznaje się je za niewłaściwe użytkowanie sterylizatora, za które producent nie ponosi odpowiedzialności.

Wszelkie informacje podawane na wyświetlaczu dotyczące sterylności wsadu lub pomyślnego zakończenia cyklu są nie ważne, jeśli nie przestrzegano rodzaju i ograniczeń masy wsadu.

### DOSTĘPNE STANDARDOWE CYKLE STERYLIZACJI

Dostępne są trzy cykle sterylizacji typu B, wszystkie z nich są zgodne z normą europejską EN13060.

| Klasa<br>cyklu | Nazwa programu              | Przeznaczenie                                                                                                    |
|----------------|-----------------------------|----------------------------------------------------------------------------------------------------|
| В              | B Universal 134             | Przeznaczony do sterylizacji produktów ogólnych, takich jak narzędzia ręczne, końcówki stomatologiczne, kleszcze itp.                                    |
|                | B Prion / Extended 134<br>* | Charakteryzuje się wydłużonym czasem sterylizacji właściwej, jeżeli jest to wymagane dla sterylizowanego wsadu lub jeżeli takie są wymogi<br>krajowe.    |
|                | B Universal 121             | Przeznaczony do sterylizacji produktów, które nie mogą być poddawane działaniu wysokiej temperatury w cyklach 134 C, takich jak tekstylia i<br>plastiki. |

\*: nazwy cykli mogą być różne w zależności od wymogów danego kraju.

### PARAMETRY OGÓLNE CYKLU STERYLIZACJI

|                                        | Cykle sterylizacji                                                                                                    |                            |                            |
|----------------------------------------|----------------------------------------------------------------------------------------------------|----------------------------|----------------------------|
|                                        | B Universal 134                                                                                                    | B Prion / Extended 134     | B Universal 121            |
| Temperatura sterylizacji               | 134°C (273°F)                                                                                                    | 134°C (273°F)              | 121°C (250°F)              |
| Ciśnienie sterylizacji                 | 3,03 bara<br>2,03 bara (g)                                                                                                    | 3,03 bara<br>2,03 bara (g) | 2,04 bara<br>1,04 bara (g) |
| Czas trwania fazy plateau/sterylizacji | 5' 30"                                                                                                    | 20' 30"                    | 20' 30"                    |
| Czas trwania fazy suszenia             | 22'                                                                                                    | 22'                        | 28'                        |
| Rodzaj wsadu                           | <ul> <li>Wszystkie produkty bez opakowań, opakowane pojedynczo/podwójnie:</li> <li>Lite</li> <li>Wydrążone typu hollow A (wąskie światło)</li> <li>Wydrążone typu hollow B (prosty przedmiot wydrążony)</li> <li>Porowate</li> </ul> |                            |                            |

1: wsad stomatologiczny obejmuje turbiny i kątnice/prostnice.

### CAŁKOWITY CZAS TRWANIA CYKLU

Całkowity czas trwania cyklu obejmuje czas suszenia i może się różnić w zależności od czynników podanych poniżej:

- rodzaj wsadu (lite lub porowate),
- masa wsadu,
- inne czynniki

|                        | Wsad      |           |           |           |
|------------------------|-----------|-----------|-----------|-----------|
|                        | Pusty     |           | Pełny     |           |
|                        | CUBE - 17 | CUBE - 22 | CUBE - 17 | CUBE - 22 |
| B Universal 134        | 43' 30"   | 46' 30"   | 52' 30"   | 56' 30"   |
| B Prion / Extended 134 | 42'       | 42'       | 67'       | 70'       |
| B Universal 121        | 65'       | 66'       | 74'       | 77'       |

Uwaga: wartości i nazwy cykli mogą być różne w zależności od wymogów danego kraju.

MAKSYMALNY WSAD DLA NARZĘDZI Uwaga: podana wartość masy wsadu obejmuje tace, pojemniki oraz wszystko, co umieszcza się w komorze, z wyłączeniem stelaża na tace.

|                        | Produkty           |                      |                    |                      |                     |                     |
|------------------------|--------------------|----------------------|--------------------|----------------------|---------------------|---------------------|
|                        | Opakowane          |                      | Nieopakowane       |                      | Porowate            |                     |
|                        | CUBE - 17          | CUBE - 22            | CUBE - 17          | CUBE - 22            | CUBE - 17           | CUBE - 22           |
| B Universal 134        | 4,5 kg (10 funtów) | 5,5 kg (12,1 funtów) | 4,5 kg (10 funtów) | 5,5 kg (12,1 funtów) | 1,5 kg (3,3 funtów) | 2,0 kg (4,4 funtów) |
| B Prion / Extended 134 | 4,5 kg (10 funtów) | 5,5 kg (12,1 funtów) | 4,5 kg (10 funtów) | 5,5 kg (12,1 funtów) | 1,5 kg (3,3 funtów) | 2,0 kg (4,4 funtów) |
| B Universal 121        | 4,5 kg (10 funtów) | 5,5 kg (12,1 funtów) | 4,5 kg (10 funtów) | 5,5 kg (12,1 funtów) | 1,5 kg (3,3 funtów) | 2,0 kg (4,4 funtów) |

### MAKSYMALNY WKŁAD DLA POJEMNIKÓW

|                        | CUBE - 17            | CUBE - 22            |
|------------------------|----------------------|----------------------|
| B Universal 134        | 9,0 kg (19,8 funtów) | 9,0 kg (19,8 funtów) |
| B Prion / Extended 134 | 9,0 kg (19,8 funtów) | 9,0 kg (19,8 funtów) |
| B Universal 121        | 9,0 kg (19,8 funtów) | 9,0 kg (19,8 funtów) |

# Fazy cyklu sterylizacji

### WSPÓLNA LEGENDA DOTYCZĄCA FAZ CYKLU STERYLIZACJI

Poniżej opisano poszczególne fazy cyklu sterylizacji.

| Kod                    | Opis                                                                                                 |
|------------------------|----------------------------------------------------------------------------------------------------|
| PHE                    | Wstępne nagrzewanie sterylizatora. Tej fazy nie uważa się za część cyklu.                            |
| PV1 - PV3<br>PV1 - PV6 | Impulsy podciśnienia (usuwanie powietrza z komory sterylizatora/wsadu).                              |
| PP1 - PP2<br>PP1 - PP5 | Impulsy ciśnienia (wytwarzanie pary).                                                                |
| PPH                    | Faza wzrostu do fazy plateau/sterylizacji.                                                           |
| PR                     | Proces (faza plateau/sterylizacji).                                                                  |
| DRY                    | Suszenie próżniowe.                                                                                  |
| SEP                    | Oddzielanie wody.                                                                                    |
| LEV                    | Wyrównywanie. Ciśnienie wewnątrz komory sterylizatora jest wyrównywane do ciśnienia atmosferycznego. |
| END                    | Zakończenie cyklu.                                                                                   |

### FAZY CYKLU STERYLIZACJI KLASY B

Wszystkie cykle sterylizacji klasy B charakteryzują się tym samym podstawowym profilem ciśnienia, jak przedstawiony na poniższym wykresie. Czas trwania i temperatura faz sterylizacji różnią się przy różnych cyklach.

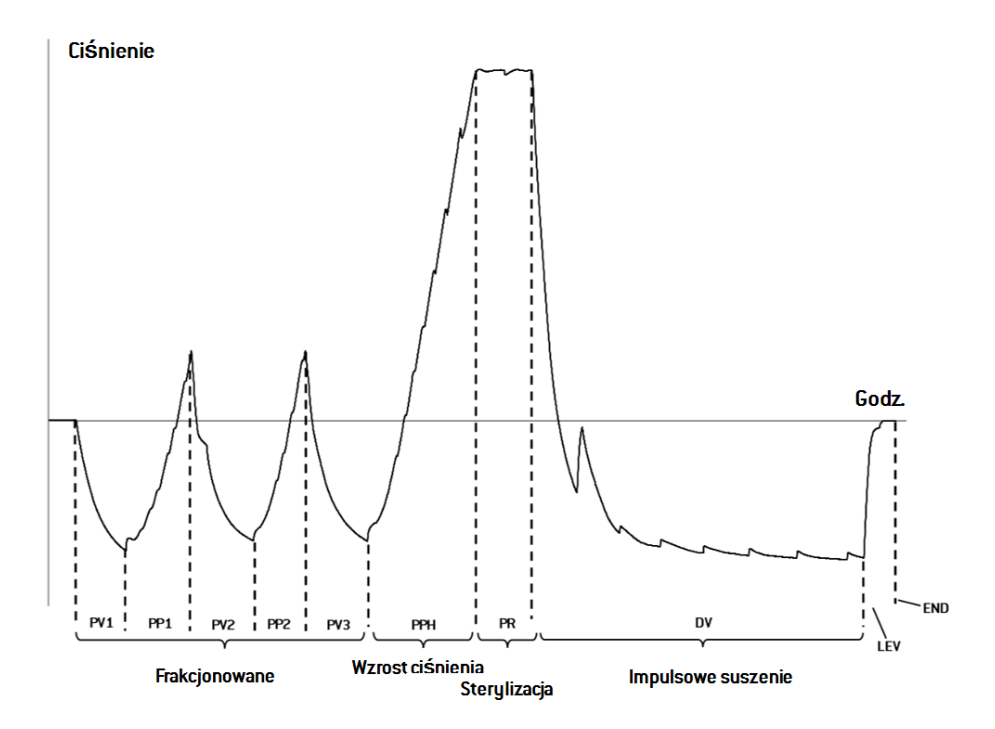

### Dane techniczne

### SYSTEM DOSTARCZANIA WODY

| Temperatura | maks. 35°C (95°F)                                               |
|-------------|-----------------------------------------------------------------|
| Ciśnienie   | min. 2 bar – maks. 8,6 bar (min 29 psi - maks. 124,7 psi)       |
| Przepływ    | min. 0,25 – maks. 0,5 l/min (min. 0,055 - maks. 0,11 gal/min 1) |

### SYSTEM ZASILANIA ELEKTRYCZNEGO

| Napięcie nominalne i<br>maks. natężenie | 200–240 V ac (±10%), 50/60 Hz, 10 A, jednofazowy (patrz<br>etykieta produktu)                                                                                                    |
|-----------------------------------------|----------------------------------------------------------------------------------------------------|
| Kategoria przeciążenia                  | II                                                                                                    |
| Wymagana ochrona                        | Odpowiadający wymaganiom bezpiecznik sieciowy i bezpiecznik<br>różnicowoprądowy (GFCI). Wszystkie urządzenia ochronne muszą<br>posiadać certyfikaty zgodne z odpowiednimi standardami.<br>Niezbędne jest połączenie do uziemienia. |
| Komunikacja z innymi<br>urządzeniami    | 1 złącze USB z przodu<br>1 złącze USB z tyłu                                                                                                    |
| Funkcje                                 | Pełne sterowanie za pomocą mikrokontrolera, system oceny<br>procesów zgodny z normą EN13060.<br>Programowalny tryb uśpienia.                                                                                                    |
| Maks. wydalan ie ciepła                 | 3000 kJ/h                                                                                                    |

### WYMAGANIA ZWIĄZANE Z INSTALACJĄ

| Temperatura w miejscu<br>użytkowania                            | Od +5°C do +40°C (od +41°F do +104°F)                                                                   |
|-----------------------------------------------------------------|----------------------------------------------------------------------------------------------------|
| Wilgotność względna w<br>miejscu użytkowania                    | Maks. wilgotność względna 80% maksymalnie do 31°C (88°F),<br>liniowo spadająca do 50% przy 40°C (104°F) |
| Temperatura<br>przechowywania /<br>wilgotność względna          | 0d -20°C do +60°C (od -4°F do +140°F ) / 0–90% (z pustymi zbiornikami)                                  |
| Maksymalna wysokość                                             | 3000 m n.p.m.                                                                                           |
| Min. ciśnienie<br>atmosferyczne                                 | 0,6 bar (8,7 psi)                                                                                       |
| Ogólne wymiary                                                  | Szer: 47 cm/Wys.: 45 cm/Głęb.: 65 cm (Szer.: 18,30"/Wys.:<br>17,79"/Głęb: 25,43")                       |
| Min. wymagana<br>przestrzeń<br>(nóżki w położeniu do<br>przodu) | Szer: 49 cm/Wys.: 50 cm/Głęb.: 54 cm (Szer.: 19,09"/Wys.:<br>19,76"/Głęb: 21,14")                       |
| Min. wymagana<br>przestrzeń<br>(Nóżki w położeniu do<br>tyłu)   | Szer: 49 cm/Wys.: 50 cm/Głęb.: 44 cm (Szer.: 19,09"/Wys.:<br>19,76"/Głęb: 17,28")                       |
| Zakres ruchu drzwi                                              | Szer: 53 cm/Wys.: 45 cm/Głęb.: 36 cm (Szer.: 20,94"/Wys.:<br>17,44"/Głęb: 14,05")                       |
| Waga pustego sterylizatora                                      | CUBE - 17: 42,5 kg (93,7 funtów)<br>CUBE - 22: 44 kg (97 funtów)                                        |
| Maks. masa (całkowicie<br>wypełnionego<br>sterylizatora)        | CUBE - 17: 53,1 kg (117 funtów)<br>CUBE - 22: 56,1 kg (123,8 funtów)                                    |
| Nacisk na okolicę<br>podparcia                                  | CUBE - 17: 36 kN/m²<br>CUBE - 22: 37,65 kN/m²                                                           |

| Zanieczyszczenie<br>środowiska | Stopień 2         |
|--------------------------------|-------------------|
| Środowisko użytkowania         | W pomieszczeniach |

### KOMORA STERYLIZATORA

| Ciśnieniowy zawór<br>bezpieczeństwa | 2,6 bar (37,7 psi)                                                                                                    |
|-------------------------------------|----------------------------------------------------------------------------------------------------|
| Termostat bezpieczeństwa            | 180°C (356°F)                                                                                                    |
| Objętość całkowita                  | CUBE - 17: 17 I/0: 250 mm/Głęb.: 362 mm (4,5 gal, 0: 9,8"/Głęb.:<br>14")<br>CUBE - 22: 22 I/0: 250 mm/Głęb.: 440 mm (5,8 gal, 0: 9,8"/Głęb.:<br>17")                                        |
| Przestrzeń użyteczna *              | CUBE - 17 - Szer: 190 mm/Wys.: 190 mm/Głęb.: 310 mm (Szer.:<br>7,5"/Wys.: 7,5"/Głęb: 12,2")<br>CUBE - 22 - Szer: 190 mm/Wys.: 190 mm/Głęb.: 390 mm (Szer.:<br>7,5"/Wys.: 7,5"/Głęb: 15,36") |
| Filtr bakteriologiczny              | 0,3 μm                                                                                                    |

#### **GENERATOR PARY**

Ciśnieniowy zawór 5 bar (72,51 psi) bezpieczeństwa

Termostat bezpieczeństwa 230°C (446°F)

### WODA DESTYLOWANA LUB DEMINERALIZOWANA

| Jakość wody             | Spełniająca wymogi normy EN 13060 Zał. C (przewodnictwo < $15~\mu S/cm,$ Całkowita ilość rozpuszczonych ciał stałych < $10~ppm)$ |
|-------------------------|----------------------------------------------------------------------------------------------------|
| Przeciętne zużycie wody | 0,13 do 0,59 litra/cykl (0,03 do 0,16 gal/cykl)                                                                                  |
| Pojemność zbiornika     | Na wodę czystą 4,8 l (1,27 gal), 2,8 l (0,74 gal) ze szczeliną<br>powietrzną<br>Na wodę zużytą 4,8 l (1,27 gal)                  |

\*: Przestrzeń użyteczna przy standardowym stelażu i tacach. W przypadku zastosowania opcjonalnych stelaży i tac, patrz "Akcesoria, części zamienne, materiały eksploatacyjne" na stronie 110.

## Zalecenia dotyczące walidacji

### PUNKTY WALIDACJI TESTOWEJ

Sterylizatory CUBE można poddawać walidacji zgodnie z normą EN ISO 17665-1

Dalsze szczegóły podano w wydanym przez producenta przewodniku "Qualification/Validation" dotyczącym cykli sterylizacji sterylizatora.

Opis

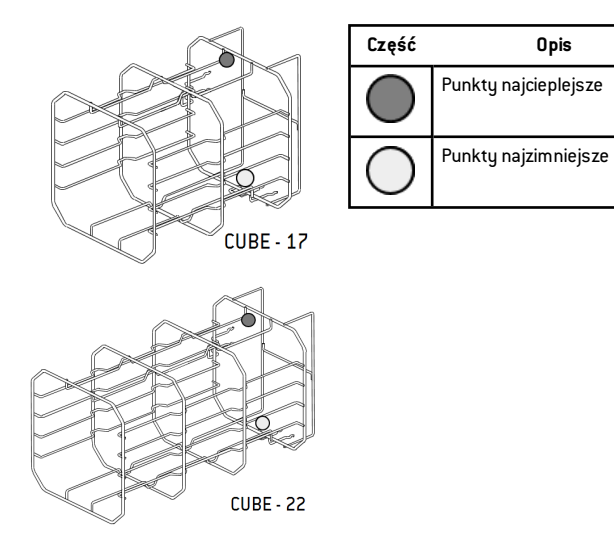

# Diagramy

### DIAGRAM POŁĄCZEŃ

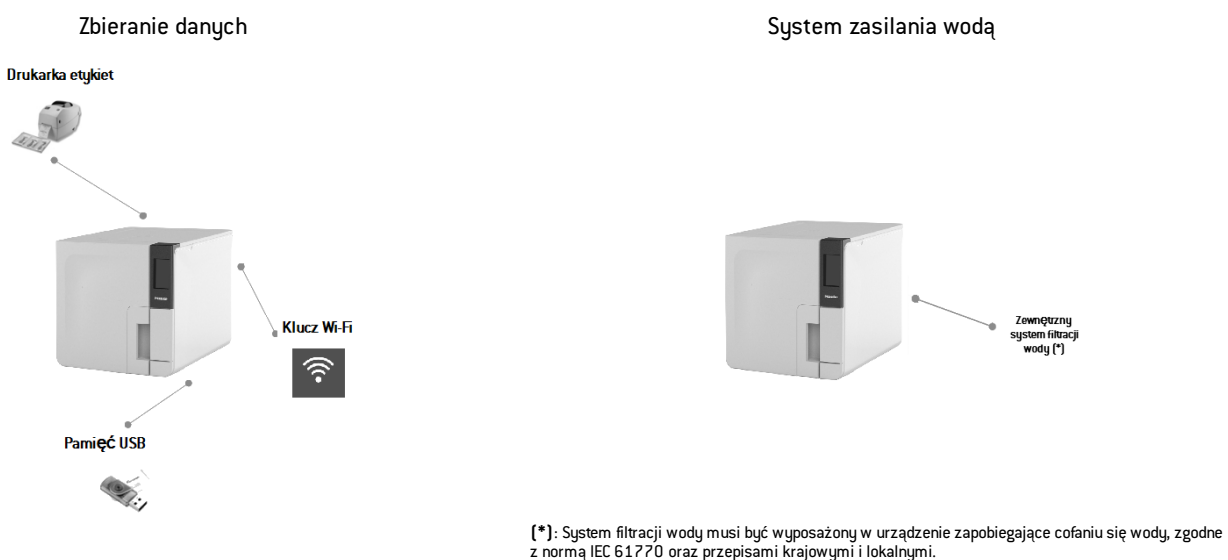

Wymogi dotyczące jakości wody, patrz "Dane techniczne" na stronie 105.
# Jakość wody

### SPECYFIKACJA WODY ZASILAJĄCEJ (EN 13060)

**Ważne**: Do zbiornika wody czystej nie należy dodawać środków hamujących korozję ani żadnych innych środków.

Sterylizator wykorzystuje wodę destylowaną lub demineralizowaną do wytworzenia pary wodnej koniecznej w procesie sterylizacji parowej. W poniższej tabeli podano maksymalną zawartość minerałów oraz specyfikację wody używanej do sterylizacji parowej zgodnie z normą EN13060 podaną w ANEKSIE C.

| Zanieczyszczenia/minerały/jakości                | Wartość/Specyfikacja |
|--------------------------------------------------|----------------------|
| Całkowita ilość rozpuszczonych ciał<br>stałych   | < 10 mg/l            |
| Tlenek krzemu, SiO2                              | < 1 mg/l             |
| Żelazo                                           | < 0,2 mg/l           |
| Kadm                                             | < 0,005 mg/l         |
| Ołów                                             | < 0,05 mg/l          |
| Metale ciężkie (z wyj. żelaza, kadmu,<br>ołowiu) | < 0,1 mg/l           |
| Chlorek                                          | < 2 mg/l             |
| Fosforan                                         | < 0,5 mg/l           |
| Przewodnictwo (w temp. 20°C)                     | < 15 µS/cm           |
| Wartość pH                                       | 5–7                  |

| Zanieczyszczenia/minerały/jakości | Wartość/Specyfikacja                                                                                                    |
|-----------------------------------|----------------------------------------------------------------------------------------------------|
| Wygląd                            | bezbarwna, przejrzysta, wolna od osadów                                                                                                    |
| Twardość                          | < 0,02 mmol/l                                                                                                    |
| Dodatki chemiczne                 | Do wody wykorzystywanej w procesie<br>sterylizacji parowej nie wolno dodawać<br>żadnych środków ani dodatków<br>chemicznych, nawet jeśli w ich opisie<br>podano, że są przeznaczone szczególnie<br>do stosowania w sterylizacji parowej lub<br>do wytwarzania pary albo w celu<br>sterylizacji, dezynfekcji, czyszczenia lub<br>ochrony przed korozją. |

#### Ważne:

Stosowanie wody o przewodności przekraczającej 15µS/cm (10 ppm) może zakłócić proces sterylizacji i spowodować uszkodzenie sterylizatora.

Stosowanie wody o przewodnictwie przekraczającym 50 μS/cm albo niezgodnej ze specyfikacją podaną w powyższej tabeli może silnie zakłócić proces sterylizacji i spowodować poważne uszkodzenie sterylizatora.

Gwarancja producenta nie obowiązuje, jeśli w sterylizatorze stosowano wodę zawierającą zanieczyszczenia lub środki chemiczne w ilościach przekraczających ilości podane w powyższej tabeli.

# Akcesoria, części zamienne, materiały eksploatacyjne

**Uwaga**: należy używać wyłącznie akcesoriów, części zamiennych i materiałów eksploatacyjnych zalecanych przez producenta.

**Uwaga**: przed zakupem należy sprawdzić, czy akcesoria spełniają wszystkie odpowiednie standardy w kraju użytkowania.

### LISTA AKCESORIÓW I CZĘŚCI ZAMIENNYCH

| Rysunek | Część                                                                                                    | Numer części |
|---------|----------------------------------------------------------------------------------------------------|--------------|
|         | Standardowy stelaż komory<br>na 5 tac aluminiowych dla<br>CUBE - 17                                                                                                    | <br>F523031X |
|         | Przestrzeń użyteczna –<br>rozmiar tacy (mm):<br>190 x 21 x 312<br>190 x 28 x 312<br>190 x 28 x 312<br>190 x 28 x 312<br>190 x 28 x 312<br>190 x 21 x 312                                                         |              |
|         | Uwaga: stelaž odwrócony o 90°.<br>Standardowy stelaž komory<br>na 3 kasety / kontenery* dla<br>CUBE - 17<br>Przestrzeń użyteczna –<br>rozmiar kasety (mm):<br>190 x 43 x 312<br>190 x 50 x 312<br>190 x 43 x 312 |              |

| Rysunek | Część                                                                                                    |               | Numer części |
|---------|----------------------------------------------------------------------------------------------------|---------------|--------------|
|         | Standardowy stelaż komory<br>na 5 tac aluminiowych dla<br>CUBE - 22<br>Przestrzeń użyteczna –<br>rozmiar tacy (mm):<br>190 x 21 x 387<br>190 x 28 x 387<br>190 x 28 x 387<br>190 x 28 x 387<br>190 x 28 x 387<br>190 x 21 x 387 |               | F523032X     |
|         | Uwaga: stelaż odwrócony o 90°.<br>Standardowy statyw komory<br>na 3 kasety/pojemniki* dla<br>CUBE - 22<br>Przestrzeń użyteczna –<br>rozmiar kasety (mm):<br>190 x 43 x 387<br>190 x 50 x 387<br>190 x 43 x 387                  |               |              |
|         | Standardowa taca aluminiowa<br>(186 x 19,5 x 287 mm)                                                                                                    | dla CUBE - 17 | F523204X     |
|         | Standardowa taca aluminiowa dla CUBE - 22<br>(186 x 19,5 x 379 mm)                                                                                                    |               | F523205X     |
| -       | Uchwyt tac                                                                                                    |               | F523001X     |

| Rysunek                               | Część                                                           | Numer części         |
|---------------------------------------|-----------------------------------------------------------------|----------------------|
|                                       | Zestaw do podłączenia rurki odpływu z<br>uchwytami              | A812110X             |
| ٩                                     | Rurka do odprowadzania wody                                     | S230900X             |
| Ô                                     | Rurka do odprowadzania wody (3 m )                              | W230009X             |
|                                       | Przewód zasilający (Wielka Brytania)<br>Przewód zasilający (UE) | U380123X<br>U380125X |
| **>>>                                 | Zestaw wspornika zabezpieczającego                              | X051125X             |
|                                       | Pamięć USB                                                      | V000004X             |
| A A A A A A A A A A A A A A A A A A A | Drukarka etykiet                                                | 07951400             |
| -                                     | Demineralizator wody                                            | 11401510             |
|                                       | Klucz sprzętowy Wi-Fi                                           | 19721138             |
| C.                                    | Pas do podnoszenia                                              | F602001X             |

| Rysunek | Część                                                       | Numer części |
|---------|-------------------------------------------------------------|--------------|
| J.      | Narzędzie do awaryjnego otwierania drzwi                    | F372106X     |
| -       | Zestaw do przeprowadzania testów Helix<br>(PCD + 30 pasków) | T801003X     |
|         | Montaż rozdzielacza złącza USB                              | X051518X     |

\*: Na stelażu odwróconym o 90° można umieścić 5 standardowych tac aluminiowych.

### MATERIAŁY EKSPLOATACYJNE

| Rysunek    | Część                               | Numer<br>części | Kiedy podlega<br>wymianie |
|------------|-------------------------------------|-----------------|---------------------------|
|            | Filtr bakteriologiczny (w<br>worku) | W322402X        | Co 400 cykli              |
| $\bigcirc$ | Uszczelka drzwi                     | F460504x        | Co 800 cykli              |
| $\diamond$ | Filtr przeciwpyłkowy                | F364511X        | Co 400 cykli              |

| Rysunek | Część                                                                                                    | Numer<br>części | Kiedy podlega<br>wymianie                                         |
|---------|----------------------------------------------------------------------------------------------------|-----------------|-------------------------------------------------------------------|
| O to a  | Zestaw materiałów<br>eksploatacyjnych<br>400/800 cykli<br>W zestawie:<br>1 uszczelka drzwi<br>2 filtry<br>bakteriologiczne<br>2 filtry<br>przeciwpyłkowe | X050331X        | Należy sprawdzić<br>oddzielnie dla<br>każdego elementu<br>powyżej |
| -       | 250 pasków do testu Helix                                                                                                    | T800205X        | Przed<br>wyczerpaniem<br>zapasów                                  |

## Autoryzowani partnerzy serwisowi Miele

Najbliższego partnera firmy Miele można znaleźć na stronie www.miele.com.

## SPIS TREŚCI

W tej części opisano następujące tematy:

| Lista kontrolna instalacji Miele                 | .113 |
|--------------------------------------------------|------|
| Formularz dokumentacji wykonywania testu Helix . | .116 |

# Lista kontrolna instalacji Miele

### **PYTANIA**

| Nr | Pytanie                                                                                                    | Odpowiedź |     |  |  |
|----|----------------------------------------------------------------------------------------------------|-----------|-----|--|--|
|    | Odpowiedzialność                                                                                            |           |     |  |  |
| 1  | Czy Kierownik kliniki/praktyki był obecny w trakcie całego<br>procesu instalacji i uruchomienia urządzenia? | Tak       | Nie |  |  |
|    | Opakowanie i zawartość                                                                                      |           |     |  |  |
| 2  | Czy opakowanie sterylizatora posiada uszkodzenia?                                                           | Tak       | Nie |  |  |
| 3  | Czy po wypakowaniu, sterylizator nie posiadał uszkodzeń?                                                    | Tak       | Nie |  |  |
| 4  | Czy sterylizator zawiera wyposażenie zgodne z<br>zamówieniem (wyposażenie standardowe/inne)?                | Tak       | Nie |  |  |
| 5  | Czy zamówione akcesoria są dostarczone łącznie ze<br>sterylizatorem?                                        | Tak       | Nie |  |  |

| Nr | Pytanie C                                                                                                    |     | Odpowiedź |  |
|----|----------------------------------------------------------------------------------------------------|-----|-----------|--|
| 6  | Czy zostały zdjęte wszystkie zabezpieczenia ochronne ze<br>sterylizatora i wszystkich przesyłanych z nim<br>przedmiotów?    | Tak | Nie       |  |
|    | Kompletność Instrukcji obsługi                                                                                              |     |           |  |
| 7  | Czy wszystkie części Instrukcji obsługi zostały omówione i<br>wyjaśnione podczas instalacji i uruchomienia urządzenia?      | Tak | Nie       |  |
|    | Warunki w miejscu pracy urządzenia                                                                                          |     |           |  |
| 8  | Czy blat przeznaczony na postawienie sterylizatora jest<br>wypoziomowany i płaski?                                          | Tak | Nie       |  |
| 9  | Czy zalecenia dotyczące wentylacji w pomieszczeniu pracy<br>sterylizatora są spełnione??                                    | Tak | Nie       |  |
| 10 | Czy zostały zachowane minimalne odstępy?                                                                                    | Tak | Nie       |  |
| 11 | Czy objaśniono, jaka jakość wody jest wymagana do<br>użytkowania sterylizatora? Sprawdzenie i pomiar µS/cm<br>wody.         | Tak | Nie       |  |
|    | Zaangażowanie Kierownika klinik/praktyki                                                                                    |     |           |  |
| 12 | Czy pokazano Kierownikowi kliniki/praktyki procedurę<br>napełniania i opróżniania zbiornika wody czystej i wody<br>zużytej? | Tak | Nie       |  |
| 13 | Czy pokazano Kierownikowi kliniki/praktyki, jak<br>programować sterylizator?                                                | Tak | Nie       |  |

| Nr | Pytanie                                                                                                    | Odpowiedź |     |
|----|----------------------------------------------------------------------------------------------------|-----------|-----|
| 14 | Czy pokazano Kierownikowi kliniki/praktyki opcje cykli<br>sterylizacji?                                                                                                    | Tak       | Nie |
| 15 | Czy pokazano Kierownikowi kliniki/praktyki znaczenie<br>komunikatów i alarmów?                                                                                                   | Tak       | Nie |
| 16 | Czy pokazano Kierownikowi kliniki/praktyki, jak ręcznie<br>przerwać cykl?                                                                                                    | Tak       | Nie |
| 17 | Czy pokazano Kierownikowi kliniki/praktyki informacje o<br>procedurach konserwacji bieżącej?                                                                                     | Tak       | Nie |
| 18 | Czy pokazano Kierownikowi kliniki/praktyki, jak używać<br>wszystkich akcesoriów?                                                                                                 | Tak       | Nie |
| 19 | Czy pokazano Kierownikowi kliniki/praktyki zalety<br>związane z gromadzeniem informacji w pamięci USB??                                                                          | Tak       | Nie |
| 20 | Czy pokazano kierownikowi kliniki/praktyki zalety<br>posiadania połączenia LAN?                                                                                                  | Tak       | Nie |
| 21 | Czy zasugerowano Kierownikowi kliniki/praktyki okresowe<br>tworzenie kopii zapasowej danych przechowywanych w<br>pamięci USB i/lub w komputerze na innym bezpiecznym<br>nośniku? | Tak       | Nie |
| 22 | Czy pokazano Kierownikowi kliniki/praktyki zalety<br>posiadania połączenia Wi-Fi (zapisywanie danych w<br>lokalizacji zdalnej)?                                                  | Tak       | Nie |
| 23 | Czy wyjaśniono Kierownikowi kliniki/praktyki poprawny<br>rodzaj wsadu odpowiedni dla każdego dostępnego<br>programu sterylizacji?                                                | Tak       | Nie |
| 24 | Czy pokazano Kierownikowi kliniki/praktyki, jak<br>przygotować i umieścić wsad w komorze sterylizatora?                                                                          | Tak       | Nie |

| Nr          | Pytanie                                                                                                    | Odpowiedź |     |  |  |  |  |  |
|-------------|----------------------------------------------------------------------------------------------------|-----------|-----|--|--|--|--|--|
| 25          | Czy wyjaśniono Kierownikowi kliniki/praktyki, że należy<br>używać ze sterylizatorem wyłącznie oryginalnych części i<br>akcesoriów? | Tak       | Nie |  |  |  |  |  |
| 26          | Czy pokazano i wyjaśniono kierownikowi kliniki/praktyki<br>część zawierającą porady dotyczące bezpieczeństwa?                      | Tak       | Nie |  |  |  |  |  |
| Sprawdzenie |                                                                                                    |           |     |  |  |  |  |  |
| 27          | Czy przeprowadzono test próżni?                                                                                                    | Tak       | Nie |  |  |  |  |  |
| 28          | Czy przeprowadzono program cyklu B Universal 134 ze<br>wstawionym stelażem na tace i tacami?                                       | Tak       | Nie |  |  |  |  |  |
| 29          | Czy wszystkie połączenia ze sterylizatorem są dobrze<br>umiejscowione i podłączone (akcesoria itp.)?                               | Tak       | Nie |  |  |  |  |  |

### INFORMACJE DOTYCZĄCE INSTALACJI

| CUBE Numer seryjny:                    |  |
|----------------------------------------|--|
| Data:                                  |  |
| Zakupiono od:                          |  |
| Zainstalował:                          |  |
| lmię i nazwisko lekarza/nazwa kliniki: |  |
| Adres:                                 |  |
| Telefon:                               |  |
| Podpis osoby odbierającej:             |  |
| Podpis osoby instalującej:             |  |

### ADRESY DO WYSŁANIA LISTY KONTROLNEJ INSTALACJI

Kopię prawidłowo wypełnionej listy kontrolnej instalacji należy wysłać na oba poniższe adresy:

| Faks:          | 0800 33 55 533                                |
|----------------|-----------------------------------------------|
| Adres pocztowy | Miele & Cie. KG                               |
|                | Carl-Miele-Stra. 29<br>33332 Güterslob Niemcu |
|                | 55552 butersion Menicy                        |

## Formularz dokumentacji wykonywania testu Helix

### INSTRUKCJE

Można użyć tej strony jako wzorca do utworzenia dziennika śledzenia efektywności cykli sterylizacji w trakcie całego okresu użytkowania sterylizatora.

### FORMULARZ

| Data | Numer<br>cyklu | Operator | Zwoln. |     | Podpis | Wskaźnik chemiczny |
|------|----------------|----------|--------|-----|--------|--------------------|
|      |                |          | Tak    | Nie |        |                    |
|      |                |          | Tak    | Nie |        |                    |
|      |                |          | Tak    | Nie |        |                    |
|      |                |          | Tak    | Nie |        |                    |
|      |                |          | Tak    | Nie |        |                    |
|      |                |          | Tak    | Nie |        |                    |

| Data | Numer<br>cyklu | Operator | Zwoln. |     | Podpis | Wskaźnik chemiczny |
|------|----------------|----------|--------|-----|--------|--------------------|
|      |                |          | Tak    | Nie |        |                    |
|      |                |          | Tak    | Nie |        |                    |
|      |                |          | Tak    | Nie |        |                    |
|      |                |          | Tak    | Nie |        |                    |
|      |                |          | Tak    | Nie |        |                    |
|      |                |          | Tak    | Nie |        |                    |
|      |                |          | Tak    | Nie |        |                    |
|      |                |          | Tak    | Nie |        |                    |
|      |                |          | Tak    | Nie |        |                    |
|      |                |          | Tak    | Nie |        |                    |
|      |                |          | Tak    | Nie |        |                    |

| Data | Numer<br>cyklu | Operator | Zwoln. |     | Podpis | Wskaźnik chemiczny |
|------|----------------|----------|--------|-----|--------|--------------------|
|      |                |          | Tak    | Nie |        |                    |
|      |                |          | Tak    | Nie |        |                    |
|      |                |          | Tak    | Nie |        |                    |
|      |                |          | Tak    | Nie |        |                    |
|      |                |          | Tak    | Nie |        |                    |
|      |                |          | Tak    | Nie |        |                    |
|      |                |          | Tak    | Nie |        |                    |
|      |                |          | Tak    | Nie |        |                    |
|      |                |          | Tak    | Nie |        |                    |

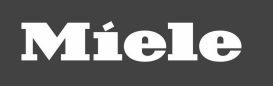

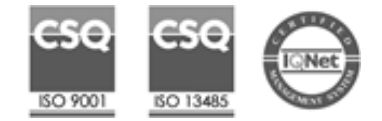

CUBE PST 1710 PST 2210 Instrukcja obsługi APL Rev06 01/09/2022 Producent zastrzega sobie prawo do wprowadzania zmian

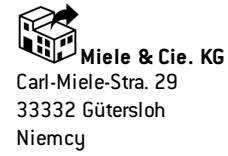

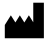

W&H Sterilization Srl

via Bolgara, 2 Brusaporto (BG) Włochy +39 035 66 63 000